# 小児慢性特定疾患

# 登録・管理システム

## Ver 1.1

## 操作説明書

'99.2.15

第2版

はじめに

当操作説明書は「小児慢性特定疾患 登録・管理システム」全般に渡る操作を説明するものです。

まずシステムを利用するためには、以下のパソコン環境が必須となっております。 特にマシンスペックが以下の表より劣る場合には、パフォーマンスが著しく劣る場合があります。 なるべく推奨環境でのご利用をお勧めいたします。

| CDU                                | Dontium 122M山z N F (Dontium MMAY 122M山z N F姓将)                                                                                                  |
|------------------------------------|----------------------------------------------------------------------------------------------------|
| CFU                                | Pentium Issiving 以上 (Pentium Wivix-Issiving 以上推奨)                                                                                               |
| メモリ                                | 32MB以上 (64MB 以上推奨)                                                                                                    |
| オペレーティングシステム                       | Windows95 または NT4.0 Workstation(WindowsNT4.0 推奨)                                                                                                |
|                                    | 注: Windows98 または NT4.0Server 上での、Access97 の使                                                                                                    |
|                                    | 用をマイクロソフト社が現時点で動作保証外としているため、                                                                                                    |
|                                    | 不具合が生じることがあります。                                                                                                    |
|                                    |                                                                                                    |
|                                    | 24 時間連続運転等の Windows マシンでは使用しないでくだ                                                                                                    |
|                                    | 24 時間連続運転等の Windows マシンでは使用しないでください。                                                                                                    |
| ディスプレイ解像度                          | 24 時間連続運転等の Windows マシンでは使用しないでください。<br>800×600 以上 (1024×768 推奨)                                                                                |
| ディスプレイ解像度<br>必要ハードディスク容量           | 24 時間連続運転等の Windows マシンでは使用しないでください。800×600 以上 (1024×768 推奨)100MB 以上推奨 (運用期間により増加)                                                              |
| ディスプレイ解像度<br>必要ハードディスク容量<br>CD-ROM | <ul> <li>24 時間連続運転等の Windows マシンでは使用しないでください。</li> <li>800×600 以上 (1024×768 推奨)</li> <li>100MB 以上推奨 (運用期間により増加)</li> <li>インストール時に必要。</li> </ul> |

その他に入力データのバックアップを行うためには、大容量記憶媒体(MO、Zip ドライブ、ファイルサーバー) 等を別途ご準備ください。

また当システムは、スタンドアロンでの使用を前提に開発しております。従って、ネットワークでの使用は動作保証外となっております。

## 目 次

| はじ                                                | めに2                                                                                                    |   |
|---------------------------------------------------|----------------------------------------------------------------------------------------------------|---|
| 1                                                 | インストール                                                                                                    |   |
| 1.                                                | 1インストールについて                                                                                                    |   |
| 1.                                                | 2 アンインストールについて5                                                                                                    | , |
| 2                                                 | 共通操作6                                                                                                    | i |
| 2.                                                | 1 年度・都道府県等設定6                                                                                                    |   |
| 2.                                                | 2 医療意見書の内容の入力                                                                                                    | , |
|                                                   | 2.2.1 コンホホックスによる八月                                                                                                    |   |
|                                                   | 2.2.3 ICD コードの入力について8                                                                                                    | j |
|                                                   | 2.2.4       意見書の登録画面について       9                                                                                                    |   |
|                                                   | 2.2.5 目動計算表示について9<br>2.2.6 新担告目書の素海チェックについて                                                                                                    | ł |
|                                                   | 2.2.0 利規息見旨の里後チェックについて                                                                                                    | , |
|                                                   | 2.2.8 氏名入力について                                                                                                    | ) |
|                                                   | 2.2.9 意見書の表示画面について10                                                                                                    | 1 |
| 0                                                 | 2.2.10 意見書の変更画面について11                                                                                                    |   |
| 2.                                                | 3 早純朱計12<br>4 クロス集計 11                                                                                                    | , |
| 2.                                                | 5 固有のクロス集計                                                                                                    |   |
| 2.                                                | 6 印刷13                                                                                                    |   |
| 2.                                                | 7 データ出力                                                                                                    | • |
| 2.                                                | 8 県単独事業などのICDコート官理14<br>9 保健所管理 12                                                                                                    |   |
| 3                                                 | らって、低陸が自住・・・・・・・・・・・・・・・・・・・・・・・・・・・・・・・・・・・・                                                                                                    |   |
| с<br>2                                            |                                                                                                    |   |
| 3.<br>3.                                          | 2   慢性腎疾患の医療意見書                                                                                                    |   |
| 3.                                                | 3 ぜんそくの医療意見書                                                                                                    |   |
| 3.                                                | 4 慢性心疾患の医療意見書                                                                                                    |   |
| 3.                                                | 5 内分泌疾患の医療意見書                                                                                                    |   |
| 3.                                                | 0   疹病内の医療息力音                                                                                                    |   |
| 3.                                                | 7 糖尿病の医療意見書                                                                                                    |   |
| 3.                                                | 7 糖尿病の医療意見書32<br>8 先天性代謝異常の医療意見書                                                                                                    |   |
| -                                                 | 7 糖尿病の医療意見書32<br>8 先天性代謝異常の医療意見書                                                                                                    |   |
| 3.                                                | 7       糖尿病の医療意見書       32         8       先天性代謝異常の医療意見書       35         9       血友病等血液疾患の医療意見書       38         10       神経・筋疾患の医療意見書       41         11       成長去川玉ン治病用会見書       41                                                                                                    |   |
| 3.<br>3.                                          | 7 糖尿病の医療意見書32<br>8 先天性代謝異常の医療意見書                                                                                                    |   |
| 3.<br>3.                                          | 7 糖尿病の医療意見書32<br>8 先天性代謝異常の医療意見書                                                                                                    |   |
| 3.<br>3.                                          | 7 糖尿病の医療意見書                                                                                                    |   |
| 3.<br>3.<br>3.                                    | 7       糖尿病の医療意見書       32         8       先天性代謝異常の医療意見書       35         9       血友病等血液疾患の医療意見書       36         10       神経・筋疾患の医療意見書       41         11       成長ホルモン治療用意見書(初回)医療意見書       44         3.11.1       低身長症およびターナー症候群       44         3.11.2       軟骨異栄養症       49         3.11.3       低身長を従う慢性腎不全       52         12       成長ホルモン治療用意見書(継続)医療意見書       55                                                                                                    |   |
| 3.<br>3.<br>3.<br>4                               | 7       糖尿病の医療意見書                                                                                                    |   |
| 3.<br>3.<br>3.<br>4<br>4.                         | 7       糖尿病の医療意見書       32         8       先天性代謝異常の医療意見書       35         9       血友病等血液疾患の医療意見書       38         10       神経・筋疾患の医療意見書       41         11       成長ホルモン治療用意見書(初回)医療意見書       44         3.11.1       低身長症およびターナー症候群       44         3.11.2       軟骨異栄養症       49         3.11.3       低身長を従う慢性腎不全       52         12       成長ホルモン治療用意見書(継続)医療意見書       59         トラブルシューティング       59         1       データベースの最適化       59                                                                        |   |
| 3.<br>3.<br>3.<br>4<br>4.<br>4.                   | 7       糖尿病の医療意見書       32         8       先天性代謝異常の医療意見書       36         9       血友病等血液疾患の医療意見書       38         10       神経・筋疾患の医療意見書       41         11       成長ホルモン治療用意見書(初回)医療意見書       44         3.11.1       低身長症およびターナー症候群       44         3.11.2       軟骨異栄養症       49         3.11.3       低身長を従う慢性腎不全       52         12       成長ホルモン治療用意見書(継続)医療意見書       55         トラブルシューティング       59         1       データベースの最適化       59         2       データベースの修復       59         3       ボックスップのすまや       59 |   |
| 3.<br>3.<br>4<br>4.<br>4.<br>4.<br>4.<br>4.<br>4. | 7<                                                                                                    |   |
| 3.<br>3.<br>4<br>4.<br>4.<br>4.<br>4.<br>5        | 7<                                                                                                    |   |
| 3.<br>3.<br>4<br>4.<br>4.<br>4.<br>4.<br>5        | 7<                                                                                                    |   |

## 1 インストール

当 CD-ROM には、以下のインストール構成となっております。

#### ・Ver1.0 から Ver1.1 への「差分アップデート」

Ver1.0 で既に入力を行っており、プログラムのみ Ver1.1 に移行したい場合。 既に Ver.1.0 がインストールされている環境でのみ、ご利用可能です。 <u>Ver1.0 で入力したデータは、そのままご利用いただけます。</u>

・Ver1.1の「フルインストール」

Ver1.0 は利用していない場合で、Ver1.1 のシステムを新規にインストールする場合。 既に Ver.1.0 がインストールされていた場合、すべて新しいバージョンに上書きされます。 Ver1.0 で入力したデータは、すべて消去されます。

1.1 インストールについて

「差分アップデート」「フルインストール」ともにインストールは以下の手順で行ってください。

- 1. インストール用 CD-ROM をパソコンにセットします。
- 2. エクスプローラを起動させます。
- CD-ROM 上(ルート)にある以下の各フォルダの setup.exe をダブルクリックします。
   差分アップデート: ¥Update¥Setup.exe
   フルインストール: ¥Full¥Setup.exe
- メッセージに従いインストール作業を進めます。
   特にインストールディレクトリに変更がなければ、Enter キーのみで作業は終了します。
   注意:途中「標準セットアップ」か「カスタムセットアップ」か「最小セットアップ」か聞いてきますが、必ず「標準セットアップ」を選択してください。
- 5. 以上でインストールは完了です。
- 6. スタートメニューの「プログラム」の「医療意見書」より各医療意見書のプログラムを実行してくだ さい。

また、この操作説明書を Windows 上で見るために「Adobe Acrobat Reader3.0J」(\*1)も添付しております。 ¥Viewer¥Setup.exe を実行し、インストールを行ってください。詳細は「Adobe Acrobat Reader3.0J」(\*1)に 添付されている説明書またはヘルプをご覧ください。

\*1: Adobe Acrobat Reader は Adobe Systems Incorporated (アドビシステムズ社)の商標です。

1.2 アンインストールについて 何かの都合により、パソコン上からインストールしたプログラム・データをすべて削除する場合には、 以下の手順を行ってください。

1.インストールしたディレクトリ(既定場所は¥Program Files¥医療意見書)に下にある setup ディレクトリ 内にある Setup.exe をダブルクリックします。

例: C:¥Program Files¥医療意見書¥setup¥Setup.exe

- 2.メッセージに従い「すべて削除」を選択します。
- 3.以上でアンインストールは完了です。

## 2 共通操作

この章では、各医療意見書に共通である基本的な入力方法を説明します。

## 2.1 年度・都道府県等設定

この画面は初回時に自動起動されます。

年度と都道府県・指定都市・中核市番号を必ず入力します。

| 🖴 年度·都道府県等設定画面               | _ 🗆 ×   |
|------------------------------|---------|
| <b>年度 1</b><br>都道府県等名<br>北海道 | <b></b> |
| 閉じる                          |         |

設定された年度・都道府県等は、意見書登録時に自動的に反映されます。

年度の変更は、基本的に年度切り替えの時のみ変更するようにしてください。

その場合は、メインメニューの「メンテナンス」から下記「メンテナンスメニュー」を開き「年度 / 都道府県・指定都市・中核市番号 管理」のボタンを押すと、上記の画面が表示されます。

| ノテナンスメニュー             |  |
|-----------------------|--|
| メンテナンスメニュー            |  |
| 年度/都道府県·指定都市·中核市番号 管理 |  |
| 県単独事業などのICDコード管理      |  |
| 保健所管理                 |  |
| 閉じる                   |  |

## 2.2 医療意見書の内容の入力

入力項目にカーソルがある場合、画面左下にその項目についての入力範囲・規約などの説明が表示されます。その内容に沿って入力を行う事が基本です。

| ≪ 悪性新生物                                                                                                    |
|----------------------------------------------------------------------------------------------------|
| ファイル(E) 編集(E) 表示(V) 挿入(P) 書式(O) レコード(B) ツール(T) ウィンドウ(W) ヘルブ(H)                                                   |
|                                                                                                    |
|                                                                                                    |
| ┃ <b>豆球 小児慢性特定疾患(悪性新生物)医療意見書 (平成</b> 10 <b>年度) □</b> 県単独事業 ┃                                                     |
| ┃ 都道府県·指定都市·中核市番号: 1 保健所番号: 36 <u>、</u> 小樽市保健所 受給者番号: 6.1                                                        |
|                                                                                                    |
| 者氏名    ○ 女    月日   ○ 平成 (満 歳 ヶ月)                                                                                 |
|                                                                                                    |
| 区分 悪性 (疾患名):<br>ICD: □ □                                                                                         |
|                                                                                                    |
|                                                                                                    |
| 腫瘍マーカーーー VIIA(O正常O境界 O異常 ⊙無記入・他), HVA(O正常 O境界 O異常 ⊙無記入)                                                          |
| NSE(O正常O境界 O異常 ☉無記入・他),AFP(O正常 O境界O異常⊙無記入)                                                                       |
| CEA(O正常O境界 O異常 ⊙無記入·他),HCG(O正常 O境界O異常⊙無記入)                                                                       |
| ferritin(O正常O境界 O異常 ⊙無記入・他)                                                                                      |
| □ CT: ○未実施 ○ 実施 (所見: ○ 無, ○ 有) ⊙ 無記入・他                                                                           |
| MRI: ○未実施○実施(所見:○無,○有)⊙無記入・他                                                                                     |
| アンギオ: ○未実施 ○ 実施 (所見: ○ 無, ○ 有) ⊙ 無記入・他                                                                           |
| 染色体検査: O 未実施 O 実施 (所見: O 無, O 有) ⊙ 無記入·他                                                                         |
| □ DNA診断: ○未実施 ○ 実施 (所見: ○ 無, ○ 有) ⊙ 無記入·他                                                                        |
|                                                                                                    |
| 神経芽細胞腫: ○ マススクリーニング ご発見○ その他(マススクリーニング受験○ 有○ 無)◎ 無記入・他<br>   経過: ○ 治癒 ○ 實解 ○ 改善 ○ 不変 ○ 再燃 ○ 悪化 ○ 死亡 ○ 判定不能 ○ その他 |
| 診断日:平成 年 月 日                                                                                                    |
|                                                                                                    |
|                                                                                                    |
| 受給者番号0~9,999,999                                                                                                 |
|                                                                                                    |
|                                                                                                    |
|                                                                                                    |

<sup>〜</sup>現在カーソルがある入力項目についての説明(範囲・規約など)

入力規制がある項目で誤りがあると、以下のようなエラーメッセージが表示されますので、その指示 に従い再度入力を行ってください。

| Microsoft Access                                           | Microsoft Access      |
|------------------------------------------------------------|-----------------------|
| 指定した項目はリストにありません。     リストから項目を選択するか、リスト項目と同じテキストを入力してください。 | (1) 0~99の範囲で入力してください。 |
| ок                                                         | ОК                    |

## 2.2.1 コンボボックスによる入力

次に直接、数値や文字を入力せず、リストより選択するだけで入力が行えるコンボボックスを説明し ます。下記の図のように、入力部分の右隣のボタン(\*1)がある入力項目では、この機能が使用できます。 ボタンをマウスで押してみてください。直下にリストが表示されます。

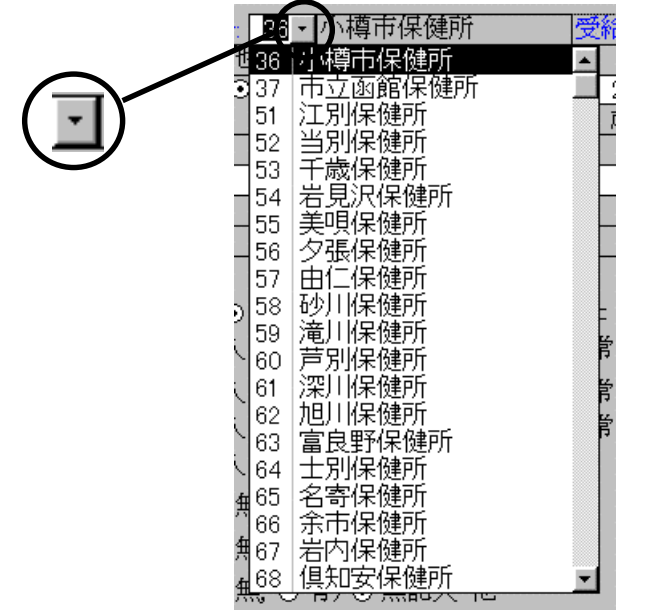

そのリスト中より任意の項目をマウスで選択する事により、それに該当する数値または文字が自動で 入力されます。

またリストに表示される項目が多い場合には、リストの右側にスクロールバーが表示されます。 これをマウスの操作により、上下へスクロールする事ができます。

## 2.2.2 チェックボックスによる入力

次に一番汎用的な選択項目の入力方法について説明します。

下記のような入力選択項目は、いずれか一つをマウスで選択する事により入力が決定されます。 または矢印キー「」「」により選択、「Enter」キーにより次の入力項目へ移動します。

エステラーセ\*( ○ - ○ ± ○ + ○無記入・他)

#### 2.2.3 ICD コードの入力について

次に ICD コードの入力方法について説明します。

入力は、ICD コードまたは対象疾患名のどちらかのコンボボックスによる入力により決定されます。

- ・ 対象疾患名で入力した場合、ICD コード・表示用疾患名が自動登録されます。
- ・ ICD コードで入力した場合、表示用疾患名が自動登録され疾患名はクリアされます。
- ・ 対象疾病一覧にない疾患名は、ICD コードのみ入力します(疾患名には何も表示されません)。

|                                       | 人心口            |   |
|---------------------------------------|----------------|---|
|                                       | ★              |   |
| ICD診断名: APL                           |                | - |
| (診断名): 急性前骨髄球性白血病                     | ICD: C92.4     | - |
| · · · · · · · · · · · · · · · · · · · |                |   |
| しんしん あいしん あいしん あいしん あいしん 表表           | 長示用疾患名 ICD コード |   |
| また、メインメニューから「ICD コード一覧」を              | をご覧になれます。      |   |
|                                       |                |   |

入力時のサポート機能としてご利用ください。

## 2.2.4 意見書の登録画面について

意見書の登録画面には、以下の共通なボタンがあります。

| 次の医療意見書を入力 | 閉じる |
|------------|-----|
|------------|-----|

次の医療意見書を入力:次の新規医療意見書の入力状態になります。

必須項目(青い文字で表示されている項目)に入力抜けがある場合以下のエラーメッセ ージが表示されます。

| 悪性新生物    | ×               |
|----------|-----------------|
| 医療意見書が重補 | 腹または必須項目が未入力です。 |
|          |                 |
|          | ок              |

このメッセージが表示された場合、必須項目をすべて入力するか ESC キーにて入力医療 意見書を破棄してください。

閉じる:意見書の登録画面を終了します。(必須項目が入力完了している場合は登録されます。)

2.2.5 自動計算表示について

診断時年月齢や発病時年月齢などの自動計算表示部分については、計算に必須な項目である生年月日・ 発病・診断日それぞれの「年」・「月」を入力することにより、自動計算され表示されます。

## 2.2.6 新規意見書の重複チェックについて

既に新規で登録してある患者に対してさらに新規で登録しようとした場合、「氏名」と「生年月日」を 元に自動的に重複チェックを行い、以下のような警告メッセージが表示されます。 入力ミスがないか確認してください。

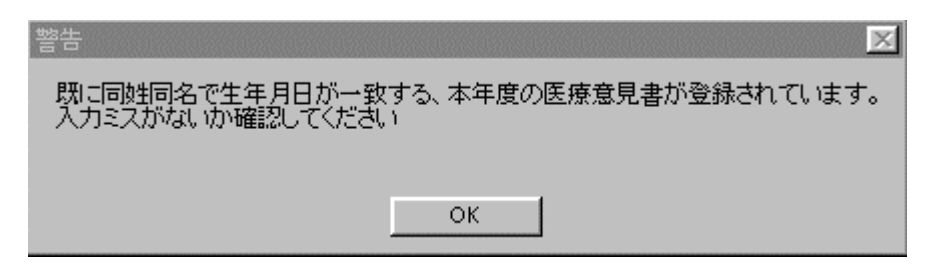

## 2.2.7 診断時・発病時の年月齢の妥当性チェックについて

診断時および発病時の年月齢は自動計算されますが、計算結果が 20 以上の場合には以下のような警告 メッセージが表示されます。入力ミスがないか確認してください。

| 警告                                         |
|--------------------------------------------|
| 小児慢性特定疾患治療事業の対象は20歳未満のみです。入力ミスがないか確認してください |
|                                            |
| ОК                                         |

2.2.8 氏名入力について

「2.2.6 新規意見書の重複チェックについて」の重複チェックのため、氏名入力時に全角空白が入力さ れた場合、プログラムにより自動的に半角空白に統一されます。

例:山田\_\_太郎 山田\_太郎

#### 2.2.9 意見書の表示画面について

意見書の表示画面には、以下の共通なボタンがあります。

|       |   |   |    | <br> |
|-------|---|---|----|------|
| 変更画面へ | • | • | 検索 | 閉じる  |

変更画面へ:現在表示中の意見書を変更する画面へ移行します。

矢印ボタン:前または次の医療意見書に移動します。

移動先の医療意見書が無い場合には以下のエラーメッセージが表示されます。

| Microsoft Access 🔀                |  |  |  |  |
|-----------------------------------|--|--|--|--|
| 指定したレコードに移動できません。                 |  |  |  |  |
| レコードセットの最後のレコードよりも後に移動することはできません。 |  |  |  |  |
| ок                                |  |  |  |  |

検索:検索できる項目へ移動し、このボタンを押すことにより、該当する意見書を検索すること ができます。ただし「チェックボックスによる選択項目」は検索できません。

| 検索するフィールド: 'BirthYear'                                    | ? ×              |
|-----------------------------------------------------------|------------------|
| 検索する文字列(N): 10                                            | 先頭を検索(S)         |
| 検索方向(B): すべてのロード 「 大文字と小文字を区別する(C)                        | 次を検索( <u>F</u> ) |
| 表示者式で検索する©<br>  検索条件(出): フィールド全体  ▼  ▼  ルントフィールドのみ検索する(E) | 開じる              |
|                                                           |                  |

上記の画面が表示されますので、「検索する文字列」に検索したい値もしくは文字を入力し 「先頭を検索」ボタンを押します。検索条件に一致した最初の意見書が表示されます。 次に検索条件に一致した意見書を見る場合には「次を検索」ボタンを押します。 該当する意見書が無い場合には、以下のメッセージが表示されます。

|   | レコードの検索が終了しました。指定した検索項目は見つかりませんでした。 |
|---|-------------------------------------|
| ~ |                                     |
|   | OK 1                                |
|   |                                     |

閉じる:意見書の表示画面を終了します。

## 2.2.10 意見書の変更画面について

意見書の変更画面には、以下の共通なボタンがあります。

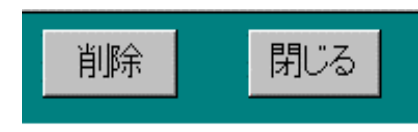

**削除ボタン**:現在表示されている医療意見書を削除します。

以下のメッセージが表示されるので、指示に従って削除してください。

| Microsoft | Access                                                        |  |  |  |
|-----------|---------------------------------------------------------------|--|--|--|
|           | 1 件のレコードを削除します。                                               |  |  |  |
| ••        | [はい] を外ックすると、削除したレコートを元に戻すことはできません。<br>これらのレコートを削除してもよろしいですカッ |  |  |  |
|           | เนเวีญ                                                        |  |  |  |

閉じる:意見書の変更を実施し、変更画面を終了します。

## 2.3 単純集計

単純集計メニューより、各種の集計結果を見ることができます。

| 📟 単純集計編 | 喆果:性別 |   | _ 0   | × |
|---------|-------|---|-------|---|
| 性別      | 件数    |   | 率(%)  | * |
| 男       |       | 1 | 25.0  |   |
| 女       |       | 1 | 25.0  |   |
| 無記入     |       | 2 | 50.0  |   |
| 스카      |       | 4 | 100.0 |   |
|         |       | 4 | 100.0 |   |
| FCS     |       |   |       | Ŧ |

## 2.4 クロス集計

ICD コード別集計メニューより、ICD コード毎の各種の集計結果を見ることができます。

| 18 ICD別類 | 影計結果:保健所別     |        |    |   | _ 🗆 × |
|----------|---------------|--------|----|---|-------|
| ICD      | 疾患名           | 保健所    | 件数 |   | 率(%)▲ |
| N04.0    | 微小変化型ネフローゼ症候群 | 札幌市保健所 |    | 1 | 33.3  |
| N05.1A   | 巢状分節性糸球体硬化症   | 札幌市保健所 |    | 2 | 66.7  |
|          |               |        |    |   |       |
|          |               |        |    |   |       |
|          |               |        |    |   |       |
|          |               |        |    |   |       |
|          |               | 合計     |    | 3 | 100.0 |
| 閉じる      |               |        |    |   | -     |

#### 2.5 固有のクロス集計

医療意見書によっては、固有のクロス集計結果を見ることができます。

| 1CD 性別 | 川集計結果:診断時年齡別 |     |     |    |   | <u>_   ×</u> |
|--------|--------------|-----|-----|----|---|--------------|
| ICD    | 疾患名          | 性別  | 年齡  | 件数 |   | 率(%)▲        |
| C85.9B | 悪性リンパ腫       | 女   | 無記入 |    | 1 | 25.0         |
| C91.0  | 急性リンパ性白血病    | 男   | 無記入 |    | 1 | 25.0         |
| C91.0  | 急性リンパ性白血病    | 無記入 | 無記入 |    | 1 | 25.0         |
| C95.0B | 急性芽球性白血病     | 無記入 | 無記入 |    | 1 | 25.0         |
|        |              |     |     |    |   |              |
|        |              |     |     |    |   |              |
|        |              |     |     |    |   |              |
|        |              |     | 合計  |    | 4 | 100.0        |
| 閉じる    |              |     |     |    |   |              |
| 閉じる    |              |     |     |    |   |              |

#### 2.6 印刷

意見書表示画面や集計画面では、Access のメニューにある「ファイル(E)」 - 「印刷(P)」により、画面の イメージをプリンターに印刷する事ができます。または以下のボタンで印刷します。

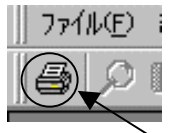

└ 印刷ボタン

また、Access のメニューにある「ファイル(E)」 - 「印刷プレビュー( $\underline{V}$ )」により、印刷イメージを画面で確認 する事ができます。

2.7 データ出力

年度単位にて、中央へ送るための医療意見書のデータを CSV ファイル(\*1)として出力します。

| 🕫 データ出力                    | _ 🗆 🗵 |
|----------------------------|-------|
| 出力年度: 10                   |       |
| 出力先: 🗚                     |       |
| <b>7ァイル名:</b> rena1001.csv |       |
|                            |       |
| 出力開じる                      |       |

出力する年度と出力先のドライブ名とパスを指定して「出力」ボタンを押します。

ファイル名(意見書識別記号+年度+都道府県等番号)は固定となります。

\*1:CSV ファイル:データベースの内部データを項目毎に「,」(カンマ)で区切り、テキストファイ ル形式で出力したもの。Access 間でのデータ受け渡し、Excel での加工等も行える世界標準形式。

## 2.8 県単独事業などの ICD コード管理

県単独事業などで ICD コードを追加する場合、この画面より登録を行います。

| ICOJ-F' 表示用疾患名         疾患名           *            *   | ■ 県単独事業などの100コード管理 |     |
|-------------------------------------------------------|--------------------|-----|
|                                                       | 1CD3-++ 表示用疾患名     | 疾患名 |
| 新規 解释 第25<br>2411111111111111111111111111111111111    | • 1 1              |     |
| 新規 前称 第2.5                                            |                    |     |
| 新規 前称 間:25                                            |                    |     |
| 新規 前称 閉2.5                                            |                    |     |
| 新規 前称 閉2.5                                            |                    |     |
| 新規 前称 閉2.5                                            |                    |     |
| 新規 前称 閉2.5                                            |                    |     |
| 新規 前時 開にる<br>2015 101111 1111111111111111111111111111 |                    |     |
| 新規 前時 開にる<br>20世 月11日 11日月11日1                        |                    |     |
| 新規 前時 開にる<br>20-15 00110 1 1 101017 1                 |                    |     |
| 新規 前時 開にる<br>20世紀1月11日 1月11日(7月                       |                    |     |
| 新規 前時 開にる<br>20世 月1日 - 11月1日(7月                       |                    |     |
| 新規 前序 閉じる                                             |                    |     |
| 新規 前序 閉じる                                             |                    |     |
| 新規 前岸 閉じる                                             |                    |     |
| 新規 前称 閉じる                                             |                    |     |
| 新規 前時 閉じる                                             |                    |     |
| 新規 前時 開にる                                             |                    |     |
| 新規 南岸 開ぶる                                             |                    |     |
| 2-2 BILL TRIPEZZ                                      | 新規 南幹 閉じ           | 5   |
|                                                       |                    | i   |

この管理は、メンテナンスメニューから実施します。

#### 2.9 保健所管理

保健所コードが変更された場合、この画面より変更を行います。

| <b>al (</b> \$ | 總所管理       |                | _(0.2         |
|----------------|------------|----------------|---------------|
|                | #道府県等の番号   | 保健所番号          | 保健所名          |
| 1              | 1          | 10             | 札幌市保健所        |
|                | 1          | 36             | <b>小樽雨棠健所</b> |
| 1              | 1          | 37             | 市立面館保健所       |
| ſ              | 1          | 51             | 江別保健所         |
|                | 1          | 52             | 当別保健所         |
|                | 1          | 53             | 千歲保健所         |
|                | 1          | 54             | 岩見沢保健所        |
|                | 1          | 55             | 美唄保健所         |
| ſ              | 1          | 56             | 夕張保健所         |
| ſ              | 1          | 57             | 由仁保健所         |
|                | 1          | 58             | 砂川保健所         |
|                | 1          | 59             | 淹川保健所         |
| 1              | 1          | 60             | 芦別保健所         |
| ſ              | 1          | 61             | 深口保健所         |
| ſ              | 1          | 62             | 旭川碟鏈所         |
|                | 1          | 63             | 富良野保健所        |
| 1              | 1          | 64             | 士別保健所         |
|                | 新想 884     | 1 MIA          |               |
|                | HICKS HINT | 100            |               |
| 14-1           | 18 14 H    | * * ** ** / 70 | 9             |

この管理は、メンテナンスメニューから実施します。

## 3 各医療意見書について

3.1 悪性新生物の医療意見書

| 国 小児慢性特定疾患(登録)                                                                      |
|-------------------------------------------------------------------------------------|
| <b>登録 小児慢性特定疾患(悪性新生物)医療意見書(平成</b> 10年度) □ 県単独事業                                     |
| 都道府県・指定都市・中核市番号: 1保健所番号: 36 <u>・</u> 小樽市保健所 受給者番号: 1<br>新現(○新規診断 ○ 転入) ○ 継続 ○ 無記入・他 |
| ● 男 ○ 無記入   生年   ○ 昭和   1年   12月   22日                                              |
| 発病 ○昭和○平成  2 年 12 月頃 (満 1 歳 0ヶ月)                                                    |
| 疾患 0 1 ICD疾患名: 悪性細網(内皮)症                                                            |
| 区分 悪性  (疾患名): 百血病性細網内皮症   CD:  C91.4 <u>・</u>                                       |
| M <sup>1</sup> ± <sup>1</sup> <sup>1</sup> [FAB分類:L 1], M   1                       |
| 骨髄スメアー(腫瘍細胞(12)%)                                                                   |
| 細胞組織化学 ベルオキシダーゼ( ⊙ - ○ ± ○ + ○無記入・他),エステラーゼ( ○ - ⊙ ± ○ + ○無記入・他)                    |
| │ 腫瘍マーカ---VMA(O正常⊙境界 O異常 O無記入・他),HVA(O正常 ⊙境界O異常O無記入)                                |
| NSE(O正常O境界 ⊙異常 ◯無記入・他),AFP(⊙正常 O境界O異常O無記入)                                          |
| CEA(⊙正常○境界 ○異常 ○無記入・他),HCG(⊙正常 ○境界○異常○無記入)                                          |
| ferritin(⊙正常⊖境界 ⊖異常 ⊖無記入・他)                                                         |
| CT: ○未実施 ○ 実施 (所見: ○ 無 ○ 有) ○ 無記入・他                                                 |
| MRI: ○未実施 ⊙ 実施 (所見: ○ 無, ○ 有) ○ 無記入・他                                               |
| アンギオ: ○未実施 ⊙ 実施 (所見: ○ 無, ○ 有) ○ 無記入・他                                              |
| 染色体検査: ◎ 未実施 ○ 実施(所見: ○ 無, ○ 有) ○ 無記入・他                                             |
| □ DNA診断: ○未実施 ⊙ 実施 (所見: ○ 無, ○ 有) ○ 無記入・他                                           |
| 合併症: ○無○有○無記入・他                                                                     |
| 神経芽細胞腫: ◎ マススクリーニングで発見 ◎ その他 (マススクリーニング受験 ◎ 有 ○ 無) ◎ 無記入・他                          |
| 経過:●●治癒の寛解の改善の不変の再燃の悪化の死亡の判定不能のその他                                                  |
| 診断日:平成 2 年 12 月 11日                                                                 |
|                                                                                     |
|                                                                                     |

項目別入力方法

平成 年度

「2.1 年度・都道府県等設定」により登録されている年度を表示します。

都道府県・指定都市・中核市番号

「2.1 年度・都道府県等設定」により登録されている都道府県・指定都市 中核市番号を表示します。

保健所番号リージョントより選択または半角数字の右詰で、そのまま入力します。

**受給者番号**半角数字の右詰で、そのまま入力します。

新規・継続 [新規診断][転入][継続][無記入・他]のいずれかを選びます。 「継続」を選んだ場合、過去最新の意見書の内容を参照表示します。 必要個所を変更し、登録することができます。

**県単独事業** 各都道府県等での単独事業の場合のみ入力します。

**患者(ふりがな・氏名)** 各都道府県等で必要な場合のみ入力します。プライバシー保護のため、中央

| 小児慢性特定疾患登録・管理シ | ステム 操作説明書                                                                                                    |
|----------------|----------------------------------------------------------------------------------------------------|
|                | へは出力しません。                                                                                                    |
| 男女             | [男][女][無記入・他]のいずれかを選びます。                                                                                                    |
| 生年月日           | [昭和][平成]を選び、[y年m月d日]は半角数字の右詰で、そのまま入<br>力します。                                                                                         |
| 発 病            | [昭和][平成]を選び、[y年m月頃]は半角数字の右詰で、そのまま入力<br>します。                                                                                          |
| ICD疾患名(疾患名)    | 記入欄右の選択ボタンを押し、選択肢の中から該当するものを選んで入力し<br>ます。下段に表示用疾患名と ICD コードが自動表示されます。                                                                |
| ICDコード         | 記入欄右の選択ボタンを押し、選択肢の中から該当するものを選んで入力し<br>ます。表示用疾患名が自動表示されます。                                                                            |
| * 以下の項目は医療意見書  | 言に記載されている場合のみ入力します。                                                                                                    |
| FAB分類          | L : 1 ~ 3 の半角数字を入力します。<br>M : 1 ~ 7 の半角数字を入力します。                                                                                     |
| 骨髄スメアー( %)     | 小数点以下を切り捨て、半角数字で01~99の数字を2桁で入力します。<br>( 例:3%は 03、100%は 99 で入力します。)                                                                   |
| 細胞組織科学         | <b>ペルオキシダーゼ</b> :[ - ] [ ± ] [ + ] [ 無記入、他 ] のいずれかを選びます。<br>エステラーゼ :同 上                                                              |
| 腫瘍マーカー         | VMA:[正常][境界][異常][無記入、他]のいずれかを選びます。<br>HVA:同上<br>NSE:同上<br>AFP:同上<br>CEA:同上<br>HCG:同上<br>ferritin:同上                                  |
| СТ             | [未実施][実施][所見:無][所見:有][無記入、他]のいずれかを<br>選びます。<br>(*実施のみの記載で所見の有無の記載がない場合、[実施]を選択します。)                                                  |
| MRI            | 同上                                                                                                    |
| アンギオ           | 同上                                                                                                    |
| 染色体検查          | 同上                                                                                                    |
| DNA診断          | 同上                                                                                                    |
| 合併症            | [無][有][無記入、他]のいずれかを選びます。<br>(*合併症に の記載がある場合、[有]を選択します。)                                                                              |
| 神経芽細胞腫         | [マススクリーニングで発見] [その他] [マススクリーニング受検:有]<br>[マススクリーニング受検:無] [無記入、他]のいずれかを選びます。<br>(*[その他]のみの記載で、マススクリーニング受検の有無の記載がない<br>場合、[その他]を選択します。) |
| 経過             | [治癒][寛解][改善][不変][再燃][悪化][死亡][判定不能]<br>[その他]のいずれかを選びます。                                                                               |

(\*[改善]と[不変]に の記載がある場合は[改善]を選択します。同 様に[再燃]と[不変]に の記載がある場合、[悪化]と[不変]に の記 載のある場合、それぞれ[再燃][悪化]を選択します。)又、上記以外、2 ヶ所以上に 、無記入の場合「その他」を選択します。)

診断年月日 [y年m月d日]は半角数字の右詰でそのまま入力します。

## 3.2 慢性腎疾患の医療意見書

| □ 小児慢性特定疾患(登録)                                                                                                    | - 🗆 ×  |
|----------------------------------------------------------------------------------------------------|--------|
| 登録 小児慢性特定疾患(慢性腎疾患)医療意見書(平成 10年度) □ 県単独事                                                                                                    | 業      |
| 都道府県・指定都市・中核市番号: 1保健所番号: 37 <u>・</u> 市立函館保健所 受給者番号:<br>第1年10年1月1日 - 1月1日 - 1月1日1日 - 1月1日1日 - 1月1日 - 1月1日1日 - 1月1日 - 1月1日 - 1月1日 - 1月1日 | 2      |
| 新焼で新焼設めで転入で転換で無記入べき<br>  <u>患</u> ふりがな  ○男 ○無記入   生日 ○昭和   3 年  2 月   2 日                                                                                                    |        |
|                                                                                                    | -      |
| 疾患O 2ICD疾患名: dense deposit glomerulonephritis(MPGN type 2, DDD)区分慢性腎疾患(疾患名): 膜性増殖性糸球体腎炎(MPGN)ICD: N05.5                                                                                                    | •<br>• |
| 血尿 : ○無, ⊙有 ○無記入·他 (○肉眼的血尿, <u>6~20</u> · /視野 )                                                                                                    |        |
| 蛋白尿     :     ○無、○有、○無記入・他(     301~1000 • mg/dl )                                                                                                    |        |
| 血清 : 総蛋白 ( <u>9.9</u> g/d1 ) アルブミン ( <u>3.4</u> g/d1 )                                                                                                    |        |
| // クレアチニン ( 4.2 mg/dl ) 総コレステロール ( 143 mg/dl )                                                                                                    |        |
| IgA (mg/dl ) C3 (233 mg/dl )                                                                                                    |        |
| ┃   腎エコー:   ○ 未実施 ⊙ 実施(所見: ○ 無, ○ 有)○ 無記入・他                                                                                                    |        |
| 野生検 : ○未実施 ⊙ 実施 ○ 無記入・他                                                                                                    |        |
| 合併症 : ○無⊙有 ○無記入·他                                                                                                    |        |
| 経過 : ⊙ 治癒 ○ 寛解 ○ 改善 ○ 不変 ○ 再燃 ○ 悪化 ○ 死亡 ○ 判定不能 ○ その他                                                                                                    |        |
| 診断日:平成 10 年 8月 2日                                                                                                    |        |
| 次の医療意見書を入力 閉じる 成長ホルモン(初回) 成長ホルモン(継続)                                                                                                    |        |

項目別入力方法

平成 年度

「2.1 年度・都道府県等設定」により登録されている年度を表示します。

都道府県・指定都市・中核市番号

「2.1 年度・都道府県等設定」により登録されている都道府県・指定都市 中核市番号を表示します。

保健所番号リストより選択または半角数字の右詰で、そのまま入力します。

**受給者番号**半角数字の右詰で、そのまま入力します。

新規・継続 [新規診断] [転入] [継続] [無記入・他]のいずれかを選びます。 「継続」を選んだ場合、過去最新の意見書の内容を参照表示します。 必要個所を変更し、登録することができます。

**県単独事業** 各都道府県等での単独事業の場合のみ入力します。

**患者(ふりがな・氏名)** 各都道府県等で必要な場合のみ入力します。プライバシー保護のため、中央 へは出力しません。

男女 [男][女][無記入・他]のいずれかを選びます。

- **生年月日** [昭和][平成]を選び、[y年m月d日]は半角数字の右詰で、そのまま入 力します。
- **発病** [昭和][平成]を選び、[y年m月頃]は半角数字の右詰で、そのまま入力 - 18 -

| 小児慢性特定疾患登録・管理シス                 | ステム 操作説明書                                                                                                    |
|---------------------------------|----------------------------------------------------------------------------------------------------|
|                                 | します。                                                                                                    |
| ICD疾患名(疾患名)                     | 記入欄右の選択ボタンを押し、選択肢の中から該当するものを選んで入力し<br>ます。下段に表示用疾患名と ICD コードが自動表示されます。                                                                                                    |
| ICDコード                          | 記入欄右の選択ボタンを押し、選択肢の中から該当するものを選んで入力し<br>ます。表示用疾患名が自動表示されます。                                                                                                    |
| *以下の項目は医療意見書                    | に記載されている場合のみ入力します。                                                                                                    |
| 血尿                              | [無][有][肉眼的血尿][無記入、他]のいずれかを選びます。<br>(*[有]と[肉眼的血尿]両方に の場合、[肉眼的血尿]を選択します。)                                                                                                    |
| / 視野                            | [0~5/視野][6~20/視野、][21~50/視野]<br>[51~100/視野][100以上/視野][無記入、他]のいずれかを<br>選びます。                                                                                                    |
| 蛋白尿                             | [無][有][無記入、他]のいずれかを選びます。                                                                                                    |
| mg/dl                           | [0~9][10~30][31~50][51~100]<br>[101~300][301~1000][1001以上][無記入、他]<br>のいずれかを選びます。                                                                                                    |
| 血清総蛋白( . g/dl)                  | 小数点2位以下は切り捨てて、半角数字の右詰で入力します。<br>(*9.9以上は9.9で入力します。)                                                                                                    |
| アルプミン( . g/dl)                  | 同上                                                                                                    |
| クレアチニン( . mg/dl)                | 同上                                                                                                    |
| 総コレステロール( mg/dl)<br>IgA( mg/dl) | 小数点以下は切り捨てて、半角数字(3桁)の右詰で入力します。<br>(例:40は[040] 999以上は[999]で入力します。)<br>同 上                                                                                                    |
| C 3 ( mg/dl)                    | 同上                                                                                                    |
| 腎エコー                            | [未実施][実施][特記すべき所見:無][特記すべき所見:有]<br>[無記入、他]のいずれかを選びます。<br>(*[実施]のみの記載で、特記すべき所見の有無の記載がない場合、[実施]<br>を選択します。)                                                                                                |
| 腎生検                             | [未実施][実施][無記入・他]のいずれかを選びます。<br>(*所見の記載が有る場合も[実施]を選択します。)                                                                                                    |
| 合併症                             | [無][有][無記入・他]のいずれかを選びます。<br>(*〔合併症]に の記載がある場合は[有]を選択します。)                                                                                                    |
| 経過                              | [治癒][寛解][改善][不変][再燃][悪化][死亡][判定不能]<br>[その他]のいずれかを選びます。<br>(*[改善]と[不変]に の記載がある場合は[改善]を選択します。同<br>様に[再燃]と[不変]に の記載がある場合、[悪化]と[不変]に の記<br>載のある場合、それぞれ[再燃][悪化]を選択します。)又、上記以外、2<br>ヶ所以上に 、無記入の場合「その他」を選択します。) |
| 診断年月日                           | [y年m月d日]は半角数字の右詰でそのまま入力します。                                                                                                    |

## 成長ホルモン(初回)

詳細については「3.11.3 低身長を従う慢性腎不全」をご覧ください。

## 成長ホルモン(継続)

詳細については「3.12 成長ホルモン治療用意見書(継続)医療意見書」をご覧ください。

3.3 ぜんそくの医療意見書

| 国 小児慢性特定疾患(登録)                                                                |
|-------------------------------------------------------------------------------|
| 登録 小児慢性特定疾患(ぜんそく)医療意見書 (平成 10年度) □ 県単独事業                                      |
| 都道府県・指定都市・中核市番号: 1 保健所番号: 51 - 江別保健所 受給者番号: 1                                 |
| 新規(●新規診断)○転入)○秘続 ○無記入・他<br>  ■ふりがな                                            |
| 者氏名   ○女   月日 ○平成 (満 0歳 10ヶ月)                                                 |
| 発病 ○昭和 ⊙ 平成 3 年  2 月頃 (満 0 歳 10 ヶ月)                                           |
| 疾患   0 3   ICD疾患名:  アスピリン喘息                                                   |
|                                                                               |
|                                                                               |
|                                                                               |
|                                                                               |
|                                                                               |
|                                                                               |
| IgE 223 (U/ml)                                                                |
| RAST陽性抗原 2                                                                    |
| 抹消血好酸球 122 (/mm3)                                                             |
| 喀痰・鼻汁の好酸球 ○-、± ◎+ ○++○+++ ○その他 ○無記入・他)                                        |
| FEV1.0 222 (ml) %FEV1.0 12 (%)                                                |
| %PEF     33 (%)     改善率     43 (%)                                            |
| ┃ 気道過敏性 · ○ 未実施 ⊙ 実施 (過敏性: ○ 無, ○ 有) ○ 無記入・他                                  |
| 合併症: ○無○有 ⊙ 無記入・他                                                             |
| 経過: ○ 治癒 ○ 寛解 ○ 改善 ⊙ 不変 ○ 再燃 ○ 悪化 ○ 死亡 ○ 判定不能 ○ その他<br> 診断日:平成   3 年 2 月 12 日 |
| 次の医療意見書を入力 閉じる                                                                |

項目別入力方法

平成年度

「2.1 年度・都道府県等設定」により登録されている年度を表示します。

#### 都道府県・指定都市・中核市番号

「2.1 年度・都道府県等設定」により登録されている都道府県・指定都市 中核市番号を表示します。

保健所番号リングの日本のクロングを見ていた。

**受給者番号**半角数字の右詰で、そのまま入力します。

新規・継続 [新規診断][転入][継続][無記入・他]のいずれかを選びます。
「継続」を選んだ場合、過去最新の意見書の内容を参照表示します。
必要個所を変更し、登録することができます。

**県単独事業** 各都道府県等での単独事業の場合のみ入力します。

**患者(ふりがな・氏名)** 各都道府県等で必要な場合のみ入力します。プライバシー保護のため、中央 へは出力しません。

#### 男女 [男][女][無記入・他]のいずれかを選びます。

**生年月日** [昭和][平成]を選び、[y年m月d日]は半角数字の右詰で、そのまま入 力します。

- **発病**[昭和][平成]を選び、[y年m月頃]は半角数字の右詰で、そのまま入力 します。
- **ICD疾患名(疾患名)** 記入欄右の選択ボタンを押し、選択肢の中から該当するものを選んで入力し ます。下段に表示用疾患名と ICD コードが自動表示されます。
- ICDコード 記入欄右の選択ボタンを押し、選択肢の中から該当するものを選んで入力し ます。表示用疾患名が自動表示されます。

\*以下の項目は医療意見書に記載されている場合のみ入力します。

- **重症度[軽」**[年数回以内、中発作][年数回以内、小発作][半年に数回、小発作] [「軽」に複数、最上段「軽」にあり][無記入・他]のいずれかを 選びます。
- **重症度「中」**[年数回以内、大発作][半年に数回、中発作][月に数回、小発作]
  [「中」に複数、最上段「中」にあり][無記入・他]のいずれかを
  選びます。
- **重症度「重」1**[半年に数回、大発作]、[月に数回、大発作]、[月に数回、中発作]、 [前記「重」に複数 、最上段「重」に ]、[無記入・他]のいずれかを 選びます。
- **重症度「重」2**[ステロイド依存例][1年以内に意識障害を伴う大発作][前記「重」 2つとも あり][無記入・他]のいずれかを選びます。
- **治療点数** 小数点以下は切り捨てて、半角数字(3桁)の右詰で入力します。 (例:2は「002」、999以上は「999」で入力します。)
- IgE(U/ml) 小数点以下は切り捨てて、半角数字(4桁以内)の右詰で入力します。
- RAST 陽性抗原
   記載された個数を半角数字(1桁)で入力します。

   (\*9以上は「9」で入力します。)
- 末梢血好酸球(/mm<sup>3</sup>) 小数点以下は切り捨てて、半角数字(4桁以内)の右詰で入力します。
- **喀痰・鼻汁の好酸球** [-、±を含む][+][++][+++][その他][無記入・他]の いずれかを選びます。
- FEV1.0(ml) 小数点以下は切り捨てて、半角数字(4桁以内)の右詰で入力します。
- **%FEV1.0(%)** 小数点以下は切り捨てて、半角数字(2桁)の右詰で入力します。 (例:3%は「03」、99%以上は「99」で入力します。)
- %PEF(%) 同上
- **改善率(%)** 同上

合併症

気道過敏性 [未実施][実施][過敏性:無][過敏性: 有][無記入・他]のいずれ かを選びます。
 (\*実施のみの記載で過敏性の有無の記載がない場合、[実施]を選択しま す。)

[無][有][無記入・他]のいずれかを選びます。

(\*合併症にの記載がある場合、[有]を選択します。)

経 過

「治癒」、「寛解」、「改善」、「不変」、「再燃」、「悪化」、「死亡」、「判定不能」 「その他」のいずれかを選びます。 (\*「改善」と「不変」に の記載がある場合は「改善」を選択します。同 様に「再燃」と「不変」に の記載がある場合、「悪化」と「不変」に の記 載のある場合、それぞれ「再燃」、「悪化」を選択します。又、上記以外、2 ヶ所以上に 、無記入の場合「その他」を選択します。)

#### 診断年月日

[ y 年m月 d 日 ] は半角数字の右詰でそのまま入力します。

3.4 慢性心疾患の医療意見書

| No. | ■ 小児慢性特定疾患(登録)                                                                                                    |
|-----|----------------------------------------------------------------------------------------------------|
|     | 登録 小児慢性特定疾患(慢性心疾患)医療意見書(平成 10年度) □県単独事業                                                                                                    |
|     | 都道府県・指定都市・中核市番号: 1 保健所番号: 54 <u>・</u> 岩見沢保健所 受給者番号: 1                                                                                                    |
|     | 新規(③新規診断) ○転入) ○ 秘続 ○ 無記入 10<br>  患ふりがな   ○男○ 無記入  生年   ○昭和   3 年   2 月   21 日<br>  者氏名   ○女   月日 ○平成 (満 2歳 10ヶ月)                                                                                                    |
|     | 発病       ○昭和       ● 平成       5 年 12 月頃 (満 2 歳 10 ヶ月)         疾患       0.4       ICD疾患名: arrhythmogenic right ventricular cardiomyopathy(ARVC)       •         区分       慢性心疾患       (疾患名):       不整脈原性右室心筋症       ICD: I42.9A       •                                                                                                    |
|     | チアノーゼ: ⊙ 無 ○ 有 ○ 無記入・他 哺乳力低下: ⊙ 無 ○ 有 ○ 無記入・他                                                                                                    |
|     | 多呼吸 : ○ 無 ⊙ 有 ○ 無記入・他 体重増加不: ○ 無,⊙ 有 ○ 無記入・他 体重(Kg) <br>  易感染性 : ○ 無 ○ 有 ○ 無記入・他 易疲労性 : ○ 無 ○ 有 ○ 無記入・他                                                                                                    |
|     | 心雑音 : ○無○有○欠縮以(他)の成別(2),○月○欠約(2),○月○欠約(2),○日○(2),○日○(2),○(2),○日○(2),○(2),○日○(2),○(2),○日○(2),○日○(2),○日○(2),○日○(2),○日○(2),○日○(2),○日○(2),○日○(2),○日○(2),○日○(2),○日○(2),○日○(2),○日○(2),○日○(2),○日○(2),○日○(2),○日○(2),○日○(2),○日○(2),○日○(2),○日○(2),○日○(2),○日○(2),○日○(2),○日○(2),○日○(2),○(2),○(2),□(2),○(2),□(2),□(2),□(2),□(2),□(2),□(2),□(2),□ |
| l   | 心電図 : ○正常 ⊙ 右室肥大 ○ 左室肥大 ○ 両室肥大 ○ 無記入・他                                                                                                    |
|     | ○ 右房肥大 ⊙ 左房肥大 ○ 両房肥大 ○ 無記入・他                                                                                                    |
|     | 不整脈   : ○ 無 ⊙ 有 ○ 診断名のみ記載 ○ 無記入・他                                                                                                    |
|     | 胸部X線 : 心胸郭比 23% 肺血流 : ⊙正常 ○増加 ○減少 ○無記入・他                                                                                                    |
|     | 心エコー : ○ 未実施 ○ 実施 (所見:○ 自由記載のみ有) ○ 無記入・他                                                                                                    |
|     | 心臓カーンル : ○ 未実施 ⊙ 実施 ○ 無記人・他   動脈皿酸素胞和度   34 %<br>  肺動脈圧   122/ 133(平均圧 123mmHg ) 右心室 106/ 123 左心室 111/ 142)                                                                                                    |
|     | 大動脈 134/123(平均圧 133 mmHg) Qp/Qs (2.6) Rp/Rs (5.3)                                                                                                    |
|     |                                                                                                    |
|     | 経過 : ○ 宿憩 ○ 寛解 ○ 以書 ○ 不変 ○ 再燃 ○ 悪化 ○ 死∟ ○ 刊定不能 ○ その他<br>  診断日:平成   5 年   12 月   1 日                                                                                                    |
|     |                                                                                                    |
|     | 八の広僚息兄音で八/」<br>はしる                                                                                                    |

項目別入力方法 平成年度

「2.1 年度・都道府県等設定」により登録されている年度を表示します。

#### 都道府県・指定都市・中核市番号

- 「2.1 年度・都道府県等設定」により登録されている都道府県・指定都市 中核市番号を表示します。
- 保健所番号リストより選択または半角数字の右詰で、そのまま入力します。

**受給者番号**半角数字の右詰で、そのまま入力します。

## 新規・継続 [新規診断][転入][継続][無記入・他]のいずれかを選びます。 「継続」を選んだ場合、過去最新の意見書の内容を参照表示します。 必要個所を変更し、登録することができます。

**県単独事業** 各都道府県等での単独事業の場合のみ入力します。

## **患者(ふりがな・氏名)** 各都道府県等で必要な場合のみ入力します。プライバシー保護のため、中央 へは出力しません。

| 小児慢性特定疾患登録・管理シ    | マステム 操作説明書                                                                                                 |  |  |  |  |  |  |
|-------------------|----------------------------------------------------------------------------------------------------|--|--|--|--|--|--|
| 男女                | [男][女][無記入・他]のいずれかを選びます。                                                                                   |  |  |  |  |  |  |
| 生年月日              | [昭和] [平成]を選び、[y年m月d日]は半角数字の右詰で、そのままみ<br>力します。                                                              |  |  |  |  |  |  |
| 発 病               | [昭和][平成]を選び、[y年m月頃]は半角数字の右詰で、そのまま入力<br>します。                                                                |  |  |  |  |  |  |
| ICD疾患名(疾患名)       | 記入欄右の選択ボタンを押し、選択肢の中から該当するものを選んで入力し<br>ます。下段に表示用疾患名と ICD コードが自動表示されます。                                      |  |  |  |  |  |  |
| ICDコード            | 記入欄右の選択ボタンを押し、選択肢の中から該当するものを選んで入力し<br>ます。表示用疾患名が自動表示されます。                                                  |  |  |  |  |  |  |
| * 以下の項目は医療意見書     | 書に記載されている場合のみ入力します。                                                                                        |  |  |  |  |  |  |
| チアノーゼ             | [有][無][無記入・他]のいずれかを選びます。                                                                                   |  |  |  |  |  |  |
| 哺乳力低下(食欲不振)       | 同上                                                                                                    |  |  |  |  |  |  |
| 多呼吸               | 同上                                                                                                    |  |  |  |  |  |  |
| 体重增加不良            | 同上                                                                                                    |  |  |  |  |  |  |
| <b>体重</b> ( kg)   | 小数点以下は切り捨てて、半角数字(2桁)の右詰で入力します。<br>( 例: 2 は「02」、99以上は「99」で入力します。)                                           |  |  |  |  |  |  |
| 易感染性              | [有][無][無記入・他]のいずれかを選びます。                                                                                   |  |  |  |  |  |  |
| 易疲労性(運動制限)        | [有][無][無記入・他]のいずれかを選びます。                                                                                   |  |  |  |  |  |  |
| 心雑音               | [無][有][収縮期][拡張期][連続性雑音]「複数個に 」のいずれ<br>かを選んで入力します。<br>(*「有」のみに の場合「有」を選択します。「有」と「収縮期」に の場<br>合「収縮期」を選択します。) |  |  |  |  |  |  |
| 心電図 1             | [正常][右室肥大][左室肥大][両室肥大][無記入・他]のいずれか<br>を選びます。                                                               |  |  |  |  |  |  |
| 心電図2              | [右房肥大][左房肥大][右房、左房肥大ともに ][無記入・他]のい<br>ずれかを選びます。                                                            |  |  |  |  |  |  |
| 不整脈               | [無][有][診断名のみ記載][無記入・他]のいずれかを選びま<br>す。                                                                      |  |  |  |  |  |  |
| 心 <b>胸郭</b> 比( %) | 小数点以下は切り捨てて、半角数字(2桁)の右詰で入力します。<br>( 例:2%は「02」、99%以上は「99」で入力します。)                                           |  |  |  |  |  |  |
| 肺血流               | [正常][増加][減少][無記入・他]のいずれかを選びます。                                                                             |  |  |  |  |  |  |
| 心エコー              | [未実施][実施][所見:自由記載のみ有][ 無記入・他]のいずれかを選<br>びます。                                                               |  |  |  |  |  |  |
| 心臓カテーテル検査         | [未実施][実施][無記入・他]のいずれかを選びます。                                                                                |  |  |  |  |  |  |
| 動脈血酸素飽和度( %)      | 小数点以下は切り捨てて、半角数字(2桁)の右詰で入力します。<br>( 例: 3 %は「 0 3 」、 9 9 %以上は「 9 9 」で入力します。)                                |  |  |  |  |  |  |

| 肺動脈圧(分子)        | 小数点以下は切り捨てて、半角数字(3桁)の右詰で入力します。<br>(例:2は「002」、999以上は「999」で入力します。)                                                                                                    |
|-----------------|----------------------------------------------------------------------------------------------------|
| 〃 (分母)          | 同上                                                                                                    |
| " 平均圧( mmHg)    | 同上                                                                                                    |
| 右室圧(分子)         | 同上                                                                                                    |
| 〃 (分母)          | 同上                                                                                                    |
| 左室圧(分子)         | 同上                                                                                                    |
| 〃 (分母)          | 同上                                                                                                    |
| 大動脈圧(分子)        | 同上                                                                                                    |
| " (分母)          | 同上                                                                                                    |
| " 平均圧( mmHg)    | 同上                                                                                                    |
| Q p / Q s ( . ) | 小数点2位以下は切り捨てて、半角数字の右詰で入力します。<br>(*9.9以上は「9.9」で入力します。又、分数で記載されている場合は計<br>算します。)                                                                                                    |
| R p / R s ( . ) | 同上                                                                                                    |
| 合併症             | [無][有][無記入・他]のいずれかを選びます。<br>(*合併症に の記載がある場合、[有]を選択します。)                                                                                                    |
| 経 過             | 「治癒」、「寛解」、「改善」、「不変」、「再燃」、「悪化」、「死亡」、「判定不能」、<br>「その他」のいずれかを選びます。<br>(*「改善」と「不変」に の記載がある場合は「改善」を選択します。同<br>様に「再燃」と「不変」に の記載がある場合、「悪化」と「不変」に の記<br>載のある場合、それぞれ「再燃」、「悪化」を選択します。又、上記以外、2<br>ヶ所以上に 、無記入の場合「その他」を選択します。) |
| 診断年月日           | [ y 年m月 d 日 ] は半角数字の右詰でそのまま入力します。                                                                                                    |

3.5 内分泌疾患の医療意見書

| ■ 小児慢性特定疾患(登録)                                                                                                    |
|----------------------------------------------------------------------------------------------------|
| 登録 小児慢性特定疾患(内分泌疾患)医療意見書(平成 10年度) □ 県単独事業                                                                                                    |
| 都道府県・指定都市・中核市番号: 1保健所番号: 52 <u>・</u> 当別保健所 受給者番号: 1<br> 新期(○新期診断 ○ 転入) ○ 継続 ○ 無記入・他                                                                                                    |
| 新祝 ○ 新祝 部 ○ 440 ( ○ 440 ( |
| 発病 ○昭和○平成 10 年  8月頃 (満 4歳 6ヶ月)                                                                                                    |
| 疾患 05   ICD疾患者: 甲状腺炎                                                                                                    |
| 現在:平成 10年の 身長 98 cm 、体重 13 kg 標準体重 15 kg                                                                                                    |
| □八性線 Tanner B/G 2 、 PH 2                                                                                                    |
| 合併症       ○ 無○ 有 ○ 無記入・他         経過       :       ○ 治癒 ○ 寛解 ○ 改善 ○ 不変 ○ 再燃 ○ 悪化 ○ 死亡 ○ 判定不能 ○ その他         診断日:平成 10年       8月 12日                                                                                                    |
| 次の医療意見書を入力 閉じる 成長ホルモン(継続) 成長ホルモン(継続)                                                                                                    |

項目別入力方法 平成 年度

「2.1 年度・都道府県等設定」により登録されている年度を表示します。

#### 都道府県・指定都市・中核市番号

「2.1 年度・都道府県等設定」により登録されている都道府県・指定都市 中核市番号を表示します。

保健所番号リストより選択または半角数字の右詰で、そのまま入力します。

**受給者番号** 半角数字の右詰で、そのまま入力します。

新規・継続 [新規診断][転入][継続][無記入・他]のいずれかを選びます。 「継続」を選んだ場合、過去最新の意見書の内容を参照表示します。 必要個所を変更し、登録することができます。

**県単独事業** 各都道府県等での単独事業の場合のみ入力します。

**患者(ふりがな・氏名)** 各都道府県等で必要な場合のみ入力します。プライバシー保護のため、中央 へは出力しません。

男女[男][女][無記入・他]のいずれかを選びます。

**生年月日** [昭和][平成]を選び、[y年m月d日]は半角数字の右詰で、そのまま入 力します。

**発病**[昭和][平成]を選び、[y年m月頃]は半角数字の右詰で、そのまま入力します。

## ICD疾患名(疾患名) 記入欄右の選択ボタンを押し、選択肢の中から該当するものを選んで入力し ます。下段に表示用疾患名と ICD コードが自動表示されます。

**ICDコード** 記入欄右の選択ボタンを押し、選択肢の中から該当するものを選んで入力し ます。表示用疾患名が自動表示されます。

\*以下の項目は医療意見書に記載されている場合のみ入力します。

- 現在:平成年 半角数字の右詰で入力します。
- 身長( cm) 小数点以下は切り捨てて、半角数字(3桁)の右詰で入力します。
- **体重( kg)** 小数点以下は切り捨てて、半角数字(2桁)の右詰で入力します。 (\*99kg以上は「99」で入力します。)
- **標準体重**「年齢」が自動的に算出できる場合、「身長」を入力することにより 「標準体重」が自動表示されます。 (ただし、身長 70cm 以上~17 歳の場合)
- **肥満度**「標準体重」が自動的に算出できる場合、「体重」を入力することにより「肥満度」が自動表示されます。
- **カウプ指数** 身長 70cm 未満の場合、「体重」と「身長」を入力することにより 「カウプ指数」が自動表示されます。
- **二次性徴 B / G** 1 ~ 5の数字を半角で入力します。

PH 同上

- **先天性 ~の場合** [新生児スクリ ニングで発見][他で発見][無記入・他]のいずれかを 選びます。
- **合併症** [無][有][無記入・他]のいずれかを選びます。 (\*合併症にの記載がある場合、[有]を選択します。)
- **経 過**「治癒」、「寛解」、「改善」、「不変」、「再燃」、「悪化」、「死亡」、「判定不能」、 「その他」のいずれかを選び入力します。

(\*「改善」と「不変」にの記載がある場合は「改善」を選択します。同様に「再燃」と「不変」にの記載がある場合、「悪化」と「不変」にの記載のある場合、それぞれ「再燃」、「悪化」を選択します。又、上記以外、2ヶ所以上に、無記入の場合「その他」を選択します。)

診断年月日 [y年m月d日]は半角数字の右詰でそのまま入力します。

#### 成長ホルモン(初回)

詳細については「3.11.1 低身長症およびターナー症候群」をご覧ください。

#### 成長ホルモン(継続)

詳細については「3.12 成長ホルモン治療用意見書(継続)医療意見書」をご覧ください。

#### 3.6 膠原病の医療意見書

| ■ 小児慢性特定疾患(登録)                                                                        | × |
|---------------------------------------------------------------------------------------|---|
| 登録 小児慢性特定疾患(膠原病)医療意見書 (平成 10年度) □ 県単独事業                                               |   |
| 都道府県·指定都市·中核市番号: 1 保健所番号: 61 <u>・</u> 深川保健所 受給者番号: 1<br> 新担(● 新担診断 ○ 転入) ○ 継続 ○ 無記入・他 |   |
| ■ふりがな                                                                                 |   |
| 10日  10日  10日  10日  10日  10日  10日  10                                                 |   |
| 疾患 0 6  ICD疾患名: アレルギー性亜敗血症<br> 区分 膠原病  (疾患名):  若年性関節リウマチ   ICD:  M08.2 ・              |   |
|                                                                                       |   |
|                                                                                       |   |
| 発熱: ○無○有○無記入・他                                                                        |   |
| ■ 「 「 」 」 「 」 」 「 」 」 」 「 」 」 」 」 」 」 」                                               |   |
| ロ腔内症状: ○無○ 有 ◎ 無記入・他                                                                  |   |
| 赤沈: 12 (mm) CRP: 2 (mg/dl) (ml)                                                       |   |
| □□□□4: □ <u>□□市 </u><br>血清総蛋白: 3.5 (g/dl) γグロブリン値: 4.2 (g/dl)                         |   |
| 抗核抗体: 20倍~80倍未満 · 抗DNA抗体: 23                                                          |   |
| $f_{RNP}$ 抗体: $O - O \pm O + O$ 無記入·他)                                                |   |
| 生検: ○未実施 ○実施 ○ 無記入・他                                                                  |   |
| 合併症: ◎ 無 ○ 有 ○ 無記入・他                                                                  |   |
| 経過: ○ 治癒 ○ 寛解 ○ 改善 ○ 不変 ⊙ 再燃 ○ 悪化 ○ 死亡 ○ 判定不能 ○ その他<br> 診断日:平成  10 年 12 月 23 日        |   |
|                                                                                       |   |
| 次の医療意見書を入力<br>                                                                        |   |

項目別入力方法 平成 年度

「2.1 年度・都道府県等設定」により登録されている年度を表示します。

#### 都道府県・指定都市・中核市番号

「2.1 年度・都道府県等設定」により登録されている都道府県・指定都市 中核市番号を表示します。

保健所番号リストより選択または半角数字の右詰で、そのまま入力します。

**受給者番号**半角数字の右詰で、そのまま入力します。

新規・継続 [新規診断][転入][継続][無記入・他]のいずれかを選びます。 「継続」を選んだ場合、過去最新の意見書の内容を参照表示します。 必要個所を変更し、登録することができます。

**県単独事業** 各都道府県等での単独事業の場合のみ入力します。

**患者(ふりがな・氏名)** 各都道府県等で必要な場合のみ入力します。プライバシー保護のため、中央

| 小児慢性特定疾患登録・管理シ                  | ステム 操作説明書                                                                                      |  |  |  |  |  |  |  |  |  |
|---------------------------------|------------------------------------------------------------------------------------------------|--|--|--|--|--|--|--|--|--|
|                                 | へは出力しません。                                                                                      |  |  |  |  |  |  |  |  |  |
| 男女                              | [男][女][無記入・他]のいずれかを選びます。                                                                       |  |  |  |  |  |  |  |  |  |
| 生年月日                            | [昭和][平成]を選び、[y年m月d日]は半角数字の右詰で、そのまま入<br>力します。                                                   |  |  |  |  |  |  |  |  |  |
| 発病                              | [昭和][平成]を選び、[y年m月頃]は半角数字の右詰で、そのまま入力<br>します。                                                    |  |  |  |  |  |  |  |  |  |
| ICD疾患名(疾患名)                     | 記入欄右の選択ボタンを押し、選択肢の中から該当するものを選んで入<br>ます。下段に表示用疾患名と ICD コードが自動表示されます。                            |  |  |  |  |  |  |  |  |  |
| ICDコード                          | 記入欄右の選択ボタンを押し、選択肢の中から該当するものを選んで入力し<br>ます。表示用疾患名が自動表示されます。                                      |  |  |  |  |  |  |  |  |  |
| * 以下の項目は医療意見書に記載されている場合のみ入力します。 |                                                                                                |  |  |  |  |  |  |  |  |  |
| 関節症状                            | [無][有][無記入・他]のいずれかを選びます。                                                                       |  |  |  |  |  |  |  |  |  |
|                                 | (*主症状に記載がある場合、[有]を選択します。)                                                                      |  |  |  |  |  |  |  |  |  |
| 皮膚症状                            | 同上                                                                                             |  |  |  |  |  |  |  |  |  |
| 発 熱                             | [無][有][無記入・他]のいずれかを選びます。                                                                       |  |  |  |  |  |  |  |  |  |
| レイノー症状                          | 同上                                                                                             |  |  |  |  |  |  |  |  |  |
| 眼症状                             | [無][有][無記入・他]のいずれかを選びます。<br>(*( )に記載がある場合、[有]を選択します。)                                          |  |  |  |  |  |  |  |  |  |
| 口腔内症状                           | 同上                                                                                             |  |  |  |  |  |  |  |  |  |
| <b>赤沈(</b> mm)                  | 小数点以下は切り捨てて、半角数字(2桁)の右詰で入力します。<br>(例:3%は「03」、99%以上は「99」で入力しま す。)                               |  |  |  |  |  |  |  |  |  |
| CRP(mg/dl)                      | 小数点以下は切り捨てて、半角数字(1桁)の右詰で入力します。<br>(*9以上は「9」で入力します。)                                            |  |  |  |  |  |  |  |  |  |
| 白血球                             | [増][正常][減][無記入・他]のいずれかを選びます。<br>(*[増]と[正常]に の記載がある場合、[正常]と[減]に の記載が<br>ある場合、それぞれ[増][減]を選択します。) |  |  |  |  |  |  |  |  |  |
| 血清総蛋白( . g/dl)                  | 小数点2位以下は切り捨てて、半角数字の右詰で入力します。<br>(*9.9以上は「9.9」で入力します。)                                          |  |  |  |  |  |  |  |  |  |

**グロブリン値( . g/dl) 同**上

| [(-) 陰性] [20倍未満(正常)] [20倍~80倍未満]<br>[80倍~320倍未満] [320倍~1280倍未満] [1280倍以上] [無記入・<br>他]のいずれかを選びます。                                                                                                    |
|----------------------------------------------------------------------------------------------------|
| 小数点以下は切り捨てて、半角数字の右詰で入力します。                                                                                                    |
| [ - ] [ ± ] [ + ] [ 無記入・他 ] のいずれかを選びます。                                                                                                    |
| 同上                                                                                                    |
| [未実施][実施][無記入・他]のいずれかを選びます。<br>(*部位・病理所見に記載がある場合、[実施]を選択します。)                                                                                                    |
| [無][有][無記入・他]のいずれかを選びます。<br>(*合併症に の記載がある場合、[有]を選択します。)                                                                                                    |
| 「治癒」、「寛解」、「改善」、「不変」、「再燃」、「悪化」、「死亡」、「判定不能」、<br>「その他」のいずれかを選びます。<br>(*「改善」と「不変」に の記載がある場合は「改善」を選択します。同<br>様に「再燃」と「不変」に の記載がある場合、「悪化」と「不変」に の記<br>載のある場合、それぞれ「再燃」、「悪化」を選択します。又、上記以外、2<br>ヶ所以上に 、無記入の場合「その他」を選択します。) |
|                                                                                                    |

診断年月日 [y年m月d日]は半角数字の右詰でそのまま入力します。

#### 3.7 糖尿病の医療意見書

| 国 小児慢性特定疾患(登録)                                                                                                    |
|----------------------------------------------------------------------------------------------------|
| 登録 小児慢性特定疾患(糖尿病)医療意見書 (平成 10年度) □ 県単独事業                                                                                                    |
| 都道府県・指定都市・中核市番号: 1 保健所番号: 61 - 深川保健所 受給者番号: 1                                                                                                    |
| 新規(○ 新規診断 ○ 転入) ○ 継続 ○ 無記入・他                                                                                                    |
| 悪 ふりがな                                                                                                    |
| $  4   1 \sqrt{4}   1 \sqrt{6}   1 \sqrt{6}   1 \sqrt$ |
| 疾患 0 7   ICD疾患名: インスリン抵抗性糖尿病                                                                                                    |
| 区分  糖尿病   (疾患名):  成人型糖尿病(糖尿病Ⅱ型)   ICD:  E11.9 -                                                                                                    |
| │ 現在の症状:平成 10年の身長 95 cm、体重 25 kg 標準体重 kg                                                                                                    |
| ││多尿・多飲: ⊙ 多尿・多飲 ○ 多尿 ○ 多飲 ○ 無記入・他 <sup>− 肥満度</sup> □ <sup>カウプ指数</sup> □ □                                                                                                    |
| 体重減少: ⊙あり ○ 無記入・他 全身倦怠: ⊙ あり ○ 無記入・他                                                                                                    |
| 意識障害: ⊙あり ○ 無記入・他 昏睡: ○あり ⊙ 無記入・他                                                                                                    |
| 血糖値: ● 随時血糖値 ● 空腹時血糖値 ● 不明・無記入 133(mg/dl)                                                                                                    |
| Insulin: 24 (µU/ml) HbAlc: 45.6(%)                                                                                                    |
| 尿糖値: ● 随時尿糖値 ● 早朝尿糖値 ● 不明・無記入 34(g/dl)                                                                                                    |
| │ ケトン尿: ○ - 、 ±を含む ○ + ○ + + ○ + + + ○ + + + 以上 ○ 無記入、他                                                                                                    |
| 蛋白尿: ○ - 、 ±を含む ○ + ○ + + ● + + + 以上 ○ 無記入、他                                                                                                    |
| クレアチニン: 5.7 (mg/dl) GOT: 343 (mIU/ml) 総コレステロール: 354 (mg/dl)                                                                                                    |
| 0-GTT: 234(g負荷) 前: 255(mg/dl) 1時間: 234(mg/dl) 2時間: 343(mg/dl)                                                                                                    |
| 糖尿病性合併症: ○ 無 ⊙ 有 ○ 無記入、他                                                                                                    |
| その他の合併症: ⊙ 無 ○ 有 ○ 無記入、他                                                                                                    |
| 経過: ○ 治癒 ○ 寛解 ○ 改善 ○ 不変 ○ 再燃 ⊙ 悪化 ○ 死亡 ○ 判定不能 ○ その他<br>診断日:平成 10年 4月 7日                                                                                                    |
| 次の医療意見書を入力開じる                                                                                                    |

項目別入力方法

**平成 年度** 「2.1 年」

「2.1 年度・都道府県等設定」により登録されている年度を表示します。

都道府県・指定都市・中核市番号

「2.1 年度・都道府県等設定」により登録されている都道府県・指定都市 中核市番号を表示します。

保健所番号リージャングリストより選択または半角数字の右詰で、そのまま入力します。

**受給者番号** 半角数字の右詰で、そのまま入力します。

新規・継続 [新規診断][転入][継続][無記入・他]のいずれかを選びます。
「継続」を選んだ場合、過去最新の意見書の内容を参照表示します。
必要個所を変更し、登録することができます。

**県単独事業** 各都道府県等での単独事業の場合のみ入力します。

**患者(ふりがな・氏名)** 各都道府県等で必要な場合のみ入力します。プライバシー保護のため、中央 へは出力しません。

男女 [男][女][無記入・他]のいずれかを選びます。

- **生年月日** [昭和][平成]を選び、[y年m月d日]は半角数字の右詰で、そのまま入 力します。
- **発病**[昭和][平成]を選び、[y年m月頃]は半角数字の右詰で、そのまま入力します。
- ICD疾患名(疾患名) 記入欄右の選択ボタンを押し、選択肢の中から該当するものを選んで入力し ます。下段に表示用疾患名と ICD コードが自動表示されます。
- ICDコード 記入欄右の選択ボタンを押し、選択肢の中から該当するものを選んで入力し ます。表示用疾患名が自動表示されます。

\*以下の項目は医療意見書に記載されている場合のみ入力します。

- 現在の症状:平成年 半角数字の右詰で入力します。
- **身長( cm)** 小数点以下は切り捨てて、半角数字(3桁)の右詰で入力します。
- 体重(kg)小数点以下は切り捨てて、半角数字(2桁)の右詰で入力します。<br/>(\*99kg以上は「99」で入力します。)
- **標準体重**「年齢」が自動的に算出できる場合、「身長」を入力することにより 「標準体重」が自動表示されます。 (ただし、身長 70cm 以上~17 歳の場合)
- **肥満度**「標準体重」が自動的に算出できる場合、「体重」を入力することにより「肥満度」が自動表示されます。
- **カウプ指数** 身長 70cm 未満の場合、「体重」と「身長」を入力することにより 「カウプ指数」が自動表示されます。
- **多尿・多飲** [多尿・多飲][多尿][多飲][無記入・他]のいずれかを選びます。 (\*「年月頃より」の記載がある場合、[多尿・多飲]を選択します。)
- **体重減少**[体重減少][無記入・他]のいずれかを選びます。
  (\*「年月」の記載がある場合、[体重減少]を選択します。)
- **全身倦怠** [全身倦怠][無記入・他]のいずれかを選びます。 (\*「年月」の記載がある場合、[全身倦怠]を選択します。)
- **意識障害**[意識障害][無記入・他]のいずれかを選びます。
  (\*「意識障害・昏睡」にの記載がある場合、[意識障害]を選択します。)
- **昏 睡** [昏睡][無記入・他]のいずれかを選びます。 (\*「意識障害・昏睡」にの記載がある場合、[昏睡]を選択します。)
- 血糖値(mg/dl)
   [随時血糖値][空腹時血糖値][不明・無記入]のいずれかを選び、数字は 小数点以下を切り捨てて、半角数字(3桁)の右詰で入力します。複数の値 が記載されている場合はその平均値を入力します。 (例:30は「030」、999以上は「999」で入力します。)
- **Insulin( µ U/ml)** 小数点以下は切り捨てて、半角数字(2桁)の右詰で入力します。 (例:3は「03」、99以上は「99」で入力します。)

| 小児慢性特定疾患登録・管理シス   | 、テム 操作説明書                                                                                                    |
|-------------------|----------------------------------------------------------------------------------------------------|
| HbAlc( . %)       | 小数点2位以下は切り捨てて、半角数字(3桁)の右詰で入力します。<br>(例:8.0は「08.0」、99.9以上は「99.9」で入力します。)                                                                                                    |
| <b>尿糖値(</b> g/dl) | [随時尿糖値][早朝尿糖値][不明・無記入]のいずれかを選び、数字は<br>小数点以下を切り捨てて、半角数字(2桁)の右詰で入力します。++等で<br>記載されている場合は入力しません。<br>(例:3は「03」、99以上は「99」で入力します。)                                                                                     |
| ケトン尿              | [ - 、 ±を含む] [ + ] [ + + ] [ + + + ] [ + + + 以上] [ 無記入・他]<br>のいずれかを選びます。<br>(*「 ± 」の記載がある場合、[ - ]を選択します。)                                                                                                    |
| 蛋白尿               | [ - 、 ±を含む] [ + ] [ + + ] [ + + 以上] [ 無記入・他] のいずれ<br>かを選びます。<br>(*「 ±」の記載がある場合、[ - ]を選択します。)                                                                                                    |
| クレアチニン( . mg/dl)  | 小数点2位以下は切り捨てて、半角数字(2桁)の右詰で入力します。<br>(例:8は「8.0」、9.9以上は「9.9」で入力します。)                                                                                                    |
| GOT( mIU / ml)    | 小数点以下を切り捨てて、半角数字(3桁)の右詰で入力します。<br>(例:30は「030」、999以上は「999」で入力します。)                                                                                                    |
| 総コレステロール( mg/dl)  | 同上                                                                                                    |
| O-GTT(            | 同上                                                                                                    |
| 前( mg/dl)         | 同上                                                                                                    |
| 1 時間( mg/dl)      | 同上                                                                                                    |
| 2 時間( mg/dl)      | 同上                                                                                                    |
| 糖尿病性合併症           | [無][有][無記入・他]のいずれかを選びます。<br>(*糖尿病性合併症に の記載がある場合、[有]を選択します。)                                                                                                    |
| その他の合併症           | [無][有][無記入・他]のいずれかを選びます。<br>(*その他の合併症に の記載がある場合、[有]を選択します。)                                                                                                    |
| 経過                | 「治癒」、「寛解」、「改善」、「不変」、「再燃」、「悪化」、「死亡」、「判定不能」、<br>「その他」のいずれかを選びます。<br>(*「改善」と「不変」に の記載がある場合は「改善」を選択します。同<br>様に「再燃」と「不変」に の記載がある場合、「悪化」と「不変」に の記<br>載のある場合、それぞれ「再燃」、「悪化」を選択します。又、上記以外、2<br>ヶ所以上に 、無記入の場合「その他」を選択します。) |
| 診断年月日             | [ y年m月d日]は半角数字の右詰でそのまま入力します。                                                                                                    |

注:一部のクロス集計画面では、集計速度を優先としています。 このため表示されるデータは、ソートされていません。

\_

3.8 先天性代謝異常の医療意見書

| 登録         小児慢性特定疾生(先天性代謝異常) 医食意見書(下成 10 年成 10 年成 | 💼 小児慢性特定的               | €患(登録)                                         |                                     |                   |               |                |              |                   |             |              |                   | :            |
|----------------------------------------------------------------------------------------------------|-------------------------|------------------------------------------------|-------------------------------------|-------------------|---------------|----------------|--------------|-------------------|-------------|--------------|-------------------|--------------|
| 動道府県・指定都市・中核市番号         1 保健所番号         64 - 王別保健所         受給者番号:         1                新規②(○新規診断) ● 転入) ○ 継続         ● 無記入, 他         ●         ● 四和         62[年 10]月         2]日                常店名         ○ 女         月日         ○平成         62[年 10]月         2]日                第面         ● 四和         ● 平成         (酒 歳 ヶ月)         ○女         ○女         月日         ○平成         (酒 歳 ヶ月)                深高         ●昭和         ● 平成         (酒 歳 ヶ月)         ○○         ○女         ○○         ○         ○         ○         ○         ○         ○         ○         ○         ○         ○         ○         ○         ○         ○         ○         ○         ○         ○         ○         ○         ○         ○         ○         ○         ○         ○         ○         ○         ○         ○         ○         ○         ○         ○         ○         ○         ○         ○         ○         ○         ○         ○         ○         ○         ○         ○         ○         ○         ○         ○         ○         ○         ○         ○         ○         ○         ○         ○         ○         ○                                                                                                             | 登録 ,                    | 小児慢性特定疾                                        | 患(先天性                               | 代謝異常              | 的医療意          | 見書             | <b>(平成</b> 1 | 0 <b>年</b>        | 度)          | Γ            | - 県単              | 独事業          |
| <ul> <li>新規(○新規診断○転入) ○ 継続 ○ 無記入・他</li> <li>書 広名</li> <li>○女</li> <li>月日</li> <li>○平成</li> <li>(活 歳 ヶ月)</li> <li>○女</li> <li>月日</li> <li>○平成</li> <li>(活 歳 ヶ月)</li> <li>○女</li> <li>(活 歳 ヶ月)</li> <li>○女</li> <li>(万 歳 ヶ月)</li> <li>(万 歳 ヶ月)</li> <li>(万 前 6 (5 (5 (5 (5 (5 (5 (5 (5 (5 (5 (5 (5 (5</li></ul>                                                                                                    | 都道府県:指:                 | 定都市·中核市番号                                      | 号: □1保修                             | 謝番号:              | 64 <b>-</b> ± | 別保健            | 所            |                   | 受           | 合者番          | 号:                | 1            |
| ■       ●       ●       ●       ●       ●       ●       ●       ●       ●       ●       ●       ●       ●       ●       ●       ●       ●       ●       ●       ●       ●       ●       ●       ●       ●       ●       ●       ●       ●       ●       ●       ●       ●       ●       ●       ●       ●       ●       ●       ●       ●       ●       ●       ●       ●       ●       ●       ●       ●       ●       ●       ●       ●       ●       ●       ●       ●       ●       ●       ●       ●       ●       ●       ●       ●       ●       ●       ●       ●       ●       ●       ●       ●       ●       ●       ●       ●       ●       ●       ●       ●       ●       ●       ●       ●       ●       ●       ●       ●       ●       ●       ●       ●       ●       ●       ●       ●       ●       ●       ●       ●       ●       ●       ●       ●       ●       ●       ●       ●       ●       ●       ●       ●       ●       ●       ●       ●       ●                                                                                                    | 新規(⊙新規                  | 見診断 〇 転入)(                                     | )継続○弁                               | 無記入・他             | ţ             |                |              |                   | 1           | а.<br>С      |                   |              |
| 諸氏名       ○女       月日       ○平成 (満 歳 ヶ月)         発病       ○昭和       平成 1 年       2月頃(満 1 歳 4 ヶ月)         疾患       0.8       「CD疾患名: 20-22desmolase欠損       ICD: B28.80 *         現在の症状       マスカリーング: ○あり       ○無記入・他       知的厚喜: ○あり       ○無記入・他         「城童菜:       ○あり       ○無記入・他       成長障喜: ○あり       ○無記入・他         「田口:       ○あり       ○無記入・他       市前: ○あり       ○無記入・他         「田液分析       アミノ酸:       ○無記入・他       音渡路:       ○あり       ○無記入・他         ○方       「田液分析       アミノ酸:       ○無記入・他       ○有機酸:       ○無記入・他         ○方       ○方       ○方       ○無記入・他       ○方       ○方         ● 「日:       ○無記入・他       ○方       ○方       ○方       ○方         ● 「日:       ○無記入・他       ○方       ○元       ○方       ○方       ○方       ○方         ● 「日:       ○無記入・他       ○方       ○方       ○二       ○二       ○二       ○二       ○二       ○二       ○二       ○二       ○二       ○二       ○二       ○二       ○二       ○二       ○二       ○二       ○二       ○二       ○二       ○二       ○二       ○二       ○二       ○二       ○二       ○二       ○二 <td< th=""><th>  患 ふりがな</th><th></th><th></th><th> 0 勇 0</th><th>)無記入</th><th> 告告 </th><th>◎昭和</th><th>62</th><th>年 1</th><th>0月</th><th>2日</th><th></th></td<>                                                                                                    | 患 ふりがな                  |                                                |                                     | 0 勇 0             | )無記入          | 告告             | ◎昭和          | 62                | 年 1         | 0月           | 2日                |              |
| 廃悪       0.8       ICD疾患者:       20-22desmolase欠損       ICD: [588.80 *         図       ICD疾患者:       20-22desmolase欠損       ICD: [588.80 *         夏石の症状       マスカリーニング:       ○あり       ○無記入・他       知的障害:       ○あり       ○無記入・他         「       「       ○あり       ○無記入・他       市前:       ○あり       ○無記入・他         「       「       ○あり       ○無記入・他       市前:       ○あり       ○無記入・他         「       ●あり       ○無記入・他       市前:       ○あり       ○無記入・他         「       ●あり       ○無記入・他       市方:       ○あり       ○無記入・他         「       ●あり       ○無記入・他       「       ○あり       ○無記入・他         「       ●あり       ○無記入・他       ●なの他:       ○あり       ○無記入・他         「       ●お前:       ○無記入・他       ○       ○の       ○無記入・他         ○       ブレコース:       ○無記入・他       ○       ○       ○       ○       ○         「       ● お記入・他       ○       ○       ○       ○       ○       ○       ○       ○       ○       ○       ○       ○       ○       ○       ○       ○       ○       ○       ○       ○       ○       ○       ○                                                                                                    |                         |                                                |                                     | <u> </u>          |               | 月日             | 〇半成          | (満                |             | 歳            | ヶ月)               |              |
| [次3]       [LUP,思る1: 20-22desmolase/7月       [CD: E88.00]       20-22desmolase/7月       [CD: E88.00]         現在の症状       (病患る1: 20-22desmolase/7月       [CD: E88.00]       1CD: E88.00]       20-22desmolase/7月       [CD: E88.00]         現在の症状       マスカワーング:       0 あり       ● 無記入・他       成長障害:       ○あり       ○ 無記入・他       下痢:       ○あり       ○ 無記入・他         「服車       ○あり       ○無記入・他       下痢:       ○あり       ○無記入・他       ○あり       ○無記入・他         「服車:       ○あり       ○無記入・他       「下痢:       ○あり       ○無記入・他         「服料の異常:       ○あり       ○無記入・他       一方の       ○あり       ○無記入・他         「服料の異常:       ○あり       ○無記入・他       ●の       ●の       ●の       ●の       ●       ●       ●       ●       ●       ●       ●       ●       ●       ●       ●       ●       ●       ●       ●       ●       ●       ●       ●       ●       ●       ●       ●       ●       ●       ●       ●       ●       ●       ●       ●       ●       ●       ●       ●       ●       ●       ●       ●       ●       ●       ●       ●       ●       ●       ●       ●       ●       <                                                                                                    |                         |                                                | 2月頃()                               |                   | 4 ケ月)         |                |              |                   |             |              |                   | _            |
| 20.9       「私助学村」(20-22/desmolase (人損)       11011:188.80 (1011)         現在の症状       マスパリーニング:       ○あり       (無記入・他       成長障害:       ○あり       (無記入・他         「「「「」」」」       ○あり       (無記入・他       「「」」」       (二」」」       (二」」」       (二」」)       (二」」)       (二」)       (二」)       (二」)       (二」)       (二」)       (二」)       (二」)       (二」)       (二」)       (二」)       (二」)       (二」)       (二」)       (二」)       (二」)       (二」)       (二」)       (二」)       (二」)       (                                                                                                    | 沃忠  0  8<br>    反分  代謝異 | CD疾患者:20<br>  (広事名):10                         | -22desmol                           | .ase父惧<br>///招    |               |                |              |                   |             | TOP          | . 1200            |              |
| 現金       (ACO LC (ACO L) - 0 aby (Comment) - 0 aby (Comment)        |                         | י אויי-עורטיסלטן <del>יחי</del><br>אויי-עולדדד | ー22desmol<br>へ 东加                   | .ase入損<br>一 へ 毎 詳 | 7.44          | 年时的限           | 倍宝 ·         |                   | 赤の          |              | ): ၉८४.<br>\∰#≣∄∄ | .80 <u>▼</u> |
| 福祉:         ○あり         ○無記入・他         下痢:         ○あり         ○無記入・他           肝種:         ○あり         ○無記入・他         下痢:         ○あり         ○無記入・他           服料的異常:         ○あり         ○無記入・他         特異旗貌:         ○あり         ○無記入・他           原路結石:         ○あり         ○無記入・他         骨変形:         ○あり         ○無記入・他           の方         ○アミノ酸:         ○無記入・他         ○アンモニア:         ○無記入・他           ○pH:         ○無記入・他         ○アンモニア:         ○無記入・他           ○ガルコース:         ○無記入・他         ○ガルコース:         ○無記入・他           ○その他:         ○無記入・他         ○ガルコース:         ○無記入・他           ○その他:         ○無記入・他         ○ガルコース:         ○無記入・他           ○その他:         ○無記入・他         ○ガルコース:         ○無記入・他           ○その他:         ○無記入・他         ○ガルコース:         ○無記入・他           ○その他:         ○無記入・他         ○ガルコース:         ○無記入・他           ○日前         ○無記入・他         ○ガルコース:         ○無記入・他           ○番言         ○無記入・他         ○ガルコース:         ○無記入・他           ○番言         ○無記入・他         ○ガルニー         ○無記入・他           ○番素実施         ○実施         ○所見に記載あり         ●無記入・他           「「「「」」                                                                                                    | - 5111-072111人          | *************************************          | <ul><li>○ めり</li><li>○ あり</li></ul> | - ○ 無記            | 大山也           | 「成長」           | 卓吉・<br>陪宝・   | ĕ                 | あり          |              | 、無証ブ              |              |
| 肝腫:       ○あり       ○無記入・他       特異顔貌:       ○あり       ○無記入・他         服料的異常:       ○あり       ○無記入・他       骨変形:       ○あり       ○無記入・他         原路結石:       ○あり       ○無記入・他       一方の他:       ○あり       ○無記入・他         ● 原路結石:       ○あり       ○無記入・他       ○の他:       ○あり       ○無記入・他         ● 原路:       ○無記入・他       ○の他:       ○あり       ○無記入・他         ○ 月日:       ○無記入・他       ○日間:       ○無記入・他         ○ 月日:       ○無記入・他       ○日間:       ○無記入・他         ○ 月日:       ○無記入・他       ○日間:       ○無記入・他         ○ ブルコース:       ○無記入・他       ○日間:       ○無記入・他         ○ 子の他:       ○無記入・他       ○日間:       ○無記入・他         ○ その他:       ○無記入・他       ○日間:       ○無記入・他         ○ 子ミノ酸:       ○無記入・他       ○ガルコース:       ○無記入・他         ○ 本司参補体:       ○無記入・他       ○ガルコース:       ○無記入・他         ○ 本司会:       ○無記入・他       ○分ルコース:       ○無記入・他         ○ 素実施       ○無記入・他       ○その他:       ○無記入・他         ○ 素定施       ○所見に記載あり       ○無記入・他       ○無記入・他         貴素定施       ○実施       ○所見に記載あり       ○無記入・他         宮子解析:       ○未実施       ○無記入                                                                                                    |                         | 》至 <u></u> 手:<br>嘔吐:                           | ○ & ッ<br>○ あり                       | ● 無記              | 大・他           | 下痢             | ·* = ·       | ĕ                 | あり          | ŏ            | 細記す               |              |
| 眼科的異常: ○あり ○無記入·他 骨変形: ○あり ○無記入·他<br>尿路結石: ○あり ○無記入·他 子変形: ○あり ○無記入·他<br>雨液分析 ○アミノ酸: ○無記入·他 その他: ○あり ○無記入·他<br>○ 脂質: ○無記入·他 ○月機酸: ○無記入·他<br>○ 声音: ○無記入·他 ○月湯酸: ○無記入·他<br>○ 方心コース: ○無記入·他 ○月湯酸: ○無記入·他<br>○ 方心コース: ○無記入·他 ○月湯: ○無記入·他<br>○ 方心コース: ○無記入·他 ○月湯: ○無記入·他<br>○ 予ジルコース: ○無記入·他 ○月湯: ○無記入·他<br>○ 予ジルコース: ○無記入·他<br>○ 予ジノ酸: ○無記入·他 ○月湯: ○無記入·他<br>○ 子ジノ酸: ○無記入·他<br>○ 子ジノ酸: ○無記入·他<br>○ 子ジノ酸: ○無記入·他<br>○ 子ジノ酸: ○無記入·他<br>○ 方心コース: ○無記入·他<br>○ 子言! ○無記入·他<br>○ 本実施 ○所見に記載あり ○無記入·他<br>う心コース: ○無記入·他<br>○ 素実施 ○所見に記載あり ○無記入·他<br>曾荷テスト: ○未実施 ○実施 ○所見に記載あり ○無記入·他<br>曾荷テスト: ○未実施 ○実施 ○所見に記載あり ○無記入·他<br>曾太總検査: ○未実施 ○実施 ○所見に記載あり ○無記入·他<br>音信: ○無○有 ○無記入·他<br>丁見(こ記載あり ○無記入·他<br>○ 二、 ○無記入·他<br>○ 二、 ○無記入·他<br>百丁三級 ○ 三、 ○無記入·他<br>○ 二、 ○五司常学級 ○ 葦書学校 ○訪問教育 ○その他 ○ 無記入·他<br>経過: ○治癒 ○寛解 ○ 政善 ○ 不変 ○ 再燃 ○ 悪化 ○死亡 ○判定不能 ○その他<br>該断日:平成 年 月 日<br>次の医療意見書を入力 閉じる 成長ホルモン(初回) 成長ホルモン(継続)                                                                                                    |                         | 肝腫:                                            | ○ あり<br>○ あり                        |                   | 入・他           | 特里问            | ·<br>麵貌:     | ŏ                 | あり          | ŏ            | 無記ス               | 心他           |
| 尿路結石:         ○あり         ○無記入・他         その他:         ○あり         ○無記入・他           血液分析         ○アミノ酸:         ○無記入・他         ○有機酸:         ○無記入・他           ○胎質:         ○無記入・他         ○アンモニア:         ○無記入・他           ○pH:         ○無記入・他         ○アンモニア:         ○無記入・他           ○グルコース:         ○無記入・他         ○切いコース:         ○無記入・他           ○グルコース:         ○無記入・他         ○ゴルビン酸:         ○無記入・他           ○その他:         ○無記入・他         ○ガルビン酸:         ○無記入・他           ○その他:         ○無記入・他         ○ガルロース:         ○無記入・他           ○その他:         ○無記入・他         ○ガルロース:         ○無記入・他           ○その他:         ○無記入・他         ○ガルロース:         ○無記入・他           ○その他:         ○無記入・他         ○ガルロース:         ○無記入・他           ○日常記入・他         ○ガルロース:         ○無記入・他         ○ガルロース:         ○無記入・他           ○日常主         ○無記入・他         ○ガルロース:         ○無記入・他         ○ガルロース:         ○無記入・他           ○日常定応         ○無記入・他         ○ガルロース:         ○無記入・他         ○ガルロース:         ○無記入・他           ○日常定応         ○無記入・他         ○方能した記載あり         ○無記入・他         ○新記入・他           ○日常学級         ○夏解○         ○万能         ○月間         <                                                                                                    |                         | 眼科的異常:                                         | 0 あり                                | ⊙ 無記              | 入・他           | 骨変             | 形:           | ŏ                 | あり          | ŏ            | 無記を               | 心他           |
| 血液分析         ○ アミノ酸:         ○ 無記入・他         ○ 有機酸:         ○ 無記入・他           ○ 脂質:         ○ 無記入・他         ○ アンモニア:         ○ 無記入・他           ○ pH:         ○ 無記入・他         ○ サレコンラスン:         ○ 無記入・他           ○ グルコース:         ○ 無記入・他         ○ ピルビン酸:         ○ 無記入・他           ○ 引酸:         ○ 無記入・他         ○ ピルビン酸:         ○ 無記入・他           ○ その他:         ○ 無記入・他         ○ ピルビン酸:         ○ 無記入・他           ○ 子、ノ酸:         ○ 無記入・他         ○ ピルビン酸:         ○ 無記入・他           ○ 子、り酸:         ○ 無記入・他         ○ ピルビン酸:         ○ 無記入・他           ○ ムコ多糖体:         ○ 無記入・他         ○ グルコース:         ○ 無記入・他           ○ ムコ多糖体:         ○ 無記入・他         ○ グルコース:         ○ 無記入・他           ○ ムコ多糖体:         ○ 無記入・他         ○ グルコース:         ○ 無記入・他           ○ ムコ多糖体:         ○ 無記入・他         ○ グルコース:         ○ 無記入・他           ○ 番記入・他         ○ その他:         ○ 無記入・他         ○ その他:         ○ 無記入・他           ● 番記入・他         ○ 未実施 ○ 実施 ○ 所見に記載あり ○ 無記入・他         ○ 未実施 ○ 実施 ○ 所見に記載あり ○ 無記入・他         ○ 常確           「 日         ○ 治癒 ○ 寛解 ○ 改善 ○ 不変 ○ 再燃 ○ 悪化 ○ 死亡 ○ 判定不能 ○ その他         ○ 無記入・他           ○ 治癒 ○ 寛解 ○ 改善 ○ 不変 ○ 再燃 ○ 悪化 ○ 死亡 ○ 判定不能 ○ その他         ○ 認認入・他           ○ 治癒 ○ 寛解 ○ 改善 ○ 不変 ○                                                                                                    |                         | 尿路結石:                                          | ⊙あり                                 | ○ 無記              | 入·他           | その             | 他:           | $\odot$           | あり          | 0            | 無記プ               | •他           |
| ○ 脂質:         ○ 無記入・他         ○ アンモニア:         ○ 無記入・他           ○ p H:         ○ 無記入・他         ○ せいびうえい:         ○ 無記入・他           ○ グルコース:         ○ 無記入・他         ○ 銅:         ○ 無記入・他           ○ 予約酸:         ○ 無記入・他         ○ ピルビン酸:         ○ 無記入・他           ○ その他:         ○ 無記入・他         ○ ピルビン酸:         ○ 無記入・他           ○ その他:         ○ 無記入・他         ○ ピルビン酸:         ○ 無記入・他           ○ 子ノ酸:         ○ 無記入・他         ○ ピルビン酸:         ○ 無記入・他           ○ ムコ多糖体:         ○ 無記入・他         ○ グルコース:         ○ 無記入・他           ○ ムコ多糖体:         ○ 無記入・他         ○ グルコース:         ○ 無記入・他           ○ ムコ多糖体:         ○ 無記入・他         ○ グルコース:         ○ 無記入・他           ○ 公司参糖体:         ○ 無記入・他         ○ その他:         ○ 無記入・他           ○ 雪白:         ○ 無記入・他         ○ その他:         ○ 無記入・他           夏荷テスト:         ○ 未実施         ○ 実施         ○ 無記入・他           遺伝子解析:         ○ 未実施         ○ 実施         ○ 所見に記載あり         ● 無記入・他           資産         ○ 未実施         ○ 実施         ○ 無記入・他         ○ 名の         ○ 会の           「 「 二         ○ 二         ○ 二         ○ 二         ○ 二         ○ 二           「 「 」 一         ○ 二                                                                                                    | 血液分析                    | ⊙ アミノ酸:                                        | ○無                                  | 記入·他              |               | ⊙有             | 幾酸:          |                   | O \$        | <b>無記入</b>   | →他                |              |
| <ul> <li>○ p H: ○ 無記入・他 ○ せいワ<sup>7</sup> ラスシ: ○ 無記入・他</li> <li>○ グルコース: ○ 無記入・他 ○ 銅: ○ 無記入・他</li> <li>○ 乳酸: ○ 無記入・他 ○ ピルビン酸: ○ 無記入・他</li> <li>○ その他: ○ 無記入・他 ○ 子ミノ酸: ○ 無記入・他</li> <li>○ 本コ多糖体: ○ 無記入・他 ○ グルコース: ○ 無記入・他</li> <li>○ ムコ多糖体: ○ 無記入・他 ○ グルコース: ○ 無記入・他</li> <li>○ ムコ多糖体: ○ 無記入・他 ○ グルコース: ○ 無記入・他</li> <li>○ 査自: ○ 無記入・他 ○ その他: ○ 無記入・他</li> <li>● 黄露六(1)(1)(1)(1)(1)(1)(1)(1)(1)(1)(1)(1)(1)(</li></ul>                                                                                                    |                         | ○ 脂質:                                          | ⊙ 無                                 | 記入·他              |               | 073            | ンモニア         | :                 | ⊙≴          | 無記入          | ・他                |              |
| <ul> <li>○ クルコース: ○ 無記入・他</li> <li>○ 銅: ○ 無記入・他</li> <li>○ 乳酸: ○ 無記入・他</li> <li>○ どルビン酸: ○ 無記入・他</li> <li>○ その他: ○ 無記入・他</li> <li>○ アミノ酸: ○ 無記入・他</li> <li>○ オコ多糖体: ○ 無記入・他</li> <li>○ ムコ多糖体: ○ 無記入・他</li> <li>○ ムコ多糖体: ○ 無記入・他</li> <li>○ ムコ多糖体: ○ 無記入・他</li> <li>○ 子レコース: ○ 無記入・他</li> <li>○ ムコ多糖体: ○ 無記入・他</li> <li>○ 本実施 ○ 実施 ○ 所見に記載あり ○ 無記入・他</li> <li>● 未実施 ○ 実施 ○ 所見に記載あり ○ 無記入・他</li> <li>● 有荷テスト: ○ 未実施 ○ 実施 ○ 所見に記載あり ○ 無記入・他</li> <li>● 貴荷テスト: ○ 未実施 ○ 実施 ○ 所見に記載あり ○ 無記入・他</li> <li>● 貴荷テスト: ○ 未実施 ○ 実施 ○ 所見に記載あり ○ 無記入・他</li> <li>● 香瓜 ○ 有 ○ 無記入・他</li> <li>● 合併症: ○ 無○ 有 ○ 無記入・他</li> <li>○ 新聞教育 ○ その他 ○ 無記入・他</li> <li>○ 治癒 ○ 寛解 ○ 改善 ○ 不変 ○ 再燃 ○ 悪化 ○ 死亡 ○ 判定不能 ○ その他</li> <li>○ 治癒 ○ 寛解 ○ 改善 ○ 不変 ○ 再燃 ○ 悪化 ○ 死亡 ○ 判定不能 ○ その他</li> <li>○ 診断日:平成 年 月 日</li> <li>次の医療意見書を入力 閉じる 成長ホルモン(初回) 成長ホルモン(継続)</li> </ul>                                                                                                    |                         | ⊙pH∶                                           |                                     | 記入·他              |               | • th           | コフ。ラスミン      |                   | O ∯         | 無記入          | •他                |              |
| <ul> <li>○ 乳酸: ○ 無記人・他</li> <li>○ ビルビン酸: ○ 無記人・他</li> <li>○ その他: ○ 無記入・他</li> <li>○ 有機酸: ○ 無記入・他</li> <li>○ 女コ多糖体: ○ 無記入・他</li> <li>○ 女コ多糖体: ○ 無記入・他</li> <li>○ 女力コース: ○ 無記入・他</li> <li>○ 女の他: ○ 女にコース: ○ 無記入・他</li> <li>○ 黄常子スト: ○ 未実施 ○ 実施 ○ 所見に記載あり ○ 無記入・他</li> <li>● 黄素活性測定: ○ 未実施 ○ 実施 ○ 所見に記載あり ○ 無記入・他</li> <li>● 貴荷テスト: ○ 未実施 ○ 実施 ○ 所見に記載あり ○ 無記入・他</li> <li>● 貴荷子菜杯: ○ 未実施 ○ 実施 ○ 所見に記載あり ○ 無記入・他</li> <li>● 貴荷子菜杯: ○ 未実施 ○ 実施 ○ 所見に記載あり ○ 無記入・他</li> <li>● 音楽線検査: ○ 未実施 ○ 実施 ○ 所見に記載あり ○ 無記入・他</li> <li>● 音楽線検査: ○ 未実施 ○ 実施 ○ 所見に記載あり ○ 無記入・他</li> <li>● 奇術症 ○ 有 ○ 無記入・他</li> <li>○ 通常学級 ○ 障害児学級 ○ 養護学校 ○ 訪問教育 ○ その他 ○ 無記入・他</li> <li>経過: ○ 治癒 ○ 寛解 ○ 改善 ○ 不変 ○ 再燃 ○ 悪化 ○ 死亡 ○ 判定不能 ○ その他</li> <li>● 診断日:平成 年 月 日</li> <li>○ 次の医療意見書を入力 閉じる 成長ホルモン(初回) 成長ホルモン(継続)</li> </ul>                                                                                                    |                         | ● クルコース                                        | : 〇 無調                              | 記入・他              |               | ○銅             | :<br>        |                   | ⊙ 第         | 無記入          | •他                |              |
| ● その他:       ○ 無記入・他         ● アミノ酸:       ○ 無記入・他         ● ムコ多糖体:       ○ 無記入・他         ● ムコ多糖体:       ○ 無記入・他         ● 蛋白:       ○ 無記入・他         ● 蛋白:       ○ 無記入・他         ● 子スト:       ○ 未実施 ○ 実施 ○ 所見に記載あり ○ 無記入・他         費荷テスト:       ○ 未実施 ○ 実施 ○ 所見に記載あり ○ 無記入・他         費荷子菜       ○ 未実施 ○ 実施 ○ 所見に記載あり ○ 無記入・他         ● 子級線検査:       ○ 未実施 ○ 実施 ○ 所見に記載あり ○ 無記入・他         ● 合併症:       ○ 無記入・他         ○ 新田○ 有 ○ 無記入・他       知能指数:         ○ 就学状況:       ○ 通常学級 ○ 障害児学級 ○ 養護学校 ○ 訪問教育 ○ その他 ○ 無記入・他         経過:       ○ 治癒 ○ 寛解 ○ 改善 ○ 不変 ○ 再燃 ○ 悪化 ○ 死亡 ○ 判定不能 ○ その他         診断日:平成       年       月         次の医療意見書を入力       閉じる       成長ホルモン(初回)       成長ホルモン(継続)                                                                                                    |                         | ○乳酸:                                           | ●無                                  | 記人・他              |               | (O E)          | ルビン酸         |                   | 0 %         | #記人          | •他                |              |
| 次の医療意見書を入力       別じる       ○ 無記人・他       ○ 有機酸・       ③ 無記人・他         ○ ムコ多糖体:       ○ 無記人・他       ○ グルコース:       ○ 無記入・他         ○ 蛋白:       ○ 無記入・他       ○ その他:       ○ 無記入・他         ● 黄テスト:       ○ 未実施 ○ 実施 ○ 所見に記載あり ○ 無記入・他       ● 満記入・他         ● 黄素活性測定:       ○ 未実施 ○ 実施 ○ 所見に記載あり ○ 無記入・他       ● 無記入・他         ● 貴佐子解析:       ○ 未実施 ○ 実施 ○ 所見に記載あり ○ 無記入・他         ● 合併症:       ○ 無 ○ 有 ○ 無記入・他       ● 無記入・他         ○ 魚 ○ 有 ○ 無記入・他       知能指数:         ○ 就学状況:       ○ 通常学級 ○ 障害児学級 ○ 養護学校 ○ 訪問教育 ○ その他 ○ 無記入・他         経過:       ○ 治癒 ○ 寛解 ○ 改善 ○ 不変 ○ 再燃 ○ 悪化 ○ 死亡 ○ 判定不能 ○ その他         ◎ 数       ○ 水飯 ○ 寛解 ○ 改善 ○ 不変 ○ 再燃 ○ 悪化 ○ 死亡 ○ 判定不能 ○ その他                                                                                                    |                         | <ul> <li>● その他:</li> <li>● マミノ融・</li> </ul>    |                                     | 記人·1也<br>封まし(44   |               | ~ #1           | 经终期代 。       |                   | ~ 4         | ±<br>±       | . [4]+            |              |
| ○蛋白:       ○無記入・他       ○その他:       ○無記入・他         負荷テスト:       ○未実施 ○実施 ○所見に記載あり ○無記入・他         酵素活性測定:       ○未実施 ○実施 ○所見に記載あり ○無記入・他         遺伝子解析:       ○未実施 ○実施 ○所見に記載あり ○無記入・他         骨X線検査:       ○未実施 ○実施 ○所見に記載あり ○無記入・他         合併症:       ○無○有 ○無記入・他         就学状況:       ○通常学級 ○障害児学級 ○養護学校 ○訪問教育 ○その他 ○無記入・他         経過:       ○治癒 ○寛解 ○改善 ○不変 ○再燃 ○悪化 ○死亡 ○判定不能 ○その他         診断日:平成       年         月       日                                                                                                    | <b>5</b> K7510          | <ul> <li>● ノミノ酸・</li> <li>○ カヨタ糖体</li> </ul>   | ・の重                                 | 記人*1世<br>討すい(#h   |               | 〇 作1<br>- の ガi | 成版・          |                   | $\odot$ $A$ | 無記人<br>毎€1 ぇ | .*1巴<br>/#t       |              |
| ()          ()          ()          ()          ()          ()          ()          ()          ()          ()          ()          ()          ()          ()          ()          ()          ()          ()          ()          ()          ()          ()          ()          ()          ()          ()          ()          ()          ()          ()          ()          ()          ()          ()          ()          ()          ()          ()          ()          ()          ()          ()          ()          ()          ()          ()          ()          ()          ()          ()          ()          ()          ()          ()          ()          ()          ()          ()          ()          ()          ()          ()          ()          ()          ()           ()          ()          ()           ()          ()           ()           ()          ()       <                                                                                                    |                         | ○座白・                                           | · ③ 無i                              | 記入作品              |               | ロジル            | ルユース<br>の曲・  | •                 |             | 無記入          | ·伯巴<br>•伯曰        |              |
| (R) / 11        ○ 未実施 ○ 実施 ○ 所見に記載あり ○ 無記入・他             诸法子解析:       ○ 未実施 ○ 実施 ○ 所見に記載あり ○ 無記入・他             貴伝子解析:       ○ 未実施 ○ 実施 ○ 所見に記載あり ○ 無記入・他             合併症:       ○ 年○ 有 ○ 無記入・他             合併症:       ○ 無○ 有 ○ 無記入・他             就学状況:       ○ 通常学級 ○ 障害児学級 ○ 養護学校 ○ 訪問教育 ○ その他 ○ 無記入・他             経過:       ○ 治癒 ○ 寛解 ○ 改善 ○ 不変 ○ 再燃 ○ 悪化 ○ 死亡 ○ 判定不能 ○ その他             診断日:平成          年         月         日             次の医療意見書を入力         閉じる         成長ホルモン(初回)         成長ホルモン(継続)                                                                                                    | 自荷テスト                   | · ○ 重口 ·<br>: · ○ 未宝協                          | 〔 ④ 宝協 (                            | この 前貫にす           | 記載あり          |                | 記え・他         |                   | 0,4         | ((du))(      | . 16              |              |
| 遺伝子解析:       ○未実施 ○実施 ○所見に記載あり ○無記入・他         骨×線検査:       ○未実施 ○実施 ○所見に記載あり ○無記入・他         合併症:       ○無○有 ○ 無記入・他         就学状況:       ○通常学級 ○障害児学級 ○養護学校 ○訪問教育 ○その他 ○無記入・他         経過:       ○治癒 ○寛解 ○改善 ○不変 ○再燃 ○悪化 ○死亡 ○判定不能 ○その他         診断日:平成       年         第       月         次の医療意見書を入力       閉じる         成長ホルモン(初回)       成長ホルモン(継続)                                                                                                    | 酵素活性測                   | 定: ○ 未実施                                       | ● 実施 (                              | ○ 所見に             | 記載あり          | _<br>○ 無       | 記入・他         |                   |             |              |                   |              |
| 骨X線検査:       ○未実施 ○実施 ○所見に記載あり ○無記入・他         合併症:       ○無○有 ○ 無記入・他         就学状況:       ○通常学級 ○障害児学級 ○養護学校 ○訪問教育 ○その他 ○無記入・他         経過:       ○治癒 ○寛解 ○改善 ○不変 ○再燃 ○悪化 ○死亡 ○判定不能 ○その他         診断日:平成       年<月         丁次の医療意見書を入力       閉じる             成長ホルモン(初回)           成長ホルモン(継続)                                                                                                    | 遺伝子解析                   | : ○ 未実施                                        | ● 実施 (                              | ○所見に              | 記載あり          | ○無             | 記入·他         |                   |             |              |                   |              |
| 合併症:       ○無○有○無記入・他       知能指数:         就学状況:       ○通常学級       ○障害児学級       ○養護学校       訪問教育       ○その他       ●無記入・他         経過:       ○治癒       寛解       ○改善○不変       再燃       ○悪化       ○死亡       ○判定不能       その他         診断日:平成       年       月       日       □       □       □       □         次の医療意見書を入力       閉じる       成長ホルモン(初回)       成長ホルモン(継続)       □       □                                                                                                    | │ 骨X線検査                 | : 0 未実施                                        | ( ⊙ 実施 (                            | ○所見に              | 記載あり          | ○無             | 記入·他         |                   |             |              |                   |              |
| 就学状況:       ○通常学級       ○障害児学級       ○養護学校       ○訪問教育       ○その他       ●無記入・他         経過:       ○治癒       ○寛解       ○改善       ○不変       ○悪化       ○死亡       ○判定不能       ○その他         診断日:平成        年        月       日       □       □       □       □       □         次の医療意見書を入力       閉じる       成長ホルモン(初回)       成長ホルモン(継続)       □       □       □                                                                                                    | 合併症:                    | ○無○有                                           | 了⊙ 無記⊅                              | 、·他               |               | 知能             | 昏数:          |                   |             |              |                   |              |
| 経過:       ○ 治癒 ○ 寛解 ○ 改善 ○ 不変 ○ 再燃 ○ 悪化 ○ 死亡 ○ 判定不能 ○ その他         診断日:平成       年<月<日         次の医療意見書を入力       閉じる       成長ホルモン(初回)       成長ホルモン(継続)                                                                                                    | 就学状況:                   | <ul> <li>○ 通常学級</li> </ul>                     | ○ 障害児                               | 1学級 〇             | 養護学校          | 交の意            | 問教育          | 0                 | その          | )他(          | ⊙ 無記              | 入・他          |
| 診断日:平成   年   月   日<br>                                                                                                    | 経過:                     |                                                | 「解○改善                               | ≜ ○ 不変            | ○再燃           | ○悪化            | :〇死亡         | $0^{\frac{1}{2}}$ | 判定          | 不能(          | ∍その               | 他            |
| 次の医療意見書を入力 閉じる 成長ホルモン(初回) 成長ホルモン(継続)                                                                                                    | 診断日:平原                  | マ   年   月                                      | H                                   |                   |               |                |              |                   |             |              |                   |              |
| 次の医療意見書を入力 閉じる 成長ホルモン(初回) 成長ホルモン(継続)                                                                                                    |                         |                                                |                                     |                   |               |                |              |                   |             |              |                   |              |
|                                                                                                    | 次の医療意                   | 見書を入力 閉                                        | じる 成                                | 長ホルモ!             | ン(初回)         | 成長             | ホルモン         | (継約               | 5           |              |                   |              |

項目別入力方法

平成 年度

「2.1 年度・都道府県等設定」により登録されている年度を表示します。

都道府県・指定都市・中核市番号

「2.1 **年度・都道府県等設定」により**登録されている都道府県・指定都市 中核市番号を表示します。

- 保健所番号リストより選択または半角数字の右詰で、そのまま入力します。
- **受給者番号**半角数字の右詰で、そのまま入力します。
- 新規・継続 [新規診断][転入][継続][無記入・他]のいずれかを選びます。 「継続」を選んだ場合、過去最新の意見書の内容を参照表示します。 必要個所を変更し、登録することができます。

**県単独事業** 各都道府県等での単独事業の場合のみ入力します。

- **患者(ふりがな・氏名)** 各都道府県等で必要な場合のみ入力します。プライバシー保護のため、中央 へは出力しません。
- 男女 [男][女][無記入・他]のいずれかを選びます。
- **生年月日** [昭和][平成]を選び、[y年m月d日]は半角数字の右詰で、そのまま入 力します。
- **発病** [昭和][平成]を選び、[y年m月頃]は半角数字の右詰で、そのまま入力 します。
- ICD疾患名(疾患名) 記入欄右の選択ボタンを押し、選択肢の中から該当するものを選んで入力し ます。下段に表示用疾患名と ICD コードが自動表示されます。
- **ICDコード** 記入欄右の選択ボタンを押し、選択肢の中から該当するものを選んで入力し ます。表示用疾患名が自動表示されます。

\*以下の項目は医療意見書に記載されている場合のみ入力します。

- マススクリーニング [発見][無記入・他]のいずれかを選びます。
- 知的障害 [知的障害][無記入・他]のいずれかを選びます。
- **痙 攣** [痙攣][無記入・他]のいずれかを選びます。
- 成長障害 [成長障害][無記入・他]のいずれかを選びます。
- 吐 [嘔吐][無記入・他]のいずれかを選びます。
- 下痢 [下痢][無記入・他]のいずれかを選びます。
- 肝腫 [肝腫][無記入・他]のいずれかを選びます。
- **特異顔貌** [特異顔貌][無記入・他]のいずれかを選びます。
- **眼科的異常** [眼科的異常][無記入・他]のいずれかを選びます。
- **骨変形** [骨変形][無記入・他]のいずれかを選びます。
- **尿路結石** [尿路結石][無記入・他]のいずれかを選びます。
- その他「その他」「無記入・他」のいずれかを選びます。
- アミノ酸 [アミノ酸][無記入・他]のいずれかを選びます。
- 有機酸 [有機酸][無記入・他]のいずれかを選びます。
- 脂質[[無記入・他]のいずれかを選びます。
- アンモニア [アンモニア][無記入・他]のいずれかを選びます。
- **pH** [pH][無記入・他]のいずれかを選びます。
- セルロプラスミン [セルプラスミン][無記入・他]のいずれかを選びます。
- グルコース

[グルコース] [無記入・他]のいずれかを選びます。

| 銅        | [銅][無記入・他]のいずれかを選びます。                                                                                                    |
|----------|----------------------------------------------------------------------------------------------------|
| 乳酸       | [乳酸][無記入・他]のいずれかを選びます。                                                                                                    |
| ピルピン酸    | [ピルビン酸] [無記入・他] のいずれかを選びます。                                                                                                    |
| その他の血液分析 | [上記以外の血液分析・実施][無記入・他]のいずれかを選びます。<br>( *(所見 )のみに記載がある場合も[その他の血液分析]を選択します。)                                                                                                    |
| アミノ酸     | [アミノ酸][無記入・他]のいずれかを選びます。                                                                                                    |
| 有機酸      | [有機酸][無記入・他]のいずれかを選びます。                                                                                                    |
| ムコ多糖体    | [ムコ多糖体][無記入・他]のいずれかを選びます。                                                                                                    |
| グルコース    | [グルコース][無記入・他]のいずれかを選びます。                                                                                                    |
| 蛋白       | [蛋白][無記入・他]のいずれかを選びます。                                                                                                    |
| その他の尿分析  | [上記以外の尿分析・実施][無記入・他]のいずれかを選びます。<br>( *(所見 )のみに記載がある場合も[その他の尿分析]を選択します。)                                                                                                    |
| 負荷テスト    | [未実施][実施][所見に記載あり][無記入・他]のい<br>ずれかを選びます。                                                                                                    |
| 酵素活性測定   | 同上                                                                                                    |
| 遺伝子解析    | 同上                                                                                                    |
| 骨X線検査    | 同上                                                                                                    |
| 合併症      | [無][有][無記入・他]のいずれかを選びます。<br>(*合併症に の記載がある場合、[有]を選択します。)                                                                                                    |
| 知能指数     | 半角数字(3桁)の右詰で入力します。<br>(例:90は「090」で入力します。)                                                                                                    |
| 就学状況     | [通常学級][障害児学級][養護学校][訪問教育][その他]<br>[無記入・他]のいずれかを選びます。                                                                                                    |
| 経過       | 「治癒」、「寛解」、「改善」、「不変」、「再燃」、「悪化」、「死亡」、「判定不能」、<br>「その他」のいずれかを選びます。<br>(*「改善」と「不変」に の記載がある場合は「改善」を選択します。同<br>様に「再燃」と「不変」に の記載がある場合、「悪化」と「不変」に の記<br>載のある場合、それぞれ「再燃」、「悪化」を選択します。又、上記以外、2<br>ヶ所以上に 、無記入の場合「その他」を選択します。) |
| 診断年月日    | [ y年m月d日]は半角数字の右詰でそのまま入力します。                                                                                                    |

成長ホルモン(初回)

詳細については「3.11.2 軟骨異栄養症」をご覧ください。

成長ホルモン(継続)

詳細については「3.12 成長ホルモン治療用意見書(継続)医療意見書」をご覧ください。

3.9 血友病等血液疾患の医療意見書

| ■ 小児慢性特定疾患(登録)                                                                                                    |
|----------------------------------------------------------------------------------------------------|
| 登録 小児慢性特定疾患(血友病等血液疾患)医療意見書(平成 10年度) □ 県単独事業                                                                                   |
| 都道府県·指定都市·中核市番号: 1保健所番号: 59· 滝川保健所 受給者番号: 1                                                                                   |
| 新規(⊙ 新規診断 ○ 転入) ○ 継続 ○ 無記入・他                                                                                                  |
| 愚念りがな ○男 ○無記入  生生  ○昭和   4年   2月   1日                                                                                         |
|                                                                                                    |
|                                                                                                    |
| 疾患   Son (ICD)疾患者: Aspirin-like defect                                                                                        |
|                                                                                                    |
| 光照・ ③ 有 ○ 無記人、他 男田皿・ ③ 有 ○ 無記人、他 関即用・ ○ 有 ○ 無記人、他                                                                             |
| 易感染性:③有○無記人、他血尿:  ○有◎無記人、他 貧血:  ◎有○無記人、他 <br>  時点  ○五○気討。  你 我点   ○五○気討。  你  我有較  ○五○気討。  你                                   |
| 黄疸: 0有◎無記入、他発疹: 0有○無記入、他出血斑: 0有◎無記入、他                                                                                         |
| 脾腫: ● 有 ○ 無記入、他 腫瘤: ○ 有 ● 無記入、他 血管腫: ● 有 ○ 無記入、他                                                                              |
| Hb: 53 g/dl RBC: 212 × 10 <sup>4</sup> /mm <sup>3</sup> Plt: 33 × 10 <sup>4</sup> /mm <sup>3</sup> WBC: 3452 /mm <sup>3</sup> |
| <b>網赤血球:</b> 22 %。 出血時間: 12 分 PT: 43 秒 APTT: 34 秒                                                                             |
| 第四因子: 53 % 第区因子: 23 % ビリルビン: 7.5 mg/dl LDH: 2334 IU/1                                                                         |
| BUN: 42 mg/dl IgG: 306 mg/dl IgA: 354 mg/dl IgI: 303 mg/dl                                                                    |
| <b>直接Combs試験:</b> ○ + ○ - ○無記入。他                                                                                              |
| <b>白血球機能検査</b> : ○未実施 ○実施または所見 ○所見の自由記載のみあり ○無記入、他                                                                            |
| 合併症: ○ 無 ⊙ 有 ○ 無記入 · 他                                                                                                    |
| 経過: ○治癒 ○寛解 ○改善 ○不変 ○ 再燃 ○ 悪化 ○死亡 ○判定不能 ○その他                                                                                  |
| 診断日:平成 10 年 12 月 5 日                                                                                                    |
|                                                                                                    |
| 次の医療意見書を入力 閉じる うちょう しょう しょう しょう しょう しょう しょう しょう しょう しょう し                                                                     |

## 項目別入力方法

平成 年度

「2.1 年度・都道府県等設定」により登録されている年度を表示します。

#### 都道府県・指定都市・中核市番号

「2.1 年度・都道府県等設定」により登録されている都道府県・指定都市 中核市番号を表示します。

保健所番号リストより選択または半角数字の右詰で、そのまま入力します。

**受給者番号** 半角数字の右詰で、そのまま入力します。

新規・継続 [新規診断][転入][継続][無記入・他]のいずれかを選びます。 「継続」を選んだ場合、過去最新の意見書の内容を参照表示します。 必要個所を変更し、登録することができます。

**県単独事業** 各都道府県等での単独事業の場合のみ入力します。

**患者(ふりがな・氏名)** 各都道府県等で必要な場合のみ入力します。プライバシー保護のため、中央 へは出力しません。

#### 男女 [男][女][無記入・他]のいずれかを選びます。

生年月日 [昭和][平成]を選び、[y年m月d日]は半角数字の右詰で、そのまま入

|                                                  | 力します。                                                                |
|--------------------------------------------------|----------------------------------------------------------------------|
| 発病                                               | [昭和],[平成]を選び、[y年m月頃]は半角数字の右詰で、そのまま入<br>します。                          |
| ICD疾患名(疾患名)                                      | 記入欄右の選択ボタンを押し、選択肢の中から該当するものを選んで入力<br>ます。下段に表示用疾患名と ICD コードが自動表示されます。 |
| ICDコード                                           | 記入欄右の選択ボタンを押し、選択肢の中から該当するものを選んで入力<br>ます。表示用疾患名が自動表示されます。             |
| * 以下の項目は医療意見書                                    | 『に記載されている場合のみ入力します。                                                  |
| 発熱                                               | [有][無記入・他]のいずれかを選びます。                                                |
| 鼻出血                                              | [鼻出血][無記入・他]のいずれかを選びます。                                              |
| <b>觢節痛</b>                                       | [関節痛][無記入・他]のいずれかを選びます。                                              |
| 易感染性                                             | [易感染性][無記入、他]のいずれかを選びます。                                             |
| 血尿                                               | [血尿][無記入、他]のいずれかを選びます。                                               |
| 貧血                                               | [貧血][無記入、他]のいずれかを選びます。                                               |
| 黄疸                                               | [黄疸][無記入、他]のいずれかを選びます。                                               |
| 発疹                                               | [発疹][無記入、他]のいずれかを選びます。                                               |
| 出血斑                                              | [出血斑][無記入、他]のいずれかを選びます。                                              |
| 睥 腫                                              | [脾腫][無記入、他]のいずれかを選びます。                                               |
| <b>撞</b> 瘤                                       | [腫瘤][無記入、他]のいずれかを選びます。                                               |
| 血管腫                                              | [血管腫][無記入、他]のいずれかを選びます。                                              |
| H b ( g/dl)                                      | 小数点以下は切り捨てて、半角数字(2桁)の右詰で入力します。<br>(例:9は「09」で入力します。)                  |
| <b>RBC( ×</b> 10 <sup>4</sup> /mm <sup>3</sup> ) | 小数点以下は切り捨てて、半角数字(3桁)の右詰で入力します。<br>(例:90は「090」で入力します。)                |
| Plt( ×10 <sup>4</sup> /mm <sup>3</sup> )         | 小数点以下は切り捨てて、半角数字(2桁)の右詰で入力します。<br>(例:2は「02 」 99以上は「99」で入力します。)       |
| WBC( /mm³)                                       | 小数点以下は切り捨てて、半角数字(5桁以内)の右詰で入力します。                                     |
| 網赤血球( ‰)                                         | 小数点以下は切り捨てて、半角数字(2桁)の右詰で入力します。<br>( 例: 2 は「02 」 99以上は「99」で入力します。)    |
| 出血時間( 分)                                         | 同上                                                                   |
| PT( 秒)                                           | 同上                                                                   |
| APTT(秒)                                          | 同上                                                                   |

| 小児慢性特定疾患登録・管理 | ピシステム 操作説明書                                                                                                    |
|---------------|----------------------------------------------------------------------------------------------------|
| 第 因子( %)      | 同上                                                                                                    |
| 第 因子( %)      | 同上                                                                                                    |
| ビリルビン( mg/dl) | 小数点2位以下は切り捨てて、半角数字(2桁)の右詰で入力します。<br>(例:8は「8.0」、9.9以上は「9.9」で入力します。)                                                                                                    |
| L D H ( 1U/l) | 小数点以下は切り捨てて、半角数字(4桁以内)の右詰で入力します。                                                                                                    |
| BUN(mg/dl)    | 小数点以下は切り捨てて、半角数字(2桁)の右詰で入力します。<br>( 例: 2 は「02 」 99以上は「99」で入力します。)                                                                                                    |
| lgG(mg/dl)    | 小数点以下は切り捨てて、半角数字(4桁以内)の右詰で入力します。                                                                                                    |
| IgA( mg/dl)   | 小数点以下は切り捨てて、半角数字(3桁)の右詰で入力します。<br>(例:40は「040」、999以上は「999」で入力します。)                                                                                                    |
| IgM( mg/dl)   | 同上                                                                                                    |
| 直接 Coombs 試験  | [+][-][無記入、他]のいずれかを選びます。                                                                                                    |
| 白血球機能検査       | [未実施][実施または所見][所見の自由記載のみあり][無記入、他]<br>のいずれかを選びます。                                                                                                    |
| 合併症           | [無][有][無記入、他]のいずれかを選びます。<br>(*合併症に の記載がある場合、[有]を選択します。)                                                                                                    |
| 経過            | 「治癒」、「寛解」、「改善」、「不変」、「再燃」、「悪化」、「死亡」、「判定不能」<br>「その他」のいずれかを選びます。<br>(*「改善」と「不変」に の記載がある場合は「改善」を選択します。同<br>様に「再燃」と「不変」に の記載がある場合、「悪化」と「不変」に の記<br>載のある場合、それぞれ「再燃」、「悪化」を選択します。又、上記以外、2<br>ヶ所以上に 、無記入の場合「その他」を選択します。) |
| 診断年月日         | [ y年m月d日]は半角数字の右詰でそのまま入力します。                                                                                                    |

3.10 神経・筋疾患の医療意見書

| ■ 小児慢性特定疾患(登録)                                                                                                    |
|----------------------------------------------------------------------------------------------------|
| 登録 小児慢性特定疾患(神経・筋疾患)医療意見書(平成 10年度) □県単独事業     ▲                                                                                                    |
| 都道府県・指定都市・中核市番号       1保健所番号: 58 - 砂川保健所       受給者番号: 1         新規(○新規診断○転入) ○継続 ○無記入・他       ●男 ○無記入 生年       ○昭和 4年 2月 12日         書 氏名       ○女       月日       ○平成(満 6歳 1ヶ月)         発病       ○昭和 ○平成 7年 3月頃(満 3歳 1ヶ月)       ○女       ○田田 ○平成(満 6歳 1ヶ月)         発病       ○昭和 ○平成 7年 3月頃(満 3歳 1ヶ月)       ○女       ○田田 ○平成(満 6歳 1ヶ月)         廃唐       10       ICD疾患名: hypsarrhythmia       •         区分       「部       「原夏てんかん(West症候群)       ICD: G40.4 •         小頭症:       ○無 ○有 ○自由記載のみ ○無記入、他       *       *         小頭症:       ○無 ○有 ○自由記載のみ ○無記入、他       *       *         「行動異常:       ○無 ○有 ○自由記載のみ ○無記入、他       *       *         「行動異常:       ○無 ○有 ○自由記載のみ ○無記入、他       *       *         「行動異常:       ○無 ○有 ○自由記載のみ ○無記入、他       *       *         「「方動異常:       ○無 ○有 ○自由記載のみ ○無記入、他       *       *         「方動障害:       ○無 ○有 ○自由記載のみ ○無記入、他       *       *         「「「「」」」       ○日ののみ、または有・座位可に○」       *       *         「皮膚所見:       ○無 ○有 ○自由記載のみ ○       ●       *         「「」」       □       ●       ●       ●         「「」」       ○       ●       ●       ●         「」」 |
| 呼吸異常: ○ 無 ○ 有 ○ 自由記載のみ ○ 無記入、他<br>筋緊張低下: ○ 無 ○ 有 ○ 自由記載のみ ○ 無記入、他<br>■神経疾患<br>発達・知能指数 [03] 歳時、数値: [099]<br>脳波: ○ 丸あり○ 記載あり○ 無記入、他<br>CT・MRI: ○ 未実施 ○ 実施○ 自由記載のみ ○ 無記入、他<br>麻疹: ○ 未実施 ○ 実施 ○ 自由記載のみ ○ 無記入、他                                                                                                    |
| <ul> <li>■ 筋疾患</li> <li>発達指数(数値): 132</li> <li>筋生検: ○未実施 ○実施 ○自由記載のみ ○無記入、他</li> <li>筋電図: ○未実施 ○実施 ○自由記載のみ ○無記入、他</li> <li>血清CK: 133 IU/1 血清乳酸: 23 mg/dl</li> <li>CT・MRI: ○未実施 ○実施 ○自由記載のみ ○無記入、他</li> <li>合併症: ○無 ○有 ○無記入・他</li> <li>経過: ○治癒 ○寛解 ○改善 ○不変 ○再燃 ○悪化 ○死亡 ○判定不能 ○その他</li> <li>診断日: 平成 10年 3月 2日</li> </ul>                                                                                                    |
| 次の医療意見書を入力<br>開じる<br>                                                                                                    |

項目別入力方法

平成年度

「2.1 年度・都道府県等設定」により登録されている年度を表示します。

都道府県・指定都市・中核市番号

「2.1 年度・都道府県等設定」により登録されている都道府県・指定都市 中核市番号を表示します。

- 保健所番号リストより選択または半角数字の右詰で、そのまま入力します。
- **受給者番号**半角数字の右詰で、そのまま入力します。
- 新規・継続 [新規診断][転入][継続][無記入・他]のいずれかを選びます。 「継続」を選んだ場合、過去最新の意見書の内容を参照表示します。 必要個所を変更し、登録することができます。

**県単独事業** 各都道府県等での単独事業の場合のみ入力します。

**患者(ふりがな・氏名)** 各都道府県等で必要な場合のみ入力します。プライバシー保護のため、中央 へは出力しません。

男女 [男][女][無記入・他]のいずれかを選びます。

- **生年月日** [昭和][平成]を選び、[y年m月d日]は半角数字の右詰で、そのまま入 力します。
- **発病**[昭和][平成]を選び、[y年m月頃]は半角数字の右詰で、そのまま入力します。
- ICD疾患名(疾患名) 記入欄右の選択ボタンを押し、選択肢の中から該当するものを選んで入力し ます。下段に表示用疾患名と ICD コードが自動表示されます。

**ICDコード** 記入欄右の選択ボタンを押し、選択肢の中から該当するものを選んで入力し ます。表示用疾患名が自動表示されます。

\*以下の項目は医療意見書に記載されている場合のみ入力します。

**小頭症** [無][有][無記入、他]のいずれかを選びます。

**けいれん発作** [無][有][自由記載のみ][無記入、他]のいずれかを選 びます。

自閉傾向 同上

意識障害 同上

- 行動異常 同上
- 精神遅滞 [無][有のみに あり][軽のみ、または有・軽に あり] [中のみ、または有・軽・中に あり][重に あり][無記入、他]のい ずれかを選びます。
- 運動障害 [無][有のみに あり][歩行可のみ、または有・歩行可・座位可に ] [座位可のみ、または有・座位可に ][寝たきりに あり][無記入、他] のいずれかを選びます。

**皮膚障害**[無][有][自由記載のみ][無記入、他]のいずれかを選 びます。

**呼吸異常**同上

筋緊張低下同一上

- **発達・知能指数 (歳時)**:半角数字(2桁)の右詰で入力します。 (例:1は「01」で入力します。) (数値):半角数字(3桁)の右詰で入力します。) (例:90は「090」で入力します。)
- **脳波** [脳波に あり][所見の自由記載のみあり][無記入・他]のいずれかを 選びます。

**CTまたはMRI** [未実施][実施、CTまたはMRIに あり][所見の自由記載のみあり]

[無記入、他]のいずれかを選びます。

- **麻 疹**[未実施][実施のみに あり][血清に 、または記載あり] [髄液に 、または記載あり][血清・髄液ともに記載あり][無記入、他] のいずれかを選びます。
- **発達指数(数値)** 半角数字(3桁)の右詰で入力します。 (例:50は「050」で入力します。また、未実施の場合は入力しません。)
- **筋生検**[未実施][実施、筋生検に あり][所見の自由記載のみあり]
  [無記入、他]のいずれかを選びます。

#### 筋電図 同上

- 血清CK(IU/I)
   小数点以下は切り捨てて、半角数字(3桁)の右詰で入力します。
   (例:80は「080」、999以上は「999」で入力します。また、未実施・数値記載がない場合は入力しません。)
- **血清乳酸(mg/dl)** 小数点以下は切り捨てて、半角数字(2桁)の右詰で入力します。 (例:8は「08」、99以上は「99」で入力します。また、未実施・数値 記載がない場合は入力しません。)
- **CTまたはMRI** [未実施][実施、CTまたはMRIに あり][所見の自由記載のみあり] [無記入、他]のいずれかを選びます。
- **合併症** [無][有][無記入、他]のいずれかを選びます。 (\*合併症にの記載がある場合、[有]を選択します。)
- 経過「治癒」、「寛解」、「改善」、「不変」、「再燃」、「悪化」、「死亡」、「判定不能」、「その他」のいずれかを選びます。

   (\*「改善」と「不変」にの記載がある場合は「改善」を選択します。同様に「再燃」と「不変」にの記載がある場合、「悪化」と「不変」にの記載のある場合、それぞれ「再燃」、「悪化」を選択します。又、上記以外、2ヶ所以上に、無記入の場合「その他」を選択します。)
- 診断年月日 [ y 年m月d日]は半角数字の右詰でそのまま入力します。

#### 3.11 成長ホルモン治療用意見書(初回)医療意見書

#### 3.11.1 低身長症およびターナー症候群

| □ 小児慢性特定疾患(初回・登録)                                                                                                    |
|----------------------------------------------------------------------------------------------------|
| □ 県単独事業 ▲                                                                                                    |
| 都道府県・指定都市・中核市番号: 1 保健所番号: 37 - 市立函館保健所 受給者番号: 1                                                                               |
| 新規(⊙ 新規診断 ○ 転入) ○ 継続 ○ 無記入・他                                                                                                  |
| 愚 ふりがな ◎男○無記入 生生  ○昭和 _1 年 _5 月 _3日                                                                                           |
|                                                                                                    |
| 光炳 ○昭和○平成  4平  5月頃 (荷  3 蔵  0万月) <br>  歴年齢  3 歳  3 次日優年齢  3 歳  10 次日優/歴年齢  32%                                                |
| TCD疾患名: ターナー(Turner)症候群                                                                                                    |
| (疾患名): ターナー(Turner)症候群                                                                                                    |
| 身長105.5 cm -3.0SD值: 114.9 -2.5SD值: 117.6 -2.0SD值: 120.3(身長SDスコア- 3.5 SD 4.8 SD)                                               |
| 体重 13.0 kg 標準体重: 12.3 kg 肥満度: +6% カウプ指数: (平成 10 年 6月 2日測定)                                                                    |
| 1年前の身長  98.3 cm(平成  9 年  7 月  6 日測定)成長率:7.4 cm/年 補正成長率:7.9 cm/年 −1.5SD值: 4.3                                                  |
| 2年前の身長  89.2㎝(平成  8 年  6 月 23 日測定) 成長率:8.3៤m/年 補止成長率:8.7㎝/年 -1.5SD値: 4.5 <br>  広研研研査  ヘ 右 ヘ 毎 ヘ 毎 計入  - 一次研究   ヘ 右 ヘ 毎 ヘ 毎 討入 |
| 征候性風血緒  0   0    0                                                                                                    |
|                                                                                                    |
| 1.成長小ルモノガ泌小主性低身長症(下垂体性小人症/のよび成長小ルモノガ泌小生を伴ったダーナー症候群                                                                            |
| GH 頃何名/ア゙ルカゴン <u>▼L-DOPA ▼7゙ルカゴン・ブロブラノロール ▼</u>                                                                               |
| $Gn/file     12.4 mg/ml     23.0 mg/ml     23.0 mg/ml       rac{1}{4} T file     13.7 mg/ml     26.9 mg/ml     27.2 mg/ml  $ |
| 夜間GH 0m12.5 20m13.5 40m11.5 60m12.3 80m14.5 100m13.3 120m14.2 140m15.7 160m14.3 180m12.4 平均11.2                               |
| (ng/ml) 補正13.8 15.0 12.6 13.6 16.2 14.8 15.8 17.6 16.0 13.7 14.9                                                              |
| 尿中GH(pg/mgCr) 7.4 4.5 4.8 GH ⊙ 栄研RIA ○ 栄研IRMA ○ ダイナボットRIA                                                                     |
| IGF-I(ソマトメジンC)  144mg/ml IGFBP-3   7.2μg/ml <sup>₹ット</sup>   ○ 第一ラジオIRMA ○ 東ソ-IEMA ○ 日立化成ヒタザイム                                |
|                                                                                                    |
|                                                                                                    |
| 甲状腺機能 T4   55 μg/d] freeT4 3.7 ng/d] 脳の器質的疾患・画像診断の異常   ⊙ 有 ○ 無 ○ 無記入 他                                                        |
| T3 2.9 ng/ml TSH 8.2 µU/ml ○特発性 ○ 統発性 ○ ()内のみ記載有り ○ 無記入, 他                                                                    |
|                                                                                                    |
|                                                                                                    |
| 次の医療意見書を入力 閉じる                                                                                                    |
|                                                                                                    |
|                                                                                                    |

項目別入力方法

平成年度

「2.1 年度・都道府県等設定」により登録されている年度を表示します。

都道府県・指定都市・中核市番号

「2.1 年度・都道府県等設定」により登録されている都道府県・指定都市 中核市番号を表示します。

保健所番号リストより選択または半角数字の右詰で、そのまま入力します。

**受給者番号** 半角数字の右詰で、そのまま入力します。

新規・継続 [新規診断][転入][継続][無記入・他]のいずれかを選びます。 「継続」を選んだ場合、過去最新の意見書の内容を参照表示します。 必要個所を変更し、登録することができます。

**県単独事業** 各都道府県等での単独事業の場合のみ入力します。

**患者(ふりがな・氏名)** 各都道府県等で必要な場合のみ入力します。プライバシー保護のため、中央

| 元度性付止佚志豆琢・官理ン            |                                                                                 |
|--------------------------|---------------------------------------------------------------------------------|
|                          | へは出力しません。                                                                       |
| 男女                       | [男][女][無記入・他]のいずれかを選びます。                                                        |
| 生年月日                     | [昭和][平成]を選び、[y年m月d日]は半角数字の右詰で、そのまま<br>力します。                                     |
| 発病                       | [昭和][平成]を選び、[y年m月頃]は半角数字の右詰で、そのまま入た<br>します。                                     |
| ICD疾患名(疾患名)              | 記入欄右の選択ボタンを押し、選択肢の中から該当するものを選んで入力し<br>ます。下段に表示用疾患名と ICD コードが自動表示されます。           |
| ICDコード                   | 記入欄右の選択ボタンを押し、選択肢の中から該当するものを選んで入力し<br>ます。表示用疾患名が自動表示されます。                       |
| 暦年齢 歳 ヶ月                 | 半角数字の右詰で入力します。                                                                  |
| 骨年齢 歳 ヶ月                 | 半角数字の右詰で入力します。                                                                  |
| 骨/暦年齢                    | 「骨年月齢」÷「暦年月齢」×100(%)が自動表示されます。                                                  |
| 身 長( . cm)               | 小数点2位以下は切り捨てて、半角数字の右詰で入力します。                                                    |
| -3.0SD • -2.5SD • -2.0SD | 「年月齢」が自動的に算出できる場合、男女別に「標準身長」の-3.0SD 値、<br>-2.5SD 値、-2.0SD 値が自動表示されます。           |
| 身長 S D ス コ ア( . )        | 小数点2位以下は切り捨てて、半角数字の右詰で入力し<br>ます。<br>(*±に関係なく入力します。9.9以上は「9.9」で入力します。)           |
| 身長 SD スコア                | 「年月齢」が自動的に算出できる場合、「男女」、「身長」を入力することに<br>より、「身長 SD スコア」が自動表示されます。                 |
| 体重(kg)                   | 小数点2位以下は切り捨てて、半角数字の右詰で入力します。<br>(*99.9kg 以上は「99.9」で入力します。)                      |
| 標準体重                     | 「年齢」が自動的に算出できる場合、「身長」を入力することにより<br>「標準体重」が自動表示されます。<br>(ただし、身長 70cm 以上~17 歳の場合) |
| 肥満度                      | 「標準体重」が自動的に算出できる場合、「体重」を入力することにより<br>「肥満度」が自動表示されます。                            |
| カウプ指数                    | 身長 70cm 未満の場合、「体重」と「身長」を入力することにより<br>「カウプ指数」が自動表示されます。                          |
| 測定年月日                    | 平成に換算した年月日を半角数字の右詰で入力します。                                                       |
| 1 年前の身長( cm)             | 小数点2位以下は切り捨てて、半角数字の右詰で入力します。                                                    |
| 測定年月日                    | 平成に換算した年月日を半角数字の右詰で入力します。                                                       |
| 1 年前成長率( cm/年)           | 小数点2位以下は切り捨てて、半角数字の右詰で入力します。<br>(*9.9以上は「9.9」で入力します。)                           |

小

| 児慢性特定疾患登録・管理システム 操作説明書 |                                                                                        |
|------------------------|----------------------------------------------------------------------------------------|
| 補正成長率                  | 1 年前と今回の「身長」と「身長測定年月日」を入力することにより、<br>日割り計算に基づく「補正成長率( . cm / 年)」が自動表示されます。             |
| -1.5SD                 | 「年月齢」が自動的に算出できる場合、「男女」、「骨年月齢」等に基づき、<br>約半年前の成長率の年月齢別標準値の-1.5SD 値( . cm)が自動表示され<br>ます。  |
| 2 年前の身長( cm)           | 小数点 2 位以下は切り捨てて、半角数字の右詰で入力します。                                                         |
| 測定年月日                  | 平成に換算した年月日を半角数字の右詰で入力します。                                                              |
| 2 年前成長率( cm/年)         | 小数点2位以下は切り捨てて、半角数字の右詰で入力します。<br>(*9.9以上は「9.9」で入力します。)                                  |
| 補正成長率                  | 2 年前と1 年前の「身長」と「身長測定年月日」を入力することにより、<br>日割り計算に基づく「補正成長率( . cm / 年)」が自動表示されます。           |
| -1.5SD                 | 「年月齢」が自動的に算出できる場合、「男女」、「骨年月齢」等に基づき、<br>約1年半前の成長率の年月齢別標準値の-1.5SD 値( . cm)が自動表示さ<br>れます。 |
| 症候性低血糖                 | [有][無][無記入、他]のいずれかを選びます。                                                               |
| 二次性徴                   | 同上                                                                                     |
| 父親の身長( . cm)           | 小数点2位以下は切り捨てて、半角数字の右詰で入力します。                                                           |
| 母親の身長( . cm)           | 小数点2位以下は切り捨てて、半角数字の右詰で入力します。                                                           |
| 在胎週数                   | 半角数字(2桁)の右詰で入力します。                                                                     |
| 出生 <b>体重(</b> . kg)    | 小数点2位以下は切り捨てて、半角数字の右詰で入力します。                                                           |
| 出生身長( . cm)            | 小数点2位以下は切り捨てて、半角数字の右詰で入力します。                                                           |
|                        |                                                                                        |

成長ホルモン分泌不全性低身長症(下垂体性小人症)および 成長ホルモン分泌不全を伴ったターナー症候群

- GΗ **負荷名1:**[アルギニン][グルカゴン][L-DOPA][クロ ニジン ] [インスリン ] [グルカゴン・プロプラノロール ] [インスリン・ プロプラノロール] [GRH負荷] [無記入、他]のいずれかを選びます。
  - GH 頂値( ng/ml): 小数点2位以下は切り捨てて、半角数字(3桁)の右詰で入力します。 (例:8.0は「08.0」で入力します。)

#### :画面表示の補正式に基づき、GH 頂値を補正した値が自動表示されます。 補正値

負荷名2:「負荷名1」に同じです。 GΗ

負荷名3:「負荷名1」に同じです。 GΗ

| 夜間 GH( . | ng/ml) 0m | 小数点2位以下は切り捨てて、半角数字(3桁)の右詰で入力します。 |
|----------|-----------|----------------------------------|
|          |           | (*99.9以上は「99.9」で入力します。)          |

補正値: 画面表示の補正式に基づき、GH 頂値を補正した値が自動表示されます。

- 夜間 GH( . ng/ml)20m 同上
- 夜間 GH( . ng/ml)40m 同上
- **夜間GH( . ng/ml)60m** 同上
- **夜間GH(**. ng/ml)80m 同上
- 夜間 GH( . ng/ml)100m 同上
- 夜間 GH( . ng/ml)120m 同上
- 夜間 GH( ng/ml)140m 同上
- 夜間 GH( . ng/ml)160m 同上
- 夜間 GH( . ng/ml)180m 同上
- **夜間**GH( ng/ml)平均 同上

#### 夜間 GH 補正値

上記の補正値が8個以上ある場合、補正値が1.9以下は1を、2.0以上は そのままの値を用いた平均値が自動表示されます。

- **尿中 GH( . pg/mgCr)1** 小数点2位以下は切り捨てて、半角数字(3桁)の右詰で入力します。 (\*99.9以上は「99.9」で入力します。)
- **尿中**GH( pg/mgCr)2 同上
- **尿中**GH( . pg/mgCr)3 同上
- IGF-I(ng/ml)小数点以下は切り捨てて、半角数字(3桁)の右詰で入力します。<br/>(例:3は「003」、999以上は「999」で入力します。)
- **IGFBP-3( . µg/ml)** 小数点2位以下は切り捨てて、半角数字(2桁)の右詰で入力します。 (\*9.9以上は「9.9」で入力します。)
- GHキット
   [栄研 RIA][栄研 IRMA][ダイナボット RIA][第

   ーラジオ IRMA][東ソ IEMA][日立化成ヒタザイム][日本 DPC・CL]

   [複数に][無記入、その他]のいずれかを選びます。

出生胎位 [頭位][骨盤位][帝切][その他][不明][無記入、他]のいずれ かを選びます。
 (\*骨盤位と帝切・その他に の記載がある場合も、[骨盤位]を選択します。
 同様に帝切と頭位・その他に の記載がある場合、[帝切]を選択します。)

- 新生児仮死 [有][無][不明][無記入、他]のいずれかを選びます。
- 新生児黄疸 [軽] [ 中] [ 重] [ 不明] [ 無記入、他 ] のいずれかを選びます。
- **遷 延** [有][無][不明][無記入、他]のいずれかを選びます。

| Τ4( μg/dl)           | 小数点以下は切り捨てて、半角数字(2桁)の右詰で入力します。                                  |
|----------------------|-----------------------------------------------------------------|
| fT4(.ng/dl)          | 小数点2位以下は切り捨てて、半角数字(2桁)の右詰で入力します。                                |
| T 3 ( . ng/ml)       | 同上                                                              |
| Τ S H( ,μ U/ml)      | 同上                                                              |
| 脳の器質的疾患 ·<br>画像診断の異常 | [有][無][無記入、他]のいずれかを選びます。<br>(*疾患または画像等のみに の記載がある場合も、[有]を選択します。) |
| 特発性・続発性              | [特発性][続発性][( )内のみ記載有り][無記入、他]のいずれかを<br>選びます。                    |

#### 3.11.2 軟骨異栄養症

| 登録         小児慢性特定疾患(成長ホルモン・初回)医療意見書(平成 10年度)         □県単独事業           都道府県・指定都市・中核市番号         1(保健所番号、36-小樽市保健所         受給者番号:         1           新規(○新規認断の転入)         0.継続の無記入・他         ●男の無記入         (店 9歳 6 ~ 月)           書、りがな         ○女         月日         ○平成(活 9歳 6 ~ 月)           客店         ○女         月日         ○平成(活 9歳 6 ~ 月)           際病         四昭和 ○平成(6 年 5 月頃(活 5 歳 3 ~ 月))         一         一           層本         51歳         1/>7月         0.9.0.0.0.0.0.0.0.0.0.0.0.0.0.0.0.0.0.0                                                                                                    |
|----------------------------------------------------------------------------------------------------|
| 都道府県・指定都市・中核市番号:       11保健所番号:       36 小/樽市保健所       受給者番号:       1         新規(①新規診断 ○ 転入) ○ 継続 ○ 無記入・他       ● 男 ○ 無記入  生年 ○ 昭和 14 [2] [13]日       ● 安       月日 ○ 平成       14 [2] [13]日         者 医名       ○ 女       月日 ○ 平成       14 [2] [13]日       ● 安       ○ 日       ○ 日         予防 ○ 昭和 ○ 平成       ○ 日       5月 [9] [7       ○ 女       ○ 日       ○ 平成       14 [2] [13]日       ○ ○         第       ○ 女       月日       ○ 平成       ○ 平成       ○ 平成       ○ 平成       ○ 平成       ○ ○       ○ ○       ○ ○       ○ ○       ○ ○       ○ ○       ○ ○       ○ ○       ○ ○       ○ ○       ○ ○       ○ ○       ○ ○       ○ ○       ○ ○       ○ ○       ○ ○       ○ ○       ○ ○       ○ ○       ○ ○       ○ ○       ○ ○       ○ ○       ○ ○       ○ ○       ○ ○       ○ ○       ○ ○       ○ ○       ○ ○       ○ ○       ○ ○       ○ ○       ○ ○       ○ ○       ○ ○       ○ ○       ○ ○       ○ ○       ○ ○       ○ ○       ○ ○       ○ ○       ○ ○       ○ ○       ○ ○       ○ ○       ○ ○       ○ ○       ○       ○ ○       ○ ○       ○ ○       ○       ○       ○       ○ ○       ○       ○       ○       ○       ○ <t< td=""></t<>                                                                                                    |
| 新規(○新規診断○転入) ○継続○無記入・他         唐<                                                                                                    |
| ●       男       ●       田田       14       21       13       13         第       ○       女       月日       ○       平成       (満 9 歳 6 ヶ 月)         第       ○       万       ○       平成       (満 9 歳 6 ヶ 月)         第       ○       万       ○       平成       (満 9 歳 6 ヶ 月)         第       ○       万       ○       平成       (満 9 歳 6 ヶ 月)         第       ○       万       ○       平成       (満 9 歳 6 ヶ 月)         第       ○       万       ○       ○       平成       (満 9 歳 6 ヶ 月)         第       ○       万       ○       ○       ○       ○       ○       ○       ○       ○       ○       ○       ○       ○       ○       ○       ○       ○       ○       ○       ○       ○       ○       ○       ○       ○       ○       ○       ○       ○       ○       ○       ○       ○       ○       ○       ○       ○       ○       ○       ○       ○       ○       ○       ○       ○       ○       ○       ○       ○       ○       ○       ○       ○       ○       ○       ○       ○       ○                                                                                                    |
|                                                                                                    |
| 第6周〇昭和〇平成       6月9日(7周 5 成 3 5 7月)]         暦年齢       51歳       1b7月骨年齢       51歳       2b7月骨/暦年齢       54%         ICD疾患名:       軟骨異栄養症       -       -         身長       98.5       cm       -3.05D値:       116.3       -2.55D値:       119.1       -2.05D値:       121.8       (身長5Dスゴイ)       3.5 SD       6.3 SD)         体重       8.0 kg       標準体重:       7.9 kg 肥満度:       +1% 加7 指数:       (平成10年       7月       14日測定)         1年前の身長       93.2 [cm(平成9]9年       6月15日測定)       成長率:       5.1 [cm/年       補正成長率:       4.9 cm/年       -1.55D値:       4.2         2年前の身長       86.3 [cm(平成9]9年       6月15日測定)       成長率:       5.1 [cm/年       補正成長率:       6.2 cm/年       -1.55D値:       4.4         症候性低血糖       ○ 有 ○ 無 ○ 無○ 無○ 無○ 無○ 無記入       二次性徴       ○ 有 ○ 無 ○ 無○ 二       -2.       2.         2年前の身長       165.3 [cm 毎親の身長]187.6 [cm 在胎週数       43 出生体重       1.2 [kg 出生身長       17.6 [cm         2.軟骨異栄養症        二次性徴       ○ 有 ○ 無○ 五       年       -1.55D値:       4.4         方         二次性徴       ○ 有 ○ 無○ 五       一       1.2 [kg 出生身長       17.6 [cm         2.軟骨異栄養症          1.6 [c                                                                                                    |
| □□□□□□□□□□□□□□□□□□□□□□□□□□□□□□□□□□□□                                                                                                    |
| (疾患名):       軟骨異栄養症       ICD: Q77.4       •         身長       98.5 cm       -3.0SD值:       116.3       -2.5SD值:       119.1       -2.0SD值:       121.8       (身長SDズゴー)       3.5SD       6.3SD)         体重       8.0 kg       標準体重:       7.9 kg 肥満度:       +1% 肋プ指数:       (平成 10)年       7.月 14 日測定)         1年前の身長       93.2 cm(平成 9年       6月 15 日測定)       成長率:       5.1 cm/年       補正成長率:       4.9 cm/年 -1.5SD 位:       4.2         2年前の身長       86.3 cm(平成 8年       5月 6日測定)       成長率:       4.5 cm/年       補正成長率:       6.2 cm/年 -1.5SD 位:       4.2         2年前の身長       86.3 cm(平成 8年       5月 6日測定)       成長率:       4.5 cm/年       補正成長率:       6.2 cm/年 -1.5SD 位:       4.4         ご候性低血糖       「有 ○ 無 ○ 無記入」       二次性徴       ○ 有 ○ 無 ○ 無 ○ 無 ○ 無       4.3       出生体重       1.2 kg       出生身長       17.6 cm         2.軟骨異栄養症         一       新 ○ 有 ○ () mのみ記載有り ○ 無記入、他       ● 無 ○ 有 ○ () mのみ記載有り ○ 無記入、他       ● 無 ○ 有 ○ () mのみ記載有り ○ 無記入、他       ● 無 ○ 有 ○ () mのみ記載有り ○ 無記入、他       ● 無 ○ 有 ○ () mのみ記載有り ○ 無記入、他       ● 無 ○ 有 ○ () mのみ記載有り ○ 無記入、他       ● 無 ○ 有 ○ () mのみ記載有り ○ 無記入、他       ● 無 ○ 有 ○ () mのみ記載有り ○ 無記入、他       ● 無 ○ 有 ○ () mのみ記載有り ○ 無記入、他       ● 無 ○ 有 ○ () mのみ記載有り ○ 無記入、他       ● 無 ○ 有 ○ () mのみ記載有り ○ 無記入、他       ● 無 ○ 有 ○ () mのみ記載有り ○ 無記入、他 |
|                                                                                                    |
| 体重       8.0 kg       標準体重:       7.9 kg 肥満度:       +1% カウプ指数:       (平成 10)年       7月       14日測定)         14年前の身長       93.2 cm(平成       9年       6月       15日測定)       成長率:       5.1 cm/年       補正成長率:       4.9 cm/年       -1.5SD 値:       4.2         2年前の身長       86.3 cm(平成       9年       6月       15日測定)       成長率:       5.1 cm/年       補正成長率:       4.9 cm/年       -1.5SD 値:       4.2         2年前の身長       86.3 cm(平成       8年       5月       6日測定)       成長率:       4.5 cm/年       補正成長率:       6.2 cm/年       -1.5SD 値:       4.4         症候性低血糖       ○       6       0.4       ○       70       無       ● 無記入       (平成 10)年       71       14日測定)         (2年前の身長       86.3 cm(平成       9年       6月       15日測定)       成長率:       4.5 cm/年       補正成長率:       6.2 cm/年       -1.5SD 値:       4.4         症候性低血糖       ○       1.0 (無記入       ○       1.2 kg       出生身長       17.6 cm         2.軟骨異栄養症         180.7 (0)       ○       無記入、他       ●       無 ○ 有 ○       無記入、他         水頭症                                                                                                    |
| 1年前の身長       93.2 cm(平成       9年       6月       15       日測定)       成長率:       5.1 cm/年       補正成長率:       4.9 cm/年       -1.5SD 值:       4.2         2年前の身長       86.3 cm(平成       8年       5月       6日測定)       成長率:       4.5 cm/年       補正成長率:       6.2 cm/年       -1.5SD 值:       4.4         症候性低血糖       ○ 有 ○ 無 ○ 無 ○ 無 ○ 無記入       二次性徴       ○ 有 ○ 無 ○ 無 ○ 無       ○ 無       ○ 無       ○ 無       ○       4.4         2.軟骨異栄養症       165.3 cm       母親の身長       187.6 cm       在胎週数       43       出生体重       1.2 kg       出生身長       17.6 cm         2.軟骨異栄養症       140.7 点       6 cm       6 cm       5 cm/年       手術の必要性       1.2 kg       出生身長       17.6 cm         2.軟骨異栄養症       187.6 cm       7 cm       15       1.2 kg       出生身長       17.6 cm         2.軟骨異栄養症       187.6 cm       187.5 cm       手術の必要性       1.2 kg       出生身長       17.6 cm         2.軟骨異栄養症       187.6 cm       187.6 cm       18.2 kg       1.2 kg       出生身長       17.6 cm         2.軟骨異栄養症       16.5 3 cm       187.6 cm       18.2 kg       1.2 kg       1.2 kg       1.2 kg         方       16.7 0 のみう       18.7 kg       18.0 kg       1.2 kg                                                                                                    |
| 2年前の身長       86.3 cm (平成       8 年       5 月       6 日測定)       成長率:       4.5 cm/年       補正成長率:       6.2 cm/年       -1.5SD 值:       4.4         症候性低血糖       ○ 有 ○ 無 ○ 無記入       二次性徴       ○ 有 ○ 無 ○ 無記入       (2 kg       山生身長       1.2 kg       山生身長       17.6 cm         2.軟骨異栄養症       脳外科医・整形外科医の診断およびコメント       手術の必要性         大孔狭窄       ○ 無 ○ 有 ○ ()内のみ記載有り ○ 無記入、他 ○ 無 ○ 有 ○ 無記入、他         脊稽管狭窄       ○ 無 ○ 有 ○ ()内のみ記載有り ○ 無記入、他 ○ 無 ○ 有 ○ 無記入、他         水頭症       ○ 無 ○ 有 ○ ()内のみ記載有り ○ 無記入、他 ○ 無 ○ 有 ○ 無記入、他         脊髓・馬尾圧迫       ○ 無 ○ 有 ○ ()内のみ記載有り ○ 無記入、他 ○ 無 ○ 有 ○ 無記入、他         神経障害       ○ 無 ○ 有 ○ ()内のみ記載有り ○ 無記入、他         神経障害       ○ 無 ○ 有 ○ ()内のみ記載有り ○ 無記入、他         順RI・CTの所見       ○ 無 ○ 有 ○ ()内のみ記載有り ○ 無記入、他                                                                                                    |
| 症候性低血糖       ○ 有 ○ 無 ○ 無記入       二次性徴       ○ 有 ○ 無 ○ 無記入         父親の身長165.3 cm 母親の身長187.6 cm 在胎週数       43 出生体重       1.2 kg 出生身長       17.6 cm         2.軟骨異栄養症       脳外科医・整形外科医の診断およびコメント       手術の必要性         大孔狭窄       ○ 無 ○ 有 ○ () 内のみ記載有り ○ 無記入、他       ● 無 ○ 有 ○ (無記入、他         育稚管狭窄       ○ 無 ○ 有 ○ () 内のみ記載有り ○ 無記入、他       ● 無 ○ 有 ○ () 内のみ記載有り ○ 無記入、他         予髄・馬尾圧迫       ○ 無 ○ 有 ○ () 内のみ記載有り ○ 無記入、他       ● 無 ○ 有 ○ () 内のみ記載有り ○ 無記入、他         脊髄・馬尾圧迫       ○ 無 ○ 有 ○ () 内のみ記載有り ○ 無記入、他       ○ 無 ○ 有 ○ () 内のみ記載有り ○ 無記入、他         神経障害       ○ 無 ○ 有 ○ () 内のみ記載有り ○ 無記入、他       ○ 無 ○ 有 ○ () 内のみ記載有り ○ 無記入、他         順RI・CTの所見       ○ 無 ○ 有 ○ () 内のみ記載有り ○ 無記入、他       遺伝子診断                                                                                                    |
|                                                                                                    |
| 2.軟骨異栄養症       脳外科医・整形外科医の診断およびコメント       手術の必要性         大孔狭窄       ○無⊙有○○○内のみ記載有り○無記入、他○無○有○無記入、他         脊椎管狭窄       ○無⊙有○○○内のみ記載有り○無記入、他○無○有○無記入、他         水頭症       ○無○有○○○内のみ記載有り○無記入、他○無○有○無記入、他         脊髄・馬尾圧迫○無○有○○○内のみ記載有り○無記入、他○無○有○無記入、他         脊髄・馬尾圧迫○無○有○○○内のみ記載有り○無記入、他○無○有○無記入、他         神経障害       ○無○有○○○内のみ記載有り○無記入、他         順RI・CTの所見○無○有○○○内のみ記載有り○無記入、他                                                                                                    |
| 脳外科医・整形外科医の診断およびコメント       手術の必要性         大孔狭窄       ○無⊙有○()内のみ記載有り○無記入、他       ○無○有○()内のみ記載有り○無記入、他       ○無○有○()内のみ記載有り○無記入、他       ○無○有○()内のみ記載有り○無記入、他         脊椎管狭窄       ○無○有○()内のみ記載有り○無記入、他       ○無○有○()内のみ記載有り○無記入、他       ○無○有○()内のみ記載有り○無記入、他       ○無○有○()内のみ記載有り○無記入、他         脊髄・馬尾圧迫○無○有○()内のみ記載有り○無記入、他       ○無○有○()内のみ記載有り○無記入、他       ○無○有○()内のみ記載有り○無記入、他       ○無○有○()内のみ記載有り○無記入、他         神経障害       ○無○有○()内のみ記載有り○無記入、他       ○無○有○()内のみ記載有り○無記入、他       ○無○有○()内のみ記載有り○無記入、他         IRI •CTの所見○無○有○()内のみ記載有り○無記入、他       遺伝子診断                                                                                                    |
| 大孔狭窄       ○無○有○()内のみ記載有り○無記入、他○無○有○無記入、他         脊椎管狭窄       ○無○有○()内のみ記載有り○無記入、他○無○有○無記入、他         水頭症       ○無○有○()内のみ記載有り○無記入、他○無○有○無記入、他         脊髄・馬尾圧迫○無○有○()内のみ記載有り○無記入、他○無○有○無記入、他         神経障害       ○無○有○()内のみ記載有り○無記入、他○無○有○無記入、他         柳経障害       ○無○有○()内のみ記載有り○無記入、他         御経下の所見○無○有○()内のみ記載有り○無記入、他       遺伝子診断                                                                                                    |
| 脊椎管狭窄       ○無○有○()内のみ記載有り○無記入、他○無○有○無記入、他         水頭症       ○無○有○()内のみ記載有り○無記入、他○無○有○無記入、他         脊髄・馬尾圧迫○無○有○()内のみ記載有り○無記入、他○無○有○無記入、他         神経障害       ○無○有○()内のみ記載有り○無記入、他○無○有○()無記入、他         順RI・CTの所見○無○有○()内のみ記載有り○無記入、他                                                                                                    |
| 水頭症       ○無○有○()内のみ記載有り○無記入、他○無○有○無記入、他         脊髄・馬尾圧迫       ○無○有○()内のみ記載有り○無記入、他○無○有○無記入、他         神経障害       ○無○有○()内のみ記載有り○無記入、他○無○有○無記入、他         INRI・CTの所見       ○無○有○()内のみ記載有り○無記入、他                                                                                                    |
| †髄・馬尾圧坦 ○ 無 ○ 有 ○ () 内のみ記載有 り ○ 無記入、他 ○ 無 ○ 有 ○ 無記入、他<br>神経障害 ○ 無 ○ 有 ○ () 内のみ記載有 り ○ 無記入、他 ○ 無 ○ 有 ○ 無記入、他<br>MRI・CTの所見 ○ 無 ⊙ 有 ○ () 内のみ記載有 り ○ 無記入、他 遺伝子診断                                                                                                    |
| 神経障害   ○無○有○()内のみ記載有り○無記入、他○無○有○(無記入、他  <br>                                                                                                    |
|                                                                                                    |
| 日その他 - 「今無 今有 今 八内のみ記載有り 今 無記 礼 一 他 今 有 今 八内のみ記載有り 今 無 う 無記 礼 他                                                                                                    |
|                                                                                                    |
| 診断日:平成 10 年 8 月 7 日                                                                                                    |
| 次の医療意見書を入力 閉じる                                                                                                    |

#### 項目別入力方法

平成 年度

「2.1 年度・都道府県等設定」により登録されている年度を表示します。

#### 都道府県・指定都市・中核市番号

- 「2.1 年度・都道府県等設定」により登録されている都道府県・指定都市 中核市番号を表示します。
- 保健所番号リストより選択または半角数字の右詰で、そのまま入力します。
- **受給者番号**半角数字の右詰で、そのまま入力します。
- 新規・継続 [新規診断][転入][継続][無記入・他]のいずれかを選びます。 「継続」を選んだ場合、過去最新の意見書の内容を参照表示します。 必要個所を変更し、登録することができます。

**県単独事業** 各都道府県等での単独事業の場合のみ入力します。

**患者(ふりがな・氏名)** 各都道府県等で必要な場合のみ入力します。プライバシー保護のため、中央 へは出力しません。

### 男女 [男][女][無記入・他]のいずれかを選びます。

## 生年月日 [昭和][平成]を選び、[y年m月d日]は半角数字の右詰で、そのまま入

| 小児慢性特定疾患登録・管理システム 操作説明書  |                                                                                       |  |
|--------------------------|---------------------------------------------------------------------------------------|--|
|                          | 力します。                                                                                 |  |
| 発 病                      | [昭和][平成]を選び、[y年m月頃]は半角数字の右詰で、そのまま入力<br>します。                                           |  |
| ICD疾患名(疾患名)              | 記入欄右の選択ボタンを押し、選択肢の中から該当するものを選んで入力し<br>ます。下段に表示用疾患名と ICD コードが自動表示されます。                 |  |
| ICDコード                   | 記入欄右の選択ボタンを押し、選択肢の中から該当するものを選んで入力し<br>ます。表示用疾患名が自動表示されます。                             |  |
| 暦年齢 歳 ヶ月                 | 半角数字の右詰で入力する。                                                                         |  |
| 骨年齢 歳 ヶ月                 | 半角数字の右詰で入力します。                                                                        |  |
| 骨/暦年齢                    | 「骨年月齢」÷「暦年月齢」×100(%)が自動表示されます。                                                        |  |
| 身 長( . cm)               | 小数点2位以下は切り捨てて、半角数字の右詰で入力します。                                                          |  |
| -3.0SD • -2.5SD • -2.0SD | 「年月齢」が自動的に算出できる場合、男女別に「標準身長」の-3.0SD 値、<br>-2.5SD 値、-2.0SD 値が自動表示されます。                 |  |
| 身長 S D スコア( . )          | 小数点2位以下は切り捨てて、半角数字の右詰で入力します。<br>(*±に関係なく入力します。9.9以上は「9.9」で入力します。)                     |  |
| <b>身長</b> SD スコア         | 「年月齢」が自動的に算出できる場合、「男女」、「身長」を入力することに<br>より、「身長 SD スコア」が自動表示されます。                       |  |
| 体重(kg)                   | 小数点2位以下は切り捨てて、半角数字の右詰で入力します。<br>(*99.9kg 以上は「99.9」で入力します。)                            |  |
| 標準体重                     | 「年齢」が自動的に算出できる場合、「身長」を入力することにより<br>「標準体重」が自動表示されます。<br>(ただし、身長 70cm 以上~17 歳の場合)       |  |
| 肥満度                      | 「標準体重」が自動的に算出できる場合、「体重」を入力することにより<br>「肥満度」が自動表示されます。                                  |  |
| カウプ指数                    | 身長 70cm 未満の場合、「体重」と「身長」を入力することにより<br>「カウプ指数」が自動表示されます。                                |  |
| 測定年月日                    | 平成に換算した年月日を半角数字の右詰で入力します。                                                             |  |
| 1 年前の身長( cm)             | 小数点2位以下は切り捨てて、半角数字の右詰で入力します。                                                          |  |
| 測定年月日                    | 平成に換算した年月日を半角数字の右詰で入力します。                                                             |  |
| 1 年前成長率( cm/年)           | 小数点2位以下は切り捨てて、半角数字の右詰で入力します。<br>(*9.9以上は「9.9」で入力します。)                                 |  |
| 補正成長率                    | 1 年前と今回の「身長」と「身長測定年月日」を入力することにより、<br>日割り計算に基づく「補正成長率( . cm / 年)」が自動表示されます。            |  |
| -1.5SD                   | 「年月齢」が自動的に算出できる場合、「男女」、「骨年月齢」等に基づき、<br>約半年前の成長率の年月齢別標準値の-1.5SD 値( . cm)が自動表示され<br>ます。 |  |

| 小児慢性特定疾患登録・管理シス                       | テム 操作説明書                                                                               |
|---------------------------------------|----------------------------------------------------------------------------------------|
| 2 年前の身長( cm)                          | 小数点2位以下は切り捨てて、半角数字の右詰で入力します。                                                           |
| 測定年月日                                 | 平成に換算した年月日を半角数字の右詰で入力します。                                                              |
| 2 年前成長率( cm/年)                        | 小数点2位以下は切り捨てて、半角数字の右詰で入力します。<br>(*9.9以上は「9.9」で入力します。)                                  |
| 補正成長率                                 | 2 年前と1 年前の「身長」と「身長測定年月日」を入力することにより、<br>日割り計算に基づく「補正成長率( . cm / 年)」が自動表示されます。           |
| -1.5SD                                | 「年月齢」が自動的に算出できる場合、「男女」、「骨年月齢」等に基づき、<br>約1年半前の成長率の年月齢別標準値の-1.5SD 値( . cm)が自動表示さ<br>れます。 |
| 症候性低血糖                                | [有][無][無記入、他]のいずれかを選びます。                                                               |
| 二次性徵                                  | 同上                                                                                     |
| 父親の身長( . cm)                          | 小数点2位以下は切り捨てて、半角数字の右詰で入力します。                                                           |
| 母親の身長( . cm)                          | 小数点2位以下は切り捨てて、半角数字の右詰で入力します。                                                           |
| 在胎週数                                  | 半角数字(2桁)の右詰で入力します。                                                                     |
| 出生体重( . kg)                           | 小数点2位以下は切り捨てて、半角数字の右詰で入力します。                                                           |
| 出生身長( . cm)                           | 小数点2位以下は切り捨てて、半角数字の右詰で入力します。                                                           |
| 軟骨異栄養症<br><b>脳外科医等のコメント</b><br>(大孔狭窄) | [無][有][( )内のみに記載有り][無記入、他]のいずれかを選びます。                                                  |
| (脊椎管狭窄)                               | 同上                                                                                     |
| (水頭症)                                 | 同上                                                                                     |
| (脊髄・馬尾圧迫)                             | 同上                                                                                     |
| (神経障害)                                | 同上                                                                                     |
| (MRI・CT の所見)                          | 同上                                                                                     |
| (その他)                                 | 同上                                                                                     |
| 手術の必要性<br>(大孔狭窄)                      | [無][有][無記入、他]のいずれかを選びます。                                                               |
| (脊椎管狭窄)                               | 同上                                                                                     |
| (水頭症)                                 | 同上                                                                                     |
| (脊髄・馬尾圧迫)                             | 同上                                                                                     |
| (神経障害)                                | 同上                                                                                     |
| 遺伝子診断                                 | [有][( )内のみに記載有り][無]「無記入、その他」のいずれかを選<br>びます。                                            |

## 3.11.3 低身長を従う慢性腎不全

| 🗉 小児慢性特定疾患(初回·登録)                                                                                                    |  |  |  |  |
|----------------------------------------------------------------------------------------------------|--|--|--|--|
| 登録小児慢性特定疾患(成長ホルモン・初回)医療意見書(平成 10年度) □ 県単独事業                                                                                                    |  |  |  |  |
| 都道府県・指定都市・中核市番号: 1 保健所番号: 55・美唄保健所 受給者番号: 32]                                                                                                    |  |  |  |  |
|                                                                                                    |  |  |  |  |
| 酒氏石   ○女   月日  ○平成  (満 9 歳 7 ヶ月)<br>  発病  ○昭和 ○平成  5 年  2 月頃 (満 4 歳 0ヶ月)                                                                                                    |  |  |  |  |
| 暦年齢   9 歳   5 ヶ月 骨年齢   9 歳   3 ヶ月 骨/暦年齢 98%<br>  ICD疾患名:  慢性腎不全                                                                                                    |  |  |  |  |
| (疾患者): 慢性腎不全 ICD: N18.9                                                                                                    |  |  |  |  |
| 4 103.0 cm - 0.05b lie.110.9 - 2.05b lie.113.1 - 2.05b lie.122.0 (3 氏3D,G) - 3.3 3D - 3.2 3D - 4.2 3D - 4. |  |  |  |  |
| 1年前の身長 98.0 cm(平成 9年 6月 7日測定) 成長率:4.5 cm/年 補止成長率:5.4 cm/年 -1.5SD1値: 4.1<br> 2年前の身長 86.5 cm(平成 8年 3月 5日測定) 成長率:8.3 cm/年 補正成長率:9.1 cm/年 -1.5SD値: 4.5                                                                                                    |  |  |  |  |
| 症候性低血糖  ⊙ 有 ○ 無 ○ 無記入   二次性徴  ⊙ 有 ○ 無 ○ 無記入     (父親の身長165,0km 母親の身長163,0km 在胎调数 43 出生体重   1,5 kg 出生身長 26.0 km                                                                                                    |  |  |  |  |
| 3.低身長を伴う慢性腎不全                                                                                                    |  |  |  |  |
| 治療期  ⊙ 保存療法                                                                                                    |  |  |  |  |
| ○ 血液透析療法のみ <sup>平</sup> 成 ○ 血清クレアチニン値換算○ 上記、複数に○                                                                                                    |  |  |  |  |
|                                                                                                    |  |  |  |  |
| 診断日:平成 10 年 9月 21 日                                                                                                    |  |  |  |  |
| 次の医療意見書を入力 閉じる                                                                                                    |  |  |  |  |
|                                                                                                    |  |  |  |  |
|                                                                                                    |  |  |  |  |

項目別入力方法

平成 年度

「2.1 年度・都道府県等設定」により登録されている年度を表示します。

都道府県・指定都市・中核市番号

「2.1 年度・都道府県等設定」により登録されている都道府県・指定都市 中核市番号を表示します。

保健所番号リストより選択または半角数字の右詰で、そのまま入力します。

**受給者番号**半角数字の右詰で、そのまま入力します。

新規・継続 [新規診断][転入][継続][無記入・他]のいずれかを選びます。 「継続」を選んだ場合、過去最新の意見書の内容を参照表示します。 必要個所を変更し、登録することができます。

**県単独事業** 各都道府県等での単独事業の場合のみ入力します。

**患者(ふりがな・氏名)** 各都道府県等で必要な場合のみ入力します。プライバシー保護のため、中央 へは出力しません。

男女 [男][女][無記入・他]のいずれかを選びます。

- 生年月日[昭和][平成]を選び、[y年m月d日]は半角数字の右詰で、そのまま入<br/>力します。
- **発病** [昭和][平成]を選び、[y年m月頃]は半角数字の右詰で、そのまま入力 - 52 -

| 小児慢性特定疾患登録・管理システム 操作説明書  |                                                                                      |  |
|--------------------------|--------------------------------------------------------------------------------------|--|
|                          | します。                                                                                 |  |
| ICD疾患名(疾患名)              | 記入欄右の選択ボタンを押し、選択肢の中から該当するものを選んで入力し<br>ます。下段に表示用疾患名と ICD コードが自動表示されます。                |  |
| ICDコード                   | 記入欄右の選択ボタンを押し、選択肢の中から該当するものを選んで入力<br>ます。表示用疾患名が自動表示されます。                             |  |
| 暦年齢 歳 ヶ月                 | 半角数字の右詰で入力する。                                                                        |  |
| 骨年齢 歳 ヶ月                 | 半角数字の右詰で入力します。                                                                       |  |
| 骨 / 暦年齢                  | 「骨年月齢」÷「暦年月齢」×100(%)が自動表示されます。                                                       |  |
| 身 長( . cm)               | 小数点2位以下は切り捨てて、半角数字の右詰で入力します。                                                         |  |
| -3.0SD • -2.5SD • -2.0SD | 「年月齢」が自動的に算出できる場合、男女別に「標準身長」の-3.0SD 値、<br>-2.5SD 値、-2.0SD 値が自動表示されます。                |  |
| 身長 S D スコア( . )          | 小数点2位以下は切り捨てて、半角数字の右詰で入力します。<br>(*±に関係なく入力します。9.9以上は「9.9」で入力します。)                    |  |
| 身長 SD スコア                | 「年月齢」が自動的に算出できる場合、「男女」、「身長」を入力することに<br>より、「身長 SD スコア」が自動表示されます。                      |  |
| 体重(kg)                   | 小数点 2 位以下は切り捨てて、半角数字の右詰で入力します。<br>(* 9 9 . 9 kg 以上は「 9 9 . 9 」で入力します。)               |  |
| 標準体重                     | 「年齢」が自動的に算出できる場合、「身長」を入力することにより<br>「標準体重」が自動表示されます。<br>(ただし、身長 70cm 以上~17 歳の場合)      |  |
| 肥満度                      | 「標準体重」が自動的に算出できる場合、「体重」を入力することにより<br>「肥満度」が自動表示されます。                                 |  |
| カウプ指数                    | 身長 70cm 未満の場合、「体重」と「身長」を入力することにより<br>「カウプ指数」が自動表示されます。                               |  |
| 測定年月日                    | 平成に換算した年月日を半角数字の右詰で入力します。                                                            |  |
| 1 年前の身長( cm)             | 小数点2位以下は切り捨てて、半角数字の右詰で入力します。                                                         |  |
| 測定年月日                    | 平成に換算した年月日を半角数字の右詰で入力します。                                                            |  |
| 1 年前成長率( cm/年)           | 小数点2位以下は切り捨てて、半角数字の右詰で入力します。<br>(*9.9以上は「9.9」で入力します。)                                |  |
| 補正成長率                    | 1 年前と今回の「身長」と「身長測定年月日」を入力することにより、<br>日割り計算に基づく「補正成長率( . cm / 年)」が自動表示されます。           |  |
| -1.5SD                   | 「年月齢」が自動的に算出できる場合、「男女」、「骨年月齢」等に基づき、<br>約半年前の成長率の年月齢別標準値の-1.5SD 値( .cm)が自動表示され<br>ます。 |  |
| 2 年前の身長( cm)             | 小数点2位以下は切り捨てて、半角数字の右詰で入力します。                                                         |  |
| 測定年月日                    | 平成に換算した年月日を半角数字の右詰で入力します。                                                            |  |

| 小児慢性特定疾患登録・管理システム 操作説明書   |                                                                                                    |  |  |
|---------------------------|----------------------------------------------------------------------------------------------------|--|--|
|                           | (*記載のない場合は、「無記入、他」を選択します。)                                                                                                    |  |  |
| 2 年前成長率( cm/年)            | 小数点2位以下は切り捨てて、半角数字の右詰で入力します。<br>(*9.9以上は「9.9」で入力します。)                                                                                                    |  |  |
| 補正成長率                     | 2 年前と1 年前の「身長」と「身長測定年月日」を入力することにより、<br>日割り計算に基づく「補正成長率( . cm / 年)」が自動表示されます。                                                                                                    |  |  |
| -1.5SD                    | 「年月齢」が自動的に算出できる場合、「男女」、「骨年月齢」等に基づき、<br>約1年半前の成長率の年月齢別標準値の-1.5SD 値( . cm)が自動表示さ<br>れます。                                                                                                  |  |  |
| 症候性低血糖                    | [有][無][無記入、他]のいずれかを選びます。                                                                                                    |  |  |
| 二次性徵                      | 同上                                                                                                    |  |  |
| 父親の身長( . cm)              | 小数点2位以下は切り捨てて、半角数字の右詰で入力します。                                                                                                    |  |  |
| 母親の身長( . cm)              | 小数点2位以下は切り捨てて、半角数字の右詰で入力します。                                                                                                    |  |  |
| 在胎週数                      | 半角数字(2桁)の右詰で入力します。                                                                                                    |  |  |
| 出生体重( . kg)               | 小数点2位以下は切り捨てて、半角数字の右詰で入力します。                                                                                                    |  |  |
| 出生身長( . cm)               | 小数点 2 位以下は切り捨てて、半角数字の右詰で入力します。                                                                                                    |  |  |
| 低身長を伴う慢性腎不全<br><b>治療期</b> | [保存療法][透析療法][腹膜透析療法][血液透析<br>療法][無記入、他]のいずれかを選びます。<br>(*腹膜透析療法・血液透析療法ともにの記載がある場合、[透析療法]を<br>選択します。腹膜透析療法・透析療法ともにの記載がある場合、[腹膜透析<br>療法]を選択します。血液透析療法・透析療法ともにの記載がある場合、[血<br>液透析療法]を選択します。) |  |  |
| 腎機能検査( 年 月)               | 平成に換算した年月を半角数字の右詰で入力します。                                                                                                    |  |  |
| C cr( ml/min/1.73m²)      | 小数点以下は切り捨てて、半角数字(2桁)で入力します。<br>(*99以上は「99」で入力します。)                                                                                                    |  |  |
| 算定法                       | [24 時間Ccr][2 時間Ccr][血清クレアチニン値換算]<br>[上記、複数に ]][無記入、他]のいずれかを選びます。                                                                                                    |  |  |
| 血清クレアチニン( . mg/dl)        | 小数点 2 位以下は切り捨てて、半角数字(2 桁)で入力します。<br>( * 9.9 以上は「 9.9 」で入力します。)                                                                                                    |  |  |
| BUN(mg/dl)                | 小数点以下は切り捨てて、半角数字(2桁)で入力します。<br>(*99以上は「99」で入力します。)                                                                                                    |  |  |

3.12 成長ホルモン治療用意見書(継続)医療意見書

| □ 小児慢性特定疾患(維続・登録)                                                                                                    |                                                    |
|----------------------------------------------------------------------------------------------------|----------------------------------------------------|
| 登録小児慢性特定疾患(成長ホルモン・継続)医療意見書(平成10年                                                                                                    | 度) □ 県単独事業 -                                       |
| 都道府県·指定都市·中核市番号: 1保健所番号: 36 小樽市保健所                                                                                                    | □<br>受給者番号: 1                                      |
| 新規(○新規診断○転入)○継続○無記入・他                                                                                                    |                                                    |
| 愚  ふりかな                                                                                                    | 年  2 月  12 日                                       |
| 発病 ○昭和○平成  6 年  3 月頃 (満 2 歳 1 ヶ月) 暦年齢  6 歳  5                                                                                                    | ヶ月                                                 |
| ICD疾患名: ターナー(Turner)症候群<br>  (疾患名): ターナー(Turner)症候群                                                                                                    | •<br>ICD: 096                                      |
|                                                                                                    | /#t                                                |
| □ 〒   効果 □ ○ 有 ○ 有 ○ 名 ♡ と ○ ○ 刊 と 不能 ○ 無 と 思 > ○ 無 ○ 無 記 ∧<br>□ 年 (田治春と関係あると思われる有害事象                                                                    |                                                    |
|                                                                                                    |                                                    |
| 治<br>GH治療中の有害事象(上記を除く)<br>療                                                                                                    |                                                    |
| [2] ● 無 ○ 有 ○ () 内のみ記載有り ○ 無記入、                                                                                                    |                                                    |
|                                                                                                    |                                                    |
|                                                                                                    | 〕 最近                                               |
| 测定年月日 平成 6年 3月 12日 平成 9年 12月 2日 平成 10年 6月                                                                                                    | 月14日平成 10年12月23日                                   |
| 身 長   46.3 cm SDスコア 12.1   89.5 cm SDスコア 4.9   92.5 cm SDスコ<br>  二次性徴 〇 毎 〇 有 〇 毎記 入 他 〇 毎 〇 有 〇 毎記 入 他 〇 毎 〇 有 〇 毎                                      | 7 4.9 94.0 cm<br>記入他の無の有の無記入他                      |
|                                                                                                    | ○無○有                                               |
| ● 自由記載のみ有り ● 自由記載のみ有り ● 自由記載のみ                                                                                                    | 有り 〇自由記載のみ有り                                       |
| 〇 派記八、他     〇 派記八、他                                                                                                    | 8 cm/年体 重 12.6 kg                                  |
|                                                                                                    | 標準体重 11.3 kg                                       |
|                                                                                                    | 加速 #12 %<br>肋7°指数                                  |
|                                                                                                    | 骨年齢 5歳 11ヶ月                                        |
| 推計値 14歳 (<br>  平成 21年                                                                                                    | 9 ヶ月   (身長SDズゴ?- <u>4.6</u> ) SD  <br>2 日   5 1 SD |
|                                                                                                    |                                                    |
| │ 治療 │ 開始日 │ 約1年前 │ 約半年前                                                                                                    | 最近                                                 |
| 測定年月日平成 6年 3月12日 平成 9年12月 2日 平成 10年 6月                                                                                                    | 4日平成 10年12月23日                                     |
| Cor         13 ml/min/1.73m2 <sup>2</sup> 14 ml/min/1.73m2         18 ml/min/1           血液清クレアチニン         4.5 mg/dl         4.7 mg/dl         5.2 mg/dl | .73m2 19 ml/min/1.73m2<br>dl 5.9 mg/dl             |
| BUN 45 mg/dl 48 mg/dl 43 mg/                                                                                                    | dl 44 mg/dl                                        |
| 診断日:平成 10 年 12 月 23 日                                                                                                    |                                                    |
|                                                                                                    |                                                    |
| 次の医療意見書を入力 閉じる                                                                                                    |                                                    |
|                                                                                                    | 1.                                                 |

項目別入力方法 平成 年度

「2.1 年度・都道府県等設定」により登録されている年度を表示します。

#### 都道府県・指定都市・中核市番号

「2.1 年度・都道府県等設定」により登録されている都道府県・指定都市 中核市番号を表示します。

#### 保健所番号

リストより選択または半角数字の右詰で、そのまま入力します。

受給者番号

**新規・継続**[新規診断][転入][継続][無記入・他]のいずれかを選びます。
「継続」を選んだ場合、過去最新の意見書の内容を参照表示します。
必要個所を変更し、登録することができます。

半角数字の右詰で、そのまま入力します。

- **県単独事業** 各都道府県等での単独事業の場合のみ入力します。
- **患者(ふりがな・氏名)** 各都道府県等で必要な場合のみ入力します。プライバシー保護のため、中央 へは出力しません。
- 男女 [男][女][無記入・他]のいずれかを選びます。
- **生年月日** [昭和][平成]を選び、[y年m月d日]は半角数字の右詰で、そのまま入 力します。
- **発病**[昭和][平成]を選び、[y年m月頃]は半角数字の右詰で、そのまま入力します。
- ICD疾患名(疾患名) 記入欄右の選択ボタンを押し、選択肢の中から該当するものを選んで入力し ます。下段に表示用疾患名と ICD コードが自動表示されます。
- ICDコード 記入欄右の選択ボタンを押し、選択肢の中から該当するものを選んで入力し ます。表示用疾患名が自動表示されます。
- **効果**[有][有りと思う][判定不能][無と思う][無][無記入、他]の いずれかを選びます。

#### GH治療と関係ある [無][有][()内のみ記載有り][無記入、他]のいずれかを選びます。 と思われる有害事象

- GH治療中の有害事象 同上
- **治療開始前1年間の** 小数点2位以下は切り捨てて、半角数字の右詰で入力します。 身長増加(. cm/年) (\*9.9以上は「9.9」で入力します。)

補正成長率 昨年度の補正成長率を自動表示します。

- 治療開始 年月日:平成に換算した年月日を半角数字の右詰で入力します。
  - 身 長( . cm) : 小数点 2 位以下は切り捨てて、半角数字の右詰で入力します。
  - **身長 SD スコア**:「年月齢」が自動的に算出できる場合、「男女」、「身長」を入力することに より、「身長 SD スコア」が自動表示されます。
    - 二次性徴:無][有][無記入、他]のいずれかを選びます。

併用薬:[無][有][自由記載のみ有り][無記入、他]のいずれかを選びます。

- 約1年前 年月日:平成に換算した年月日を半角数字の右詰で入力します。
  - **身 長(** cm) : 小数点 2 位以下は切り捨てて、半角数字の右詰で入力します。
  - **身長 SD スコア**:「年月齢」が自動的に算出できる場合、「男女」、「身長」を入力することに より、「身長 SD スコア」が自動表示されます。

二次性徴:無][有][無記入、他]のいずれかを選びます。

併用薬:[無][有][自由記載のみ有り][無記入、他]のいずれかを選びます。

- **補正成長率:**最近と約1年前の「身長」と「身長測定年月日」を入力することにより、 日割り計算に基づく「補正成長率( . cm / 年)」が自動表示されます。
- 約半年前 年月日:平成に換算した年月日を半角数字の右詰で入力します。
  - **身 長( . cm)**:小数点2位以下は切り捨てて、半角数字の右詰で入力します。
  - **身長 SD スコア**:「年月齢」が自動的に算出できる場合、「男女」、「身長」を入力することに より、「身長 SD スコア」が自動表示されます。
    - **二次性徴**:無][有][無記入、他]のいずれかを選びます。

(併用薬:[無][有][自由記載のみ有り][無記入、他]のいずれかを選びます。

- **補正成長率:**最近と約半年前の「身長」と「身長測定年月日」を入力することにより、 日割り計算に基づく「補正成長率( . cm / 年)」が自動表示されます。
- **最近 年月日:**平成に換算した年月日を半角数字の右詰で入力します。
  - 身 長( . cm) : 小数点 2 位以下は切り捨てて、半角数字の右詰で入力します。

**二次性徴**:無][有][無記入、他]のいずれかを選びます。

**併用薬:**[無][有][自由記載のみ有り][無記入、他]のいずれかを選びます。

- **体重( kg)** 小数点以下は切り捨てて、半角数字(2桁)の右詰で入力します。 (\*99以上は「99」で入力します。)
- 標準体重 「年齢」が自動的に算出できる場合、「身長」を入力することにより 「標準体重」が自動表示されます。 (ただし、身長 70cm 以上~17 歳の場合)
- **肥満度**「標準体重」が自動的に算出できる場合、「体重」を入力することにより「肥満度」が自動表示されます。
- **カウブ指数** 身長 70cm 未満の場合、「体重」と「身長」を入力することにより 「カウプ指数」が自動表示されます。
- **骨年齢 歳 ヶ月** 半角数字の右詰で入力します。
- **身長SDスコア( . )** 小数点2位以下は切り捨てて、半角数字の右詰で入力します。 (\*±に関係なく入力します。9.9以上は「9.9」で入力します。)
- **身長 SD スコア** 「年月齢」が自動的に算出できる場合、「男女」、「身長」を入力することに より、「身長 SD スコア」が自動表示されます。
- **推計値** 男子 156.4cm、女子 145.4cm に達する年月齢および平成年月の推計値が 自動表示されます。

低身長を伴う慢性腎不全のみ 治療開始 年 月:平成に換算した年月日を半角数字の右詰で入力します。

**Ccr( ml/min/1.73m<sup>2</sup>):**小数点以下は切り捨てて、半角数字(2桁)の右詰で入力します。 (\*99以上は「99」で入力します。) **血清ルアチニン( . mg/dl):**小数点2位以下は切り捨てて、半角数字の右詰で入力します。 (\*9.9以上は「9.9」で入力します。)

**BUN(mg/dl)**:小数点以下は切り捨てて、半角数字(2桁)の右詰で入力します。 (\*99以上は「99」で入力します。)

約1年前 年 月:平成に換算した年月日を半角数字の右詰で入力します。 (\*記載のない場合は、「無記入、他」を選択します。)

Ccr( ml/min/1.73m<sup>2</sup>):小数点以下は切り捨てて、半角数字(2桁)の右詰で入力します。 (\*99以上は「99」で入力します。)

**血清ルアチニン( . mg/dl):**小数点2位以下は切り捨てて、半角数字の右詰で入力します。 (\*9.9以上は「9.9」で入力します。)

**BUN(mg/dl):**小数点以下は切り捨てて、半角数字(2桁)の右詰で入力します。 (\*99以上は「99」で入力します。)

最近 年月:平成に換算した年月日を半角数字の右詰で入力します。

**Ccr(ml/min/1.73m<sup>2</sup>):**小数点以下は切り捨てて、半角数字(2桁)の右詰で入力します。 (\*99以上は「99」で入力します。)

**血清クレアチニン( . mg/dl):**小数点2位以下は切り捨てて、半角数字の右詰で入力します。 (\*9.9以上は「9.9」で入力します。)

**BUN(mg/dl):**小数点以下は切り捨てて、半角数字(2桁)の右詰で入力します。 (\*99以上は「99」で入力します。)

## 4 トラブルシューティング

#### 4.1 データベースの最適化

MS-Access に限ったことではありませんが、データベースは使い込むほど無駄な領域が増加して行き ます。これにより、徐々にパフォーマンスが下がっていきます。 週一回または最低でも月一回の「データベースの最適化」を行ってください。 できれば毎回、使用前には「データベースの最適化」を心がける事をお勧めいたします。

## 4.2 データベースの修復

Windows 不調・パソコン不調・停電等による外的要因により、データベースが破壊されてしまう場合 があります。一見動いているようでも結果がおかしい時などは、「データベースの修復と最適化」も忘 れずに実施してください。

## 4.3 バックアップのすすめ

前述した「データベースの修復」でも完全に復旧できない場合があります。こうなってしまうと、折角のデータがすべて消えてしまう場合があります。 定期(できれば毎日)的なバックアップをしてください。 詳細につきましては「5.バックアップについて」をご覧ください。

## 4.4 Windows のメモリーリーク

Windows95 も WindowsNT も、メモリーリークする事が(株)日本マイクロソフトより正式にアナウン スされています。最新のパッチプログラムを充てるようにしてご利用ください。

ただし最新のパッチプログラムも完全ではありませんので、長時間使用する場合には定期的に Windows をリブートしてご利用ください。

(メモリーリークにより、データベースが破壊される場合があります。)

## 5 バックアップについて

インストールは、C ドライブ (NEC では A の場合あり)の 「Program Files」フォルダ内の「医療意見書」 フォルダにインストールされます。

この内「DD\*.MDB」がデータファイル(ファイル名の最初に「DD」のつくファイルで下記一覧を参照)です。 バックアップ方法はいろいろ考えられますが、「DD\*.MDB」ファイルをコピーし、バックアップデータとして 保存する方法が簡単です。

リストア(バックアップを使用してもとの状態に戻すこと)は、バックアップファイルを「医療意見書」 フォルダに上書きコピーすれば完了です。

具体的なバックアップの方法は、メディア(例えば MO、FD)によって決まります。

1.MO(光磁ディスク)等の大容量メディアがある場合

医療意見書フォルダをそっくりコピーしてバックアップすると簡単です。

(データファイルのみでも可能です。)

#### 2.FD(フロッピーディスク)の場合

各データファイルが 1.44MB 以下の大きさの場合は、FD にコピー可能です。各ファイルを 各1枚にコピーするか、適宜組み合わせてコピーを実行し、バックアップ FD とします。

コピーの方法やバックアップシステム等については、それぞれのマニュアルや参考書を参照してください。

なお、プライバシー保護のため、バックアップした MO や FD の保管には十分注意してください。

#### データが記録されているファイル(バックアップする必要があるもの)

- DDcommon.mdb
- DDakusei.mdb
- DDzinsik.mdb
- DDzensok.mdb
- DDsinskn.mdb
- DDnaibun.mdb
- DDkougen.mdb
- DDtounyo.mdb
- DDtaisya.mdb
- DDketuyu.mdb
- DDkinsik.mdb
- DDhormon.mdb

## 6 参考文献

- 1)厚生省児童家庭局母子保健課監修:小児慢性特定疾患早見表、平成 10 年度版。社会保険研究所、1998。
- 2)加藤忠明・柳澤正義ほか:小児慢性特定疾患登録管理の試行()。厚生省心身障害研究「小児慢性特定疾患 治療研究事業の評価に関する研究」平成9年度研究報告書、p8-24、1998。---医療意見書の内容や書き方に 関して。
- 3)加藤忠明・柳澤正義ほか:疾患の登録・集計システムの在り方。厚生省心身障害研究「小児慢性特定疾患 治療研究事業の評価に関する研究」平成9年度研究報告書、p28-59、1998。---コンピュータシステムの概 要に関して。
- 4)加藤忠明・柳澤正義ほか:小児慢性特定疾患名と ICD10 コード。厚生省心身障害研究「小児慢性特定疾患 治療研究事業の登録管理システムに関する研究」平成 9 年度研究報告書、p2-26、1998。---ICD10 コード 順の疾患名に関して。
- 5)加藤忠明・田中敏章ほか:小児慢性特定疾患登録時の自動表示・解析内容。厚生省心身障害研究「小児慢 性特定疾患治療研究事業の登録管理システムに関する研究」平成 9 年度研究報告書、p27-46、1998。---コ ンピュータ内の自動計算に関して。

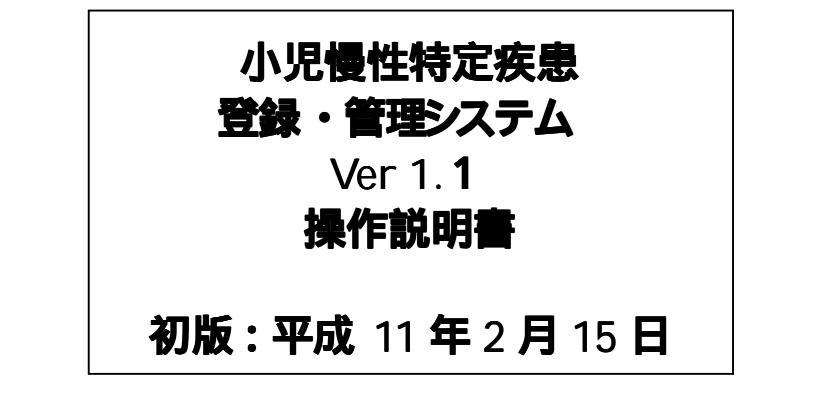

連絡先:

〒106-8580 東京都港区南麻布5-6-8 日本子ども家庭総合研究所 母子保健研究部 加藤 忠明

斎藤 進

TEL:03-3473-8311(代) FAX:03-3473-8408

URL: http://www.aiiku.or.jp/
mailto:syoinfo@aiiku.or.jp

〒160-0023 東京都新宿区西新宿 7-6-4 (株)エヌ アイデイ